# UNIKLIMA vario Dokumentation

TOSS Intelligente Meßtechnik und Automatisierung GmbH

Max-Eyth-Allee 104 14469 Potsdam Tel. / Fax (0331) 504853 / 54 www .toss .de

#### INHALTSVERZEICHNIS

| 1                                                                      | Vorbemerkung zur Messstation UNIKLIMA vario                                                                                                    | 4                                |
|------------------------------------------------------------------------|----------------------------------------------------------------------------------------------------|----------------------------------|
| 2                                                                      | Wichtige Hinweise vor Inbetriebnahme der Messstation                                                                                                    | 4                                |
| 3                                                                      | Mechanischer Aufbau der Messstation UNIKLIMA vario                                                                                                    | 5                                |
| 4                                                                      | Messstation UNIKLIMA vario - Beschreibung der Hardware                                                                                                    | 6                                |
| 4.1                                                                    | Prinzipieller Aufbau der Messstation                                                                                                    | 6                                |
| 4.2                                                                    | Modem-Anschluss herstellen                                                                                                    | 6                                |
| 4.3                                                                    | FTP – Verbindung herstellen                                                                                                    | 7                                |
| 5                                                                      | Bedienungsanleitung für die Messstation UNIKLIMA vario                                                                                                    | 8                                |
| 5.1                                                                    | Inbetriebnahme der Messstation                                                                                                    | 8                                |
| 5.2                                                                    | Beschreibung der Wetterdaten-Speicherstruktur                                                                                                    | 8                                |
| 5.3                                                                    | Terminal-Verbindung mit der Wetterstation UNIKLIMA vario                                                                                                    | 9                                |
| 5.3.1                                                                  | Stationsnamen / Standort festlegen [N]                                                                                                    |                                  |
| 5.3.2<br>5.3.2.1                                                       | IP-Adresse ändern [I]<br>Experteneinstellungen                                                                                                    | 10<br>10                         |
| 5.3.3<br>5.3.3.1<br>5.3.3.2<br>5.3.3.2.1<br>5.3.3.2.2                  | Uhrzeit stellen und nachsynchronisieren [T]<br>Interne Uhr manuell setzen [1]<br>SNTP-Timeserver<br>Timeserver abrufen [2]<br>Timeserver parametrieren [3]           | 12<br>12<br>13<br>13<br>13       |
| 5.3.4                                                                  | IntervallProgrammierung des Intervalls des Flexiblen Messwertspeichers [M]                                                                                           | 14                               |
| 5.3.5                                                                  | WEB Parameter setzen [C]                                                                                                    | 17                               |
| 5.3.6                                                                  | Luftdruck-Barometerhöhe [D]                                                                                                    |                                  |
| 5.3.7<br>5.3.7.1                                                       | Schaltausgänge bearbeiten [S]<br>Schaltbedingung und SMS Versand                                                                                                    |                                  |
| 5.3.8                                                                  | Versionsdaten anzeigen [V]                                                                                                    | 22                               |
| 5.3.9                                                                  | Tastaturkommandos anzeigen [H]                                                                                                    |                                  |
| 5.3.10<br>5.3.10.1<br>5.3.10.1.1<br>5.3.10.1.2<br>5.3.10.2<br>5.3.10.3 | Kommunikation-Parameter setzen [K]<br>Betriebsart setzen [B]<br>SMS Versand [1]<br>Autoanswer [2]<br>Telefonnummern bearbeiten [T]<br>Meldungen/Texte bearbeiten [M] | 23<br>24<br>24<br>25<br>25<br>25 |
| 5.3.10.4                                                               | SMS-Sendebefehl zusammenstellen [S]                                                                                                    |                                  |
| 5.3.10.6<br>5.3.10.7<br>5.3.10.8                                       | Test SMS senden [Y]<br>SIM-PIN der Telefonkarte setzen [P]<br>Guthabenabfrage der Telefonkarte [G]                                                                   |                                  |
| 5.3.10.9                                                               | PPP-Server, Address, Remote, Netmask, Gateway, Status [A]                                                                                                    | 26                               |

| 5.3.10.10       GPRS: PPP-Client-Parameter setzen       26         5.3.10.101       PPP-Client-Parameter [C]       27         5.3.10.102       DynDNS Parameter [D]       27         5.3.10.11       Dienste über GPRS oder LAN       28         5.3.10.11.1       Emailparameter bearbeiten [E]       28         5.3.10.11.2       FTP-Client - Server Upload [U]       28         5.3.10.11.3       VPN Tunnel Parameter [V]       30         5.3.10.12       Netzwerk Management - SNMP Parameter bearbeiten [N]       33         5.3.10.13       Gebäudeautomation - KNX Parameter bearbeiten [X]       34         5.3.10.13       Gebäudeautomation - KNX Parameter bearbeiten [X]       34         5.3.11       Check Windsensor System [W]       36         5.3.12.1       SYNOP-METAR-Parameters [P]       36         5.3.12.2       Windrad Rotorradius [R]       37         5.3.12.3       Frostwarn-Parameter [F]       37         5.3.14       Programmende [E]       39         5.3.14       Programmende [E]       40         5.4       Messwerte anzeigen       43         6       Technische Daten und Parameter UNIKLIMA vario       45         6.1       Technische Parameter       45         6.2                                |
|----------------------------------------------------------------------------------------------------|
| 5.3.10.10       GPRS: PPP-Client-Parameter setzen       26         5.3.10.10.1       PPP-Client-Parameter [C]       27         5.3.10.10.2       DynDNS Parameter [D]       27         5.3.10.11.1       Dienste über GPRS oder LAN       28         5.3.10.11.2       FTP-Client - Server Upload [U]       28         5.3.10.11.3       VPN Tunnel Parameter [V]       30         5.3.10.11.3       VPN Tunnel Parameter [V]       30         5.3.10.12       Netzwerk Management - SNMP Parameter bearbeiten [N]       33         5.3.10.13       Gebäudeautomation - KNX Parameter bearbeiten [X]       34         5.3.10.13       Gebäudeautomation - KNX Parameter bearbeiten [X]       34         5.3.10.13       Gebäudeautomation - KNX Parameter bearbeiten [X]       36         5.3.10.13       Gebäudeautomation - KNX Parameter bearbeiten [X]       34         5.3.11       Check Windsensor System [W]       36         5.3.12       Optionale Softwaremodule       36         5.3.12.1       SYNOP-METAR-Parameters [P]       36         5.3.12.2       Windrad Rotorradius [R]       37         5.3.12.3       Frostwarn-Parameter [F]       37         5.3.14       Programmende [E]       40         5.4       Messwerte anzeigen |
| 5.3.10.10       GPRS: PPP-Client-Parameter setzen       26         5.3.10.10.1       PPP-Client-Parameter [C]       27         5.3.10.10.2       DynDNS Parameter [D]       27         5.3.10.10.2       DynDNS Parameter [D]       27         5.3.10.11.2       Emailparameter bearbeiten [E]       28         5.3.10.11.2       FTP-Client - Server Upload [U]       28         5.3.10.11.3       VPN Tunnel Parameter [V]       30         5.3.10.12       Netzwerk Management - SNMP Parameter bearbeiten [N]       33         5.3.10.13       Gebäudeautomation - KNX Parameter bearbeiten [X]       34         5.3.10       Gebäudeautomation - KNX Parameter bearbeiten [X]       34         5.3.11       Check Windsensor System [W]       36         5.3.12       Optionale Softwaremodule       36         5.3.12.1       SYNOP-METAR-Parameters [P]       36         5.3.12.3       Frostwarn-Parameter [F]       36         5.3.12.4       Windrad Rotorradius [R]       37         5.3.13       Licence Master Key [L]       39         5.3.14       Programmende [E]       40         5.4.1       Daten per FTP abrufen       40         5.4.2       Daten über einen Webbrowser anzeigen       43         6<                         |
| 5.3.10.10       GPRS: PPP-Client-Parameter setzen       26         5.3.10.10.1       PPP-Client-Parameter [C]       27         5.3.10.10.2       DynDNS Parameter [D]       27         5.3.10.11       Dienste über GPRS oder LAN       28         5.3.10.11.1       Emailparameter bearbeiten [E]       28         5.3.10.11.2       FTP-Client - Server Upload [U]       28         5.3.10.11.3       VPN Tunnel Parameter [V]       30         5.3.10.12       Netzwerk Management - SNMP Parameter bearbeiten [N]       30         5.3.10.13       Gebäudeautomation - KNX Parameter bearbeiten [N]       33         5.3.10       Gebäudeautomation - KNX Parameter bearbeiten [X]       34         5.3.11       Check Windsensor System [W]       36         5.3.12       Optionale Softwaremodule       36         5.3.12.1       SYNOP-METAR-Parameters [P]       36         5.3.12.3       Frostwarn-Parameter [F]       37         5.3.13       Licence Master Key [L]       39         5.3.14       Programmende [E]       40         5.4       Messwerte anzeigen       40         5.4.1       Daten per FTP abrufen       40         5.4.2       Daten über einen Webbrowser anzeigen       43                                          |
| 5.3.10.10       GPRS: PPP-Client-Parameter setzen       26         5.3.10.10.1       PPP-Client-Parameter [C]       27         5.3.10.10.2       DynDNS Parameter [D]       27         5.3.10.11       Dienste über GPRS oder LAN       28         5.3.10.11       Emailparameter bearbeiten [E]       28         5.3.10.11.1       Emailparameter bearbeiten [E]       28         5.3.10.11.2       FTP-Client - Server Upload [U]       28         5.3.10.11.3       VPN Tunnel Parameter [V]       30         5.3.10.11.3       VPN Tunnel Parameter [V]       30         5.3.10.12       Netzwerk Management - SNMP Parameter bearbeiten [N]       33         5.3.10.13       Gebäudeautomation - KNX Parameter bearbeiten [X]       34         5.3.11       Check Windsensor System [W]       36         5.3.12       Optionale Softwaremodule       36         5.3.12.1       SYNOP-METAR-Parameters [P]       36         5.3.12.2       Windrad Rotorradius [R]       37         5.3.13       Licence Master Key [L]       39         5.3.14       Programmende [E]       40         5.4       Messwerte anzeigen       40         5.4.1       Daten per FTP abrufen       40                                                                |
| 5.3.10.10       GPRS: PPP-Client-Parameter setzen       26         5.3.10.10.1       PPP-Client-Parameter [C]       27         5.3.10.10.2       DynDNS Parameter [D]       27         5.3.10.11       Dienste über GPRS oder LAN       28         5.3.10.11       Emailparameter bearbeiten [E]       28         5.3.10.11.1       Emailparameter bearbeiten [E]       28         5.3.10.11.2       FTP-Client - Server Upload [U]       28         5.3.10.11.3       VPN Tunnel Parameter [V]       30         5.3.10.12       Netzwerk Management - SNMP Parameter bearbeiten [N]       33         5.3.10.13       Gebäudeautomation - KNX Parameter bearbeiten [X]       34         5.3.10       Check Windsensor System [W]       36         5.3.12       Optionale Softwaremodule       36         5.3.12.1       SYNOP-METAR-Parameters [P]       36         5.3.12.2       Windrad Rotorradius [R]       37         5.3.13       Licence Master Key [L]       39         5.3.14       Programmende [E]       40         5.4       Messwerte anzeigen       40                                                                                                    |
| 5.3.10.10       GPRS: PPP-Client-Parameter setzen       26         5.3.10.10.1       PPP-Client-Parameter [C]       27         5.3.10.10.2       DynDNS Parameter [D]       27         5.3.10.11       Dienste über GPRS oder LAN       28         5.3.10.11       Emailparameter bearbeiten [E]       28         5.3.10.11.1       Emailparameter bearbeiten [E]       28         5.3.10.11.2       FTP-Client - Server Upload [U]       28         5.3.10.11.3       VPN Tunnel Parameter [V]       30         5.3.10.12       Netzwerk Management - SNMP Parameter bearbeiten [N]       33         5.3.10.13       Gebäudeautomation - KNX Parameter bearbeiten [X]       34         5.3.11       Check Windsensor System [W]       36         5.3.12       Optionale Softwaremodule       36         5.3.12.1       SYNOP-METAR-Parameters [P]       36         5.3.12.2       Windrad Rotorradius [R]       37         5.3.12.3       Frostwarn-Parameter [F]       37         5.3.13       Licence Master Key [L]       39         5.3.14       Programmende [E]       40                                                                                                    |
| 5.3.10.10       GPRS: PPP-Client-Parameter setzen       26         5.3.10.10.1       PPP-Client-Parameter [C]       27         5.3.10.10.2       DynDNS Parameter [D]       27         5.3.10.11       Dienste über GPRS oder LAN       28         5.3.10.11.1       Emailparameter bearbeiten [E]       28         5.3.10.11.2       FTP-Client - Server Upload [U]       28         5.3.10.11.3       VPN Tunnel Parameter [V]       30         5.3.10.12       Netzwerk Management - SNMP Parameter bearbeiten [N]       33         5.3.10.13       Gebäudeautomation - KNX Parameter bearbeiten [X]       34         5.3.11       Check Windsensor System [W]       36         5.3.12       Optionale Softwaremodule       36         5.3.12.1       SYNOP-METAR-Parameters [P]       36         5.3.12.3       Frostwarn-Parameter [F]       37         5.3.12.3       Licence Master Key [L]       39                                                                                                    |
| 5.3.10.10       GPRS: PPP-Client-Parameter setzen       26         5.3.10.10.1       PPP-Client-Parameter [C]       27         5.3.10.10.2       DynDNS Parameter [D]       27         5.3.10.10.2       DynDNS Parameter [D]       27         5.3.10.11       Dienste über GPRS oder LAN       28         5.3.10.11       Emailparameter bearbeiten [E]       28         5.3.10.11.2       FTP-Client - Server Upload [U]       28         5.3.10.11.3       VPN Tunnel Parameter [V]       30         5.3.10.12       Netzwerk Management - SNMP Parameter bearbeiten [N]       33         5.3.10.13       Gebäudeautomation - KNX Parameter bearbeiten [X]       34         5.3.11       Check Windsensor System [W]       36         5.3.12       Optionale Softwaremodule       36         5.3.12.1       SYNOP-METAR-Parameters [P]       36         5.3.12.2       Windrad Rotorradius [R]       37         5.3.12.3       Frostwarn-Parameter [F]       37                                                                                                    |
| 5.3.10.10GPRS: PPP-Client-Parameter setzen265.3.10.10.1PPP-Client-Parameter [C]275.3.10.10.2DynDNS Parameter [D]275.3.10.11Dienste über GPRS oder LAN285.3.10.11.1Emailparameter bearbeiten [E]285.3.10.11.2FTP-Client - Server Upload [U]285.3.10.11.3VPN Tunnel Parameter [V]305.3.10.12Netzwerk Management - SNMP Parameter bearbeiten [N]335.3.10.13Gebäudeautomation - KNX Parameter bearbeiten [X]345.3.11Check Windsensor System [W]36                                                                                                    |
| 5.3.10.10GPRS: PPP-Client-Parameter setzen265.3.10.10.1PPP-Client-Parameter [C]275.3.10.10.2DynDNS Parameter [D]275.3.10.11Dienste über GPRS oder LAN285.3.10.11.1Emailparameter bearbeiten [E]285.3.10.11.2FTP-Client - Server Upload [U]285.3.10.11.3VPN Tunnel Parameter [V]305.3.10.12Netzwerk Management - SNMP Parameter bearbeiten [N]335.3.10.13Gebäudeautomation - KNX Parameter bearbeiten [X]34                                                                                                    |
|                                                                                                    |

# 1 Vorbemerkung zur Messstation UNIKLIMA vario

Die netzwerkfähige Wetterstation UNIKLIMA vario dient der Erfassung einzelner Klimagrößen (z.B. Lufttemperatur + relative Luftfeuchte oder Windrichtung + Windgeschwindigkeit). Die Daten werden im ASCII-Format in Tagesfiles aufgezeichnet und können so beliebig mit anderen Programmen (z.B. MS-Excel) importiert und weiterverarbeitet werden.

Die Datenaufzeichnungsrate ist frei definierbar (1 Minute bis 1 Stunde). Zudem werden Tagesmittelwerte erfasst.

Eine Ethernet-Schnittstelle (RJ45) ermöglicht die Einbindung der Wetterstation in ein lokales Netzwerk und das Auslesen der Wetterdaten über TCP/IP (FTP bzw. Telnet), wie in den Abschnitten 5.3 und 5.4 beschrieben wird.

Die Wetterstation fungiert somit als Server für die Wetterdaten und kann von verschiedenen Clients im Netz abgerufen werden.

Optional kann die Station auch mit einem Modem (Analog- oder GSM/GPRS-Funkmodem) ausgestattet und per DFÜ und dem integrierten PPP-Server abgerufen werden. Umfangreiche Netzwerkfunktionalitäten stehen bereit. Die Wetterstation UNIKLIMA vario ist in deutscher und englischer Sprache verfügbar.

# 2 Wichtige Hinweise vor Inbetriebnahme der Messstation

Bitte lesen Sie sich diese Betriebsanleitung vor der Inbetriebnahme der Messstation sorgfältig durch. Nur dadurch können Fehlbedienungen, eventuelle Fehlfunktionen oder Zerstörungen von Teilen der Messstation vermieden werden.

Wählen Sie den Aufstellort so, daß das Messgerät vor Feuchtigkeit und vor mechanischen Beschädigungen geschützt ist.

Ausreichende Blitz- und Überspannungsschutzmaßnahmen sind durch den Kunden zu gewährleisten! Die aktuellen ISO-, DIN- und VDE-Standards sind maßgebend.

Die Messstation ist nur von autorisiertem und eingewiesenem Personal unter Aufsicht zu betreiben.

Das Öffnen des Messgerätes darf grundsätzlich nur von autorisiertem und eingewiesenem Personal nach vorheriger Trennung von der Netzspannung erfolgen.

Um den Bediener zu schützen, sind alle von außen zugänglichen Teile der Messstation berührungsspannungssicher ausgeführt.

**Hinweis:** Die Wetterstation muß vor dem Ausschalten analog einem PC heruntergefahren werden. Deshalb muß vor der Trennung der Wetterstation vom Stromnetz zuerst immer das Hauptprogramm durch Drücken der Taste "E" (über Telnet) beendet werden. Dadurch wird vermieden, daß im Moment der Trennung vom Stromnetz nicht gerade eine Datenspeicherung abläuft, deren Unterbrechung das interne Laufwerk A: beschädigen könnte.

# 3 Mechanischer Aufbau der Messstation UNIKLIMA vario

Die Elektronik der Messstation UNIKLIMA vario ist in einem Kunststoffgehäuse mit Schutzgrad IP65 untergebracht. Die Aufstellung des Gerätes wird als Wandmontage empfohlen. Es ist sicherzustellen, daß eine eventuelle Beschädigung der Kabel durch eine zu starke Biegung vermieden wird.

Die Messstation wird über ein externes Steckernetzteil mit Energie versorgt. In der Messstation ist eine entsprechende Spannungsaufbereitung implementiert, die alle für den Betrieb des Gerätes notwendigen Versorgungsspannungen liefert.

# Eine Spannungsversorgung von zusätzlichen, nicht in der Messstation enthaltenen externen Geräten ist nicht möglich.

Die Messstation verfügt jeweils über die von Ihnen bestellte Sensorkonfiguration. Verfügt Ihre Station über einen TOSS-Sensormast, so ist bei dessen Aufbau auf eine korrekte Abspannung zu achten. Einige Tage nach dem Aufbau ist es notwendig nachzuspannen.

*HINWEIS:* Die Zuverlässigkeit der Messwerte hängt wesentlich von der korrekten Anbringung der Sensorik an einem repräsentativen Messt ab!

Ein 50m langes Verbindungskabel ermöglicht ein ebensolches Absetzen der Sensoren von der Messstation. Der Abstand zu einem Gebäude (Strahlungswärme) sollte mindestens 15m betragen. Eine Regen-Abschattung ist zu vermeiden und eine ungestörte Luftzirkulation am Strahlenschutz muß ermöglicht werden. Der Anschluss des Verbindungskabels an die Messstation erfolgt durch einen Rundstecker, der durch ein Gewinde gegen versehentliches Herausziehen gesichert ist. Dadurch gestaltet sich die Verlegung des Kabels problemlos und es sind keine zusätzlichen Klemmarbeiten notwendig. Es ist darauf zu achten, daß der Wanddurchbruch für das Kabel dem Durchmesser des Steckers angepaßt ist.

*Wichtig:* Bei dem Aufstellen von mehreren Geräten ist genauestens darauf zu achten, daß die Sensorengruppen untereinander nicht austauschbar sind. Es ist generell immer die Zuordnung des Auslieferungszustandes herzustellen. Ansonsten werden keine korrekten Messergebnisse erzielt.

Sensorkabel dürfen nicht unter Strom gezogen oder gesteckt werden.

# 4 Messstation UNIKLIMA vario - Beschreibung der Hardware

## 4.1 Prinzipieller Aufbau der Messstation

Der prinzipielle Aufbau der elektronischen Messstation UNIKLIMA vario unterteilt sich in drei Hauptbaugruppen:

#### - <u>CPU - Baugruppe</u>

- 16 Bit CPU 80186
- Echtzeituhr akkugepuffert (Jahr, Monat, Tag, Stunde, Minute, Sekunde)
- serielle Schnittstelle RS232 (MAX 232) (Windsensor)
- Ethernet-Schnittstelle RJ45
- internes MODEM (optional)

#### - Analog-Digitalbaugruppe

- bis zu 8 analoge Messgrößen können erfasst werden
- je 6 digitale Inputs und Outputs sind max. verfügbar, die zwei ersten Outputs sind potentialfrei als Relaisausgänge heraus geführt
- Eingangsfilter
- Messsignal-Aufbereitung

#### - <u>PC - Anschluß</u>

- Modemanschluss Datenfernübertragung über Telefonnetz Analog, GSM, GPRS (optional)
- Ethernet-Schnittstelle RJ 45 für HTTP, FTP-Transfer, TELNET, Email, Timeserver...

#### - Stromversorgung

- 230 V/AC-Steckernetzteil (extern)
- interner Überspannungsschutz

## 4.2 Modem-Anschluss herstellen

Sofern Ihre Messstation mit einem internen Modem ausgerüstet ist, müssen Sie die Modem-Anschlussleitung, die unten aus dem Gerät herausgeführt ist, in die linke Buchse Ihres TAE-Anschlusses der Telekom stecken. Sollten Sie nur eine einpolige Telefondose haben, setzen Sie sich bitte mit einem für Sie zuständigen, autorisierten Fachbetrieb in Verbindung, um sich eine neue Dose setzen zu lassen. Etwaige notwendige Verlängerungskabel sind in entsprechenden Fachgeschäften in verschiedenen Längen erhältlich.

*Hinweis:* Bitte achten Sie beim Kauf einer Verlängerung darauf, daß Ihnen ein N-kodiertes Kabel verkauft wird.

Die Kommunikation zwischen PC und UNIKLIMA vario über eine Modem-Verbindung wird durch das Software-Paket UK\_TOSS organisiert.

# 4.3 FTP – Verbindung herstellen

Die RJ45 Anschlussbuchse befindet sich links an der Unterseite des Gerätes. Mit Hilfe eines Verbindungskabels (Bestell-Nr.: 10131) wird direkt der Anschluss an die Netzwerkkarte eines PCs hergestellt.

Um auf Ihre Wetterstation UNIKLIMA vario (IP-Adresse im Auslieferungszustand: 192.168.110.200) zugreifen zu können, bedenken Sie bitte die Wahl einer geeigneten IP-Adresse an Ihrem Computer (z. B. IP-Adresse 192.168.110.105, Subnet Mask 255.255.255.0).

# 5 Bedienungsanleitung für die Messstation UNIKLIMA vario

#### 5.1 Inbetriebnahme der Messstation

Zur Inbetriebnahme der Messstation sind folgende Voraussetzungen zu schaffen:

Die Sensoren auf der Traverse sind bereits mit der Auslieferung ordnungsgemäß kontaktiert und müssen an einem repräsentativen Standort befestigt werden. Lufttemperatur und Luftfeuchte befinden sich beim Edelstahlmast (Nr. 11001) dann in 2m Höhe.

Der Bodentemperatursensor ist einzubringen. Bei harten Böden sollte ein entsprechend tiefes Loch vorbereitet werden, da der Einstichsensor nur beschränkt Kräfte aufnehmen kann.

Die Oberkante des Niederschlagsmessers muß sich in 1m Höhe über dem Boden befinden und kann durch die Einschlagtiefe des Fußes reguliert werden. Der Luftdrucksensor ist auf die Standorthöhe über Normal Null einzustellen. Das vektorielle Windmesssystem muss eingenordet (Nord/Ost) werden.

Auf Grund der Vielzahl zu beachtender Einzelheiten empfehlen wir eine autorisierte Firma für die Inbetriebnahme zu binden!

Achtung! Sensorkabel dürfen nicht unter Strom gezogen oder gesteckt werden.

Ordnen Sie den Bodentemperatursensor so an, daß das Verbindungskabel nicht durch Unachtsamkeit oder durch Fahrzeuge zerstört werden kann.

Sind alle Tätigkeiten zur Aufstellung abgeschlossen, kann die Messstation eingeschaltet werden.

## 5.2 Beschreibung der Wetterdaten-Speicherstruktur

Grundsätzlich muss zwischen 2 funktionellen Datenbereichen unterschieden werden, die programmtechnisch und zeitlich nichts miteinander zu tun haben.

#### 1. starrer Wetterdatenbereich

• Tagesmittelspeicher

#### 2. variabler Messdatenbereich

• flexibler Messwertspeicher (beliebiges Messintervall: 1, 2, 5, 10, 15, 20, 30 oder 60 min)

Eine übliche Einstellung für die Klimadatenerfassung sind 60 Minuten (Stundenmittel). Kleinere Messintervalle sind möglich. Die Speichertiefe im Laufwerk A:\DATEN sind ca. 7MB.

#### 5.3 Terminal-Verbindung mit der Wetterstation UNIKLIMA vario

Zum Beispiel mit dem TOSS UNIKLIMA vario Terminal (http://www.toss.de/download/tossterm.zip oder auf CD-ROM), aber auch mit jedem anderen beliebigen Telnet-Programm, kann eine Telnet-Verbindung zwischen der Wetterstation UNIKLIMA vario und einem PC hergestellt werden.

Das TOSS UNIKLIMA vario Terminal benötigt zur Verbindungsaufnahme die Angabe der IP-Adresse der Wetterstation (Auslieferungszustand: 192.168.110.200) sowie die verwendete Portnummer. Beide Einstellungen werden aus der Textdatei ukterm.ini gelesen, welche folgenden Aufbau hat:

[Telnet] Host=192.168.110.200 Port=23

Nach dem Start vom TOSS UNIKLIMA vario Terminal erfolgt automatisch die Verbindungsaufnahme mit der Wetterstation. Sie werden aufgefordert, den Nutzernamen und anschließend das Passwort einzugeben. Beides lautet "tel". Schließen Sie Ihre Eingabe jeweils mit <ENTER> ab.

| 🚈 TOSS UNIKLIMA vario Terminal - 192.168.110.200 | _ 🗆 🗵    |
|--------------------------------------------------|----------|
| UKvario Telnet session                           | <u> </u> |
|                                                  |          |
| usernane.                                        |          |
|                                                  |          |
|                                                  |          |
|                                                  |          |
|                                                  |          |
|                                                  |          |
|                                                  |          |
|                                                  |          |
|                                                  |          |
|                                                  |          |
|                                                  |          |
|                                                  |          |
|                                                  | ×        |

Nach der erfolgreichen Anmeldung erhalten sie zu jeder Sekunde eine Ausschrift von Datum, Uhrzeit und den Messwerten.

| 🚈 TOSS UNIKLIMA vario Terminal - 192.168.110.200                                                                                                    | _ 🗆 🗵 |
|----------------------------------------------------------------------------------------------------|-------|
| UKvario Telnet session                                                                                                    | *     |
| Username: tel<br>Passuord: ****<br>User logged in<br>D6.U5.U5 00:51 29sec HR1=0.0 HG1=0.0 HM1=0.1                                                                                            |       |
| 06.05.05 00:51 30sec HR1=0.0 H61=0.0 HH1=0.1<br>06.05.05 00:51 31sec HR1=0.0 H61=0.0 HH1=0.1<br>06.05.05 00:51 32sec HR1=0.0 H61=0.0 HH1=0.1<br>06.05.05 00:51 33sec HR1=0.0 H61=0.0 HH1=0.1 |       |
| 06.05.05 00:51 34sec HR1=0.0 HG1=0.0 HH1=0.1<br>06.05.05 00:51 36sec HR1=0.0 HG1=0.0 HH1=0.1<br>06.05.05 00:51 36sec HR1=0.0 HG1=0.0 HH1=0.1<br>06 05 05 00:51 37sec HR1=3.0 UK1=0 1 UH1=0 1 |       |
| 06.05.05 00:51 38sec HR1=0.0 HG1=0.0 HH1=0.1<br>06.05.05 00:51 39sec HR1=0.0 HG1=0.0 HH1=0.1<br>06.05.05 00:51 39sec HR1=0.0 HG1=0.1 HH1=0.1                                                 |       |
|                                                                                                    |       |
|                                                                                                    | ~     |

#### 5.3.1 Stationsnamen / Standort festlegen [N]

Um den Namen / Standort Ihrer UNIKLIMA vario Station zu ändern, drücken Sie bitte die Taste "N".

| 🚈 TOSS UNIKLIMA vario Terminal - 192.168.110.200 |   |
|--------------------------------------------------|---|
| Stationsname :TOSS GmbH<br>aendern (J/N) ? j     |   |
| neuer Name[20]=                                  | • |

Bestätigen Sie Ihren Änderungswunsch, geben Sie den gewünschten Stationsnamen / Standort ein und bestätigen diesen.

Geographische Koordinaten Länge / Breite / Höhe üNN des Standortes können definiert werden. Es ist zu beachten, daß östliche Längengrade, wie in Deutschland vorhanden, negativ einzugeben sind [O -0...-180.0000°, W +0...+180.0000°]. Die Breitengrade auf der Nordhalbkugel sind positiv [N +0...+90.0000°, S -0...-90.0000°].

Beispiel für die Umrechnung von Bogenminuten/-sekunden in Grad:

N 52° 26' 21" = 52.0+26.0/60.0+21.0/3600.0 = 52.43916667 O 13° 00' 54" = 13.0+0.0/60.0+54.0/3600.0 = 13.015

TOSS GmbH Potsdam, GEO-Koordinaten: N52.4392° O13.0150° 45.0m üNN

#### 5.3.2 IP-Adresse ändern [I]

Drücken Sie "I", um die IP-Parameter des Ethernetzugangs der UNIKLIMA vario und die Parameter des PPP-Servers zu ändern.

Bestätigen Sie Ihren Änderungswunsch und geben Sie neue Werte für die IP-Adresse, die Subnet Mask und den Gateway ein. Verfügt die Station über ein Modem und der PPP-Server ist dementsprechend aktiv, können die PPP-Zugangsdaten, IP-Adresse, RemIP-Adresse, die Subnet Mask und Gateway ebenfalls geändert werden. Wurden die Etherneteinstellungen IP-Adresse, Subnet Mask und Gateway neu definiert, steht dem erfahrenen Nutzer das Menü Experteneinstellungen zur Verfügung.

[E] Ethernet oder [P] PPP-Server parametrieren?

neue IP-Konfiguration setzen (J/N) ? Ethernet Einstellungen IPadr:192.168.110.222 NMask:255.255.255.0 Gatew:192.168.110.1 korrekt (J/N) ?

Reorg.IP: OK

: Reorganisation der IP-Zugangsdaten war erfolgreich

Ethernet Einstellungen IPadr:192.168.110.222 NMask:255.255.255.0 Gatew:192.168.110.1 Achtung neue IP-Parameter sind bindend

#### 5.3.2.1 Experteneinstellungen

Nehmen Sie Experteneinstellungen nur vor, wenn Sie mit dem Sachverhalt vertraut sind. Die UNIKLIMA vario verfügt über die Standardeinstellungen. Änderungen sind normalerweise nicht erforderlich.

Experteneinstellungen vornehmen (TELNET, FTP, HTTP, Ports, Passworte) korrekt (J/N) ?

Achtung: Falsche Einstellungen können dazu führen, dass die Station nicht mehr erreichbar ist! wirklich (J/N) ? J

| Experteneinstellungen neu | setzen    |                                                 |
|---------------------------|-----------|-------------------------------------------------|
| [01] TELNET Portnummer    | =23       |                                                 |
| [02] TELNET User Name     | =tel      |                                                 |
| [03] TELNET Passwort      | =tel      |                                                 |
| [04] FTP Portnummer       | =21       |                                                 |
| [05] FTP A: User Name     | =ftpadmin | : Zugang zum Flash-Drive A: (historische Daten) |
| [06] FTP A: Passwort      | =ftpadmin |                                                 |
| [07] FTP C: User Name     | =ftp      | : Zugang zum RAM-Drive C: (aktuelle Daten)      |
| [08] FTP C: Passwort      | =ftp      |                                                 |
| [09] HTTP Portnummer      | =80       |                                                 |
| [10] Default Ports+PW's   | set       | : Standardwerte wie hier angezeigt setzen       |
| [11] Menüzugang sichern   | set PW    |                                                 |
| [12] DHCP verwenden       | =0        |                                                 |
| [13] DHCP Client Name     | =UKvario  |                                                 |
|                           |           |                                                 |

Mit dem Menüpunkt [11] kann der Nutzer den Zugang zu diversen Eingabemenüs mit einem eigenen Passwort sichern. Damit werden z. B. vertrauliche Zugangsdaten zum E-Mail-Server oder FTP-Server geschützt.

Der Menüzugangsschutz sichert Parametereinstellungen vor unautorisiertem Zugriff durch ein Passwort Aktuelles Password=xxx Neues Passwort=yyy Passwort wiederholen=yyy

Menüzugangsschutz auf alle relevanten Eingabemenüs erweitern (J/N)?

Parameter korrekt, speichern (J/N) ? save.. OK

Einige Experteneinstellungen sind erst nach Neustart gültig, => Taste[E]

Die Aktivierung des Passwortschutzes für diese Experteneinstellungen kann auch für alle sicherheitsrelvanten Eingabemenüs erweitert werden.

Wird für das Passwort kein Zeichen eingegeben (nur Enter), ist die Funktion deaktiviert.

#### DHCP (Dynamic Host Configuration Protocol) [12]

Mit Hilfe von DHCP kann die UNIKLIMA vario automatisch in ein bestehendes Netzwerk eingebunden werden, d.h. ein vorhandener DHCP-Server weist der Wetterstation eine dynamische IP-Adresse zu. Diese IP-Adresszuweisung erfolgt nach Anforderung durch die Wetterstation. Ist noch keine IP-Adresse zugewiesen worden, wird durch die Wetterstation ca. 1x pro Min eine diesbezügliche Anfrage an den DHCP-Server gestellt.

Der Menüpunkt [12] der Experteneinstellungen bietet die Möglichkeit der DHCP-Aktivierung.

#### Achtung: Nach Aktivierung von DHCP besteht die Möglichkeit das die Wetterstation nicht mehr mit z.B. TELNET erreichbar ist. Dies ist der Fall, wenn z.B. keine IP-Adresse durch den DHCP-Server zugewiesen wurde oder auch die neu zugewiesenen IP dem Nutzer nicht bekannt ist, da kein Zugriff auf die aktuellen Serverdaten besteht!

In einem solchen Fall kann die Wetterstation durch ein MASTER-Reset die vormals eingestellte statische IP (Werksauslieferung 192.168.110.200) regenerieren.

#### DHCP Client Name [13]

Die Wetterstation meldet sich mit diesem Namen beim DHCP-Server an. Dieser speichert den Client-Namen und die für dieses Gerät zugeteilte IP. Per DNS ist die Wetterstation über diesen fixen Namen erreichbar. Der Gerätename der Wetterstation "UKvario9\_V9.xxx", der Auskunft über die Softwareversionsnummer gibt, kann auch für die Anmeldung beim DHCP-Server verwendet werden. Nachfolgende Option entscheidet über diese zwei Möglichkeiten. Die Standardeinstellung ist [1]Client\_Name.

DHCP-Option: [1]Client\_Name [2]Device\_Name DHCP-Option=

#### MASTER-Reset

Der Reset-Taster an der rechten Außenseite des Gehäuses muss mehrfach gedrückt werden, um ein normales Reset, Neustart der Station, einzuleiten. Dies ist an der stark blinkenden Leuchtdiode (LED) im Deckel erkennbar. Ist die Station herunter gefahren, erlischt die LED für 5 Sekunden. Ist DHCP aktiv, geht die LED für max. 1.5 Sekunden wieder an und muss durch einmaliges Betätigen des Reset-Tasters, in dieser Zeitspanne gelöscht werden. Dieser Vorgang wiederholt sich 3-mal. Eine auffällige Blinkfolge bestätigt das Rücksetzen des DHCP's.

#### 5.3.3 Uhrzeit stellen und nachsynchronisieren [T]

Um das Datum und die Uhrzeit zu setzen, drücken Sie bitte die Taste "T". Es bestehen 2 grundsätzliche Möglichkeiten, die Systemzeit zu setzen und / oder automatisch, zyklisch nachzusynchronisieren. Die Zeitbasis ist durch eine interne, akkugepufferte Quarzuhr realisiert und kann über einen Timeserverabruf (SNTP) nachsynchronisiert werden.

#### 5.3.3.1 Interne Uhr manuell setzen [1]

Durch Drücken der Taste "1" werden Sie nacheinander aufgefordert, den Wochentag, den Tag, den Monat, das Jahr, die Stunde, die Minute und die Sekunden einzugeben. Der Wochentag wird durch eine Ziffer angegeben. Alle anderen Eingaben müssen durch jeweils zwei Ziffern erfolgen. Schließen Sie Ihre Eingabe jeweils mit <ENTER> ab.

| 塩 TOSS UN                          | IKLIMA vari                | o Terminal             | - 192.168. | 110.200 | _ 🗆 🗙    |
|------------------------------------|----------------------------|------------------------|------------|---------|----------|
| Datum: 07.01.05<br>Datum: 07.01.05 | 15:04 57sec<br>15:04 58sec | 152.0 0.4<br>152.0 0.4 |            |         | <b></b>  |
| Datum und Zeit                     | setzen                     |                        |            |         |          |
| Ho=1,Di=2,Hi=3.                    | So=7                       |                        |            |         |          |
| Hochentag [x]=                     | 5                          |                        |            |         |          |
| Tag [xx]=                          | 07                         |                        |            |         |          |
| Honat [xx]=                        | 01                         |                        |            |         |          |
| Jahr [xx]=                         | 05                         |                        |            |         |          |
| Stunde [xx]=                       | 15                         |                        |            |         |          |
| Minute [xx]=                       | 03                         |                        |            |         |          |
| Sekunde [xx]=                      | 10                         |                        |            |         | <b>•</b> |

Im Anschluß ist die lokale Zeitzone aus 46 internationalen Vorgaben zu definieren.

| 🚈 TOSS UNIKLIMA                                                                                                    | vario Terminal - 192.168.110.200                                                                                                    | - 🗆 ×    |
|----------------------------------------------------------------------------------------------------|----------------------------------------------------------------------------------------------------|----------|
| Jahr [xx]= 6<br>Stunde [xx]= 12<br>Hinute [xx]= 52<br>Sekunde [xx]= 55                                                                                                    |                                                                                                    | <u> </u> |
| Zeitzone setzen                                                                                                    |                                                                                                    |          |
| [1]=Greenuich Mean Tim<br>[2]=Greenuich Summer T.<br>[3]=Mitteleuropaeische<br>[4]=Mitteleuropaeische<br>[5]=Central Standart T.<br>[6]=Central Baylight T.<br>[7]=Estern Standart Tim<br>[8]=Eastern Daylight T.<br>[9]=Mountain Standart<br>[10]=Hountain Baylight<br>[11]=Pacific Standart<br>[12]=Pacific Standart<br>[13]=Hustralian Centra<br>[15]=Japanese Standart<br>[16]=Japanese Standart<br>[16]=Japanese Daylight<br>Zeitzone = | e (GHT)<br>ine (GST)<br>Zeit (HEZ)<br>Sonnerzeit (HESZ)<br>ine (CST)<br>ine (CDT)<br>re (EST)<br>ine (EDT)<br>Time (HST)<br>Time (HST)<br>Time (PST)<br>Time (PDT)<br>1 Standart Time (ACST)<br>1 Standart Time (ACDT)<br>Time (JST)<br>Time (JDT) |          |

Es wird empfohlen, die Winterzeit (z.B. MEZ) beizubehalten, um keine Zeitbereichsüberlappung beim Rückschalten (3h->2h) zu bekommen.

#### 5.3.3.2 SNTP-Timeserver

Das Simple Network Time Protocol (SNTP) ist ein TCP/IP basierendes Protokoll, über das die Wetterstation ihre aktuelle Zeit und Datum von einem öffentlicher Timeserver beziehen kann. Voraussetzung ist der Zugang zum Internet z.B. durch einen DSL-Anschluß und die Freigabe des SNTP-Ports 123 in Ihrem DSL-Router.

#### 5.3.3.2.1 Timeserver abrufen [2]

Dieser Menüpunkt ist erst nach Parametrierung des Timeservers "3" und dessen Aktivierung verfügbar.

Der Nutzer startet manuell eine Nachsynchronisation der internen Systemuhr bezüglich Datum und Zeit, durch einen Abruf eines eingetragenen Timservers.

#### 5.3.3.2.2 Timeserver parametrieren [3]

Das TCP/IP-basierende SNTP Protokoll ermöglicht dass automatische Setzen bzw. Nachsynchronisieren der Systemzeit über einen Timeserver. Es können bis zu 8 Timeserver-URLs oder IP-Adressen eingegeben werden. Sie werden nacheinander angesprochen, wenn es beim vorangegangenen Timeserver nicht zu einer Übertragung gekommen ist.

[C] URL/IP löschen

Die vom Nutzer selektierten Timeserver können hier gelöscht werden.

[S] setze Timeserver-IP's aus Liste

In der UNIKLIMA vario wurden 45 nationale und internationale Timeserveradressen vordefiniert. Entsprechend seiner lokalen Präferenzen kann der Nutzer bis zu 8 Timeserver für seinen Abruf wählen. Da das SNMP-Protokoll die Datenlaufzeiten zwischen dem Zeitnormal des Servers und der Wetterstation eliminieren muß, sollten lokale Server den Vorrang haben. Die aus der Liste gewählten Einträge können dann in der Abrufliste beliebig abgelegt werden.

[E] / [A] Weiterhin kann der Abruf ein oder aus geschaltet werden. Beim Einschalten [E] ist weiterhin die Zugangsform festzulegen. Es wird zwischen einem WWW-Zugang über GPRS oder einer LAN-Verbindung zu einem lokalen Timeserver unterschieden.

[Z] Zeitzone entspricht den Einstellungen unter Punkt 5.3.3.1 "Interne Uhr manuell setzen [1]". Alle Zeitserver geben ihren Zeitstempel grundsätzlich als Universal Time (UTC) zurück, so daß die Zeitzone für die korrekte lokale Zeit entscheidend ist.

Täglich nach Mitternacht startet dann die automatische Nachsynchronisation der Systemzeit. In diesem automatischen Betrieb ist der Parameter [D], die Zeitdifferenz, von Interesse. Diese

Zeitangabe in Minuten gibt die maximal zulässige Differenz zwischen Systemzeit u. Serverzeit an, innerhalb der noch eine automatische Nachsynchronisation erfolgt. Größere, gewollte Abweichungen oder auch ein fehlerhaftes Time-Protokoll führen somit nicht zu einer Aktualisierung der Systemzeit. Zeitdifferenz = 0 bedeutet: immer nachsynchronisieren.

Timeserver IP editieren-----[1] URL/IP1: 192.53.103.108 [2] URL/IP2: ptbtime2.ptb.de [3] URL/IP3: ntps1-0.cs.tu-berlin.de [4] URL/IP4: ntp.freestone.net [5] URL/IP5: asynchronos.iiss.at [6] URL/IP6: ntp2.ja.net [7] URL/IP7: ntp2.inrim.it [8] URL/IP8: tick.ucla.edu [C] URL/IP löschen [S] Setze Timeserver-IP's aus Liste Timeserver Abruf über GPRS ist aktiv [E] Abruf ein [A] Abruf aus [Z] Zeitzone [D] Sync. Differenz [R] Return

Alle Parameter werden natürlich netzausfallsicher gespeichert.

Liste einiger öffentlicher Timeserver im WWW: (aktuelle Verfügbarkeit bitte testen)

| IP-Adresse              | Standort              |
|-------------------------|-----------------------|
| 192.53.103.108          | PTB1 Braumschweig, DE |
| ptbtime2.ptb.de         | PTB2 Braumschweig, DE |
| ntps1-0.cs.tu-berlin.de | Tech. Uni. Berlin, DE |
| ntp.freestone.net       | Zuerich, Switzerland  |
| asynchronos.iiss.at     | Wien, Austria         |
| ntp2.ja.net             | Uni. of London, UK    |
| ntp2.inrim.it           | Torino, Italy         |
| tick.ucla.edu           | Los Angeles, CA, USA  |

#### 5.3.4 IntervallProgrammierung des Intervalls des Flexiblen Messwertspeichers [M]

Um das Intervall des flexiblen Messwertspeichers zu ändern, drücken Sie bitte "M".

| 🚈 TOSS UNIKLIMA vario Terminal - 192.168.110.200                                                                                                    | _ 🗆 🗙 |
|----------------------------------------------------------------------------------------------------|-------|
| Datum: 07.01.05 14:57 48sec 154.0 0.3<br>Datum: 07.01.05 14:57 49sec 156.0 0.4<br>Datum: 07.01.05 14:57 50sec 158.0 0.3<br>Datum: 07.01.05 14:57 51sec 160.0 0.4<br>Datum: 07.01.05 14:57 52sec 159.0 0.4 | *     |
| Meßintervall des Meßuertspeichers=60πin<br>alle Daten werden gelöscht !!<br>korrekt ( J / N ) ?                                                                                                    | Ţ     |

Da diese Aktion alle Messdaten löscht, erfolgt vor ihrer Ausführung eine zweifache Sicherheitsabfrage.

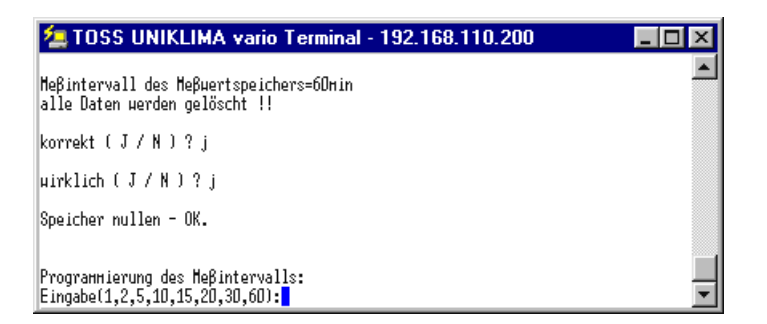

Geben Sie den gewünschten Wert an. Zur Auswahl stehen 1, 2, 5, 10, 15, 20, 30 und 60.

Unter Umständen müssen Sie einige Sekunden bis zum Start der Erfassung warten, da der Start aus Gründen der Synchronisation jeweils nur zur vollen Minute erfolgen kann.

Experteneinstellungen vornehmen

Für den technisch versierten Nutzer besteht die Möglichkeit, besondere, an dieser Stelle verborgene, Systemeinstellungen vorzunehmen. Fehleinstellungen können die korrekte Funktionalität der Wetterstation beeinträchtigen und aus diesem Grund sind die Experteneinstellungen erschwert zugängig im Menüpunkt zur Messintervalleingabe hinterlegt.

Zugang: [M] Messintervall festlegen

| 🚈 TOSS UNIKLIMA vario Terminal - 192.168.110.200 | _ 🗆 🗙    |
|--------------------------------------------------|----------|
| Datun: 07.01.05 14:57 48sec 154.0 0.3            |          |
| Datum: D7.D1.D5 14:57 49sec 156.D D.4            |          |
| Datum: 07.01.05 14:57 50sec 158.0 0.3            |          |
| Datum: 07.01.05 14:57 51800 100.0 0.4            |          |
| batan. br.b1.b5 14.57 52382 155.b b.4            |          |
| Meβintervall des Meβµertspeichers=60min          |          |
| alle Daten werden gelöscht !!                    |          |
|                                                  | _        |
| korrekt (J/N)?                                   | <u> </u> |

Die Frage muß mit "N" beantwortet und in einem Zeitfenster von 3 Sekunden die Taste "E" gedrückt werden.

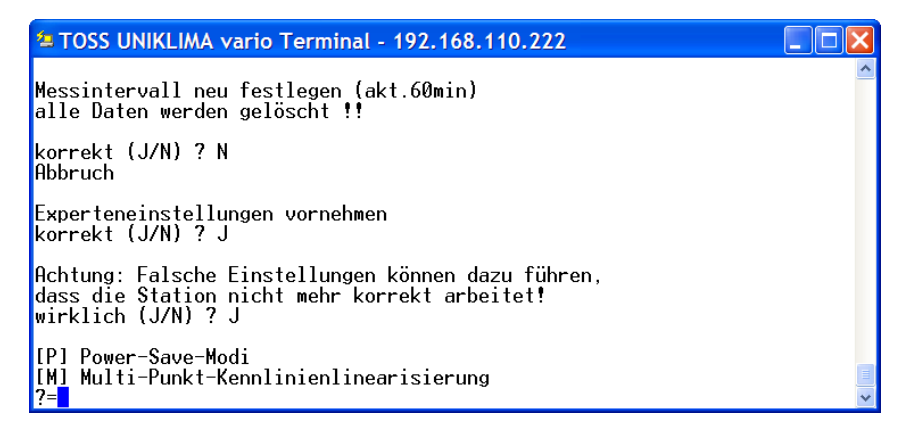

#### [P] Power-Save-Modi

In diesem Menüpunkt können einige Einstellungen vorgenommen werden, um die Stromaufnahme der Wetterstation zu verringern. Dies kann z. B. sehr hilfreich sein, wenn die Wetterstation über eine Solaranlage mit Akku versorgt wird und bei kurzer Tageslänge im Winter auch noch über einen längeren Zeitraum trübes Wetter herrscht.

| TOSS UNIKLIMA vario Terminal - 192.168.110.210                                                                                                    |
|----------------------------------------------------------------------------------------------------|
| Achtung: Falsche Einstellungen können dazu führen,<br>dass die Station nicht mehr korrekt arbeitet!<br>wirklich (J/N) ? J                                                                                                    |
| [P] Power-Save-Modi<br>[M] Multi-Punkt-Kennlinienlinearisierung<br>[F] CHKDSK Flash Drive A:<br>?=                                                                                                    |
| Energiespar-Modi<br>Status: Sys.Freq.=50%, LAN-Connect-Detect, Modem tempo.                                                                                                    |
| <pre>[11: Systemtaktfrequenz voll<br/>[21: Systemtaktfrequenz 50%<br/>[31: Ethernet-Spannung(RJ45) immer an<br/>[41: Ethernet aus, bis LAN-Kabel angeschlossen (LAN-Connect-Detect)<br/>[51: Modem-Spannung immer an<br/>[61: Modem temporär an (Systemzeit von 07:00 bis 08:00)<br/>[71: Modem Einschaltzeit<br/>[81: Modem Ausschaltzeit<br/>[81: Return</pre> |

- [1]: normale Prozessortaktfrequenz (Standard)
- [2]: Halbierung der Prozessortaktfrequenz
- [3]: Ethernetschnittstelle immer an (Standard)
- [4]: automatische Abschaltung der Ethernetschnittstelle, wenn kein Netzwerkkabel angeschlossen ist
- [5]: Modem im Normalbetrieb (Standard)
- [6]: das Modem wird nur noch temporär eingeschaltet, d. h. nur noch dann ist eine Kommunikation mit der Wetterstation möglich!
- [7] Festlegung der Modemeinschaltzeit für temporären Modembetrieb (im Beispiel 07:00 Uhr)
- [8] Festlegung der Modemausschaltzeit für temporären Modembetrieb (im Beispiel 08:00 Uhr)

Es wird empfohlen, die mit "(Standard)" gekennzeichneten Einstellungen so weit wie möglich zu nutzen. Wird die Wetterstation über GPRS erreicht, ist die Option [4] zu empfehlen.

#### [M] Multi-Punkt-Kennlinienlinearisierung

#### Eine nachträgliche Kennlinienmodifikation nach der Werksauslieferung ist sicherlich nur im Ausnahmefall sinnvoll und erfordert entsprechende meßtechnische Voraussetzungen durch den Nutzer. Die Werkskalibrierung ist damit hinfällig!

Dieser Menüpunkt ermöglicht eine Sensorkorrektur mit 3 bis 7 Stützstellen pro Sensor.

Ein Stützstellenpaar setzt sich aus einem Sensorwert und einem zugeordnetem Sensoroffset zusammen. Der aktuell gemessene Sensorwert plus der dazugehörige Offsetwert liefert dann den angezeigten Sensorwert. Es besteht somit die Möglichkeit, Kennlinien zu Linearisieren oder in eine bestimmte Form zu bringen. Die Zwischenwerte werden interpoliert. Außerhalb der Stützstellen liegende Sensorwerte werden nicht betrachtet/berechnet und deswegen ist es sinnvoll, immer den gesamten Meßbereich des Sensors durch die Stützstellenlage abzudecken. Sind alle Offsets eines Sensors = 0, wird die Stützstellenanzahl auf 0 zurückgesetzt.

Hinweis: Weniger Stützstellen verringern den internen Berechnungsaufwand, d. h. es sollten immer nur so viele Stützstellen wie nötig verwendet werden.

| 🚈 TOSS UNIKLIMA vario Terminal - 192.168.110.222                                                                        |   |
|----------------------------------------------------------------------------------------------------|---|
| [P] Power-Save-Modi<br>[M] Multi-Punkt-Kennlinienlinearisierung                                                         | ^ |
| ?=<br>Sensor[01]: Lufttemperatur mit 0 Linearisierungspunkten                                                           |   |
| Sensor[02]: Relative Luftfeuchte mit 6 Linearisierungspunkten<br>P1:RF=+0.0% =>Offset=+1.0% P2:RF=+20.0% =>Offset=+0.5% |   |
| P3:RF=+40.0% =>0ffset=-0.5% P4:RF=+60.0% =>0ffset=+0.0%<br>P5:RF=+80.0% =>0ffset=+0.5% P6:RF=+100.0% =>0ffset=+1.0%     |   |
| Sensor[03]: Luftdruck mit 0 Linearisierungspunkten<br>Sensor[04]: Windgeschwindigkeit mit 0 Linearisierungspunkten      |   |
| Sensor[05]: Windmaximum mit 0 Linearisierungspunkten<br>Sensor[06]: Windrichtung mit 0 Linearisierungspunkten           |   |
| Sensor[07]: Strom 1 mit 0 Linearisierungspunkten<br>Sensor[08]: Niederschlag mit 0 Linearisierungspunkten               |   |
| Sensor[09]: Globalstrahlung CMP mit 0 Linearisierungspunkten                                                            |   |
| Sensor[11]: Sonnenscheindauer mit Ø Linearisierungspunkten                                                              |   |
| Sensoriizi: Luitaichte mit V Linearisierüngspühkten                                                                     |   |
| Linearisierungspunkte editieren<br>Sensor Nr.=                                                                          | ~ |

Beispiel: editieren der Linearisierungspunkte des Sensors 2 (Relative Luftfeuchte)

| TOSS UNIKLIMA vario Terminal - 192.168.110.222                                                                                                    |   |
|----------------------------------------------------------------------------------------------------|---|
| Linearisierungspunkte editieren<br>Sensor Nr.=2<br>SensorI021: Relative Luftfeuchte mit 6 Linearisierungspunkten<br>P1:RF=+0.0% =>Offset=+1.0% P2:RF=+20.0% =>Offset=+0.5%<br>P3:RF=+40.0% =>Offset=-0.5% P4:RF=+60.0% =>Offset=+0.0%<br>P5:RF=+80.0% =>Offset=+0.5% P6:RF=+100.0% =>Offset=+1.0%            | ^ |
| Anzahl der Linearisierungspunkte ändern<br>Anzahl[0, 37]=6<br>Sensor[02]: Relative Luftfeuchte mit 6 Linearisierungspunkten<br>P1:RF=+0.0% =>0ffset=+1.0% P2:RF=+20.0% =>0ffset=+0.5%<br>P3:RF=+40.0% =>0ffset=-0.5% P4:RF=+60.0% =>0ffset=+0.0%<br>P5:RF=+80.0% =>0ffset=+0.5% P6:RF=+100.0% =>0ffset=+1.0% |   |
| P/=⊥<br>P1:RF=+0.0% =>Offset=+1.0%<br>P1:RF=+0.0% =>Offset=0.8                                                                                                    |   |

[F] CHKDSK Flash Drive A:

Überprüft und korrigiert gegebenenfalls das Dateisystem des Flash-Laufwerks A:. Im Anschluss wird die Wetterstation neu gestartet.

#### 5.3.5 WEB Parameter setzen [C]

Die Wetterstation verfügt über einen eigenen Webserver, der die aktuellen Minuten-, Stunden- und Tagesmittel einschließlich der Tendenz als Webseite generiert. Die Seitenrefreshzeit bestimmt aller wie viel Minuten die Seite neu generiert wird. Zusätzlich kann das Bild einer netzwerkfähigen Webcam in die Webseite integriert werden (siehe z. B. <u>http://tosswetter.dyndns.biz</u>). Das Bild der Webcam, z. B. mit der Dateibezeichnung webcam.jpg, wird über die unter dem Menüpunkt WEBCAM Bild URL eingegebene Adresse (z. B. 192.168.110.250/webcam.jpg) importiert. Das WEBCAM Intervall in Sekunden legt fest, in welchem Zyklus das Webcambild durch die Wetterstation importiert wird.

| WEB Server Ein/Aus | : [1]=on, [0]=off    |
|--------------------|----------------------|
| WEB Seitenrefresh  | : sec (-1=Off)       |
| WEB Bild1 Pixel X  | : Pixel -> X         |
| WEB Bild1 Pixel Y  | : Pixel -> Y         |
| WEB Tabellenbreite | : in %               |
| WEBCAM Ein/Aus     | : [1]=on, [0]=off    |
| WEBCAM Intervall   | : sec                |
| WEBCAM Bild URL    | : xxxxxxxx max200Ch. |
| WEBCAM Bild2 Pix.X | : Pixel -> X         |
| WEBCAM Bild2 Pix.Y | : Pixel -> Y         |
|                    |                      |

Die Bildformatparameter in Pixel [x+y] bestimmen die Bildgrößen in der Webseite unabhängig von den realen Bilddimensionen, die in der Kamera festgelegt wurden. "Bild 1" konfiguriert das Bild in der "index.htm", "Bild 2" in der "webcam.htm".

Die Tabellenbreite in [%] proportioniert die dreigeteilte Tabelle, wie nachfolgend ersichtlich. Dabei sind die Logos jeweils links- und rechtsbündig, das Webcam-Bild mittig zentriert.

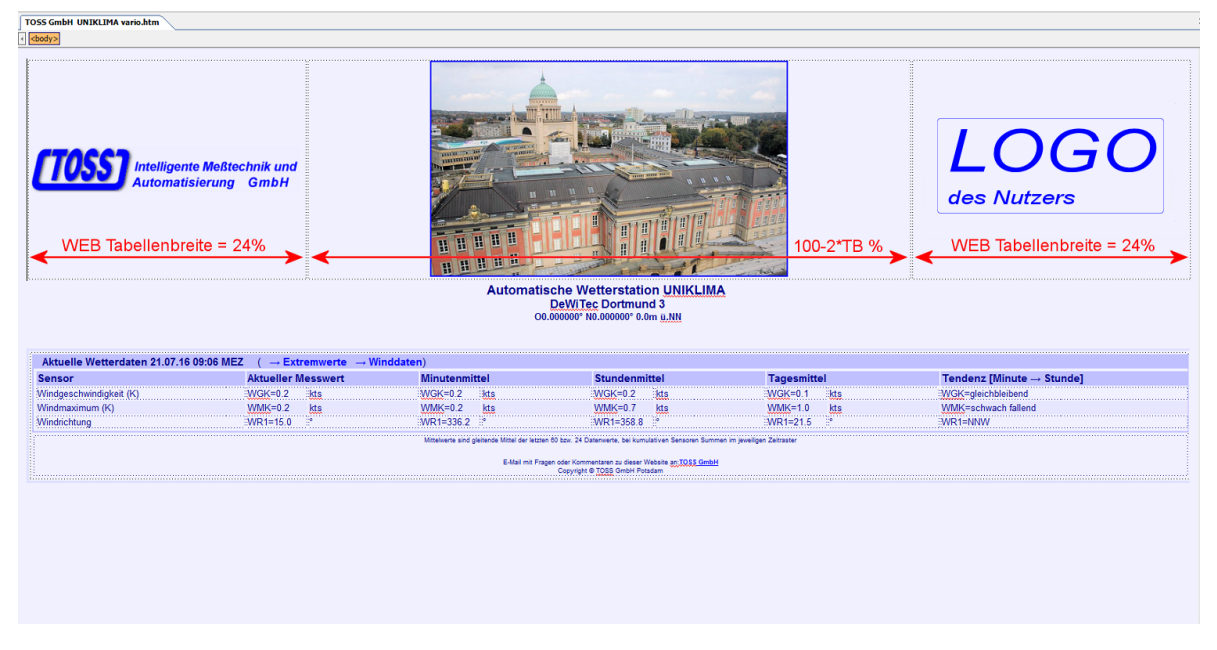

Das gleiche Webcam-Bild mit der Dimension "Bild 2", 1280x768, in der "webcam.htm":

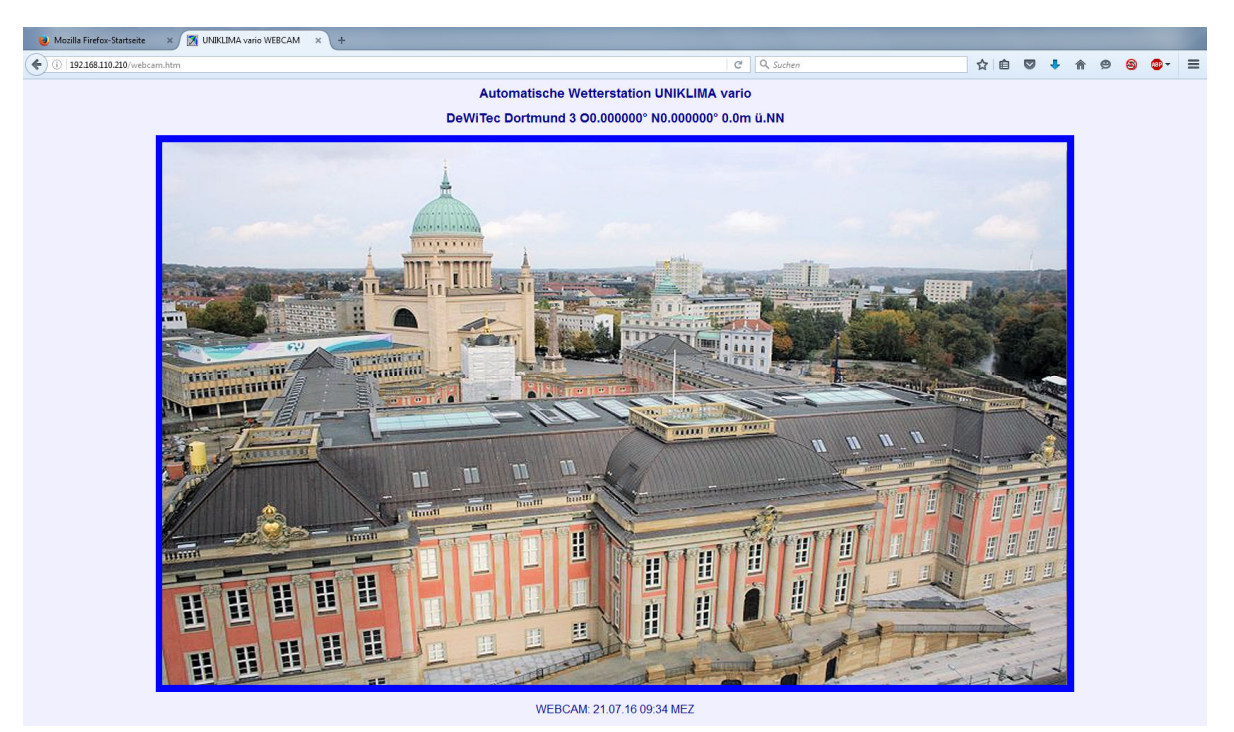

#### 5.3.6 Luftdruck-Barometerhöhe [D]

Der jeweilige Luftdruck (QFE auf Barometerhöhe) ist von der Standorthöhe abhängig. Um eine Vergleichbarkeit von Luftdruckwerten zu ermöglichen, ist eine Luftdrucknormierung (QNH) auf Meeresspiegelhöhe (üNN) vorzunehmen. Da der Luftdruck höher gelegener Standorte geringer ist als auf NN, muß die Höhe der Messstation in Metern, die Barometerhöhe, eingegeben werden. Der Unterprogrammpunkt "Luftdruck-Barometerhöhe", der mit der Taste "D" aufgerufen wird, ermöglicht die Eingabe und dauerhafte Speicherung dieser Höhenangabe. Der korrekte Umrechnungswert von QFE zu QNH ist von der Höhe und dem aktuellen Luftdruck abhängig und wird automatisch berechnet. Genäherte Angaben sind in Höhentabelle im Anlagenteil ersichtlich.

De Nutzer kann weiterhin festlegen, ob die Messwerte des Luftdrucks als QFE oder als QNH Werte gespeichert werden.

#### 5.3.7 Schaltausgänge bearbeiten [S]

Die Station verfügt über 2, an der Buchsenleiste heraus geführte digitale, potentialgetrennte Schaltausgänge (Relais1 u. 2 – siehe Anlage: Anschlußbedingungen) und 4 weitere digitale TTL-Ausgänge. Entsprechend der aktuell gemessenen Sensorwerte und vordefinierter Schaltbedingungen können Schaltvorgänge über diese Ausgänge ausgelöst werden.

Für jeden Schaltausgang (Relais) sind je 9 Ein- und 9 Ausschaltbedingungen frei wählbar.

Die 9 Bedingungen sind in drei 3er-Gruppen zusammengefaßt. Innerhalb der Gruppe sind die je 3 Schaltbedingungen logisch ,UND' verknüpft, die 3 Gruppen logisch ,ODER' verknüpft. Das Ergebnis der logischen Verknüpfung dieser Bedingungsmatrix (soweit durch den Nutzer definiert) entscheidet, ob das Relais ,EIN' (Ergebnis der Einschaltverknüpfungen) oder ,AUS' (Ergebnis der Ausschaltverknüpfungen) geschaltet wird.

| 🖢 TOSS UNIKLIMA vario Terminal - 192.168.110.200                                                                                                    | _ 🗆 🗵 |
|----------------------------------------------------------------------------------------------------|-------|
| Schaltausgaenge bearbeiten (J/N)?                                                                                                    |       |
| Messung stoppt                                                                                                    |       |
| [1] Relais1 , [2] Relais2 , [3] DigiOut3, [4] DigiOut4,<br>[5] DigiOut5, [6] DigiOut6,                                                                                                    |       |
| [16] Schaltausgaenge anzeigen<br>[P] Schaltausgaenge programmieren<br>[R] Return Grundmenue                                                                                                    |       |
| Relais1 : logische Tabelle der EIN-Schaltbedingung<br>(([B1]=[n.def.]) & ([B2]=[n.def.]) & ([B3]=[n.def.])) oder<br>(([B4]=[n.def.]) & ([BB]=[n.def.]) & ([B6]=[n.def.])) oder<br>(([B7]=[n.def.]) & ([B8]=[n.def.]) & ([B3]=[n.def.]))<br>Relais1 : logische Tabelle der HUS-Schaltbedingung<br>(([B1]=[n.def.]) & ([B2]=[n.def.]) & ([B3]=[n.def.])) oder<br>(([B4]=[n.def.]) & ([B5]=[n.def.]) & ([B6]=[n.def.])) oder<br>(([B7]=[n.def.]) & ([B8]=[n.def.]) & ([B9]=[n.def.]))<br>> Schaltausgang 'Relais1 ' ist HUS -> keine Schaltbedingungen! | ·     |

Eine Bedingung besteht aus der Wahl eines Sensors z.B. Lufttemperatur, eines Datentyps (Zeitbereich) z.B. Stundenmittel, einer Schaltschwelle z.B. 15.0°C und der Festlegung, ob der Sensorwert größer [>] oder kleiner [<] der Schaltschwelle sein soll, um die Bedingung zu erfüllen.

Während der Programmierung dieser Schaltbedingungen führt die Station keine Messwerterfassung durch. Das Unterprogramm ist dem entsprechend, nach der Parametrierung zu verlassen!

Es ist zu beachten, dass immer Ein- und auch Ausschaltbedingungen definiert werden. In der Abarbeitungsreihenfolge folgt zuerst die Prüfung der Einschaltbedingungen, bei Erfüllung wird eingeschaltet, bei Nichterfüllung erfolgt keine Reaktion. Dann folgt die Auswertung der Ausschaltbedingungen in analoger Weise. Es ist also auch möglich, dass kein Schaltvorgang ausgelöst wird, weil die Einschaltbedingung noch nicht überschritten und die Ausbedingung noch nicht unterschritten ist (Hysterese bereich).

Nachfolgend sind zwei Beispiele mit entsprechender Bedingungsmatrix dargestellt.

#### Beispiel 1: Sturmwarnung

Sirene über Relais1, Achtung: Schaltleistungen der Relais beachten, siehe Anhang! Alarm bei Überschreitung von 10m/s

Entwarnung bei Unterschreitung von 8m/s

da Windböen als kritisch betrachtet werden sollen, aktuelle Werte für "Ein" verwenden

,Aus' wenn 10min Durchschnitt Ausbedingung unterschreitet

(Meßintervall auf 10min stellen, siehe Punkt "Flexibler Meßwertspeicher [M]")

|             | 🚈 TOSS UNIKLIMA vario Terminal - 192.168.110.200 📃 🗖 🔀                                                                                                    |
|-------------|----------------------------------------------------------------------------------------------------|
|             | [16] Schaltausgaenge anzeigen         [P] Schaltausgaenge programmieren-         [R] Return Grundmenue                                                                                                    |
|             | <pre>Relais1 : logische Tabelle der EIN-Schaltbedingung<br/>(([B1]=[HG1=(sec)&gt;10.0]?[N]) &amp; ([B2]=[n.def.]) &amp; ([B3]=[n.def.])) oder<br/>(([B4]=[n.def.]) &amp; ([B5]=[n.def.]) &amp; ([B6]=[n.def.])) oder<br/>(([B7]=[n.def.]) &amp; ([B8]=[n.def.]) &amp; ([B9]=[n.def.]))<br/>Relais1 : logische Tabelle der AUS-Schaltbedingung<br/>(([B1]=[HG1=(flex)&lt;8.0]?[N]) &amp; ([B2]=[n.def.]) &amp; ([B3]=[n.def.])) oder<br/>(([B4]=[n.def.]) &amp; ([B5]=[n.def.]) &amp; ([B6]=[n.def.])) oder<br/>(([B7]=[n.def.]) &amp; ([B8]=[n.def.]) &amp; ([B9]=[n.def.])) oder<br/>(([B7]=[n.def.]) &amp; ([B8]=[n.def.]) &amp; ([B9]=[n.def.]))<br/>-&gt; Schaltausgang 'Relais1 ' ist EIN</pre> |
| Beispiel 2: | Lüftersteuerung<br>Datenbasis sind Minutenmittel<br>Motor über Relais2, Achtung: Schaltleistungen der Relais beachten, siehe Anhang!<br>,Ein' wenn Lufttemperatur >30°C oder<br>wenn Lufttemperatur >25°C aber kaum Wind, Windgeschwindigkeit<1m/s<br>oder Luftfeuchte > 90%                                                                                                    |
|             | ,Aus' wenn Lufttemperatur<25°C und Luftfeuchte<60%<br>oder wenn Windgeschwindigkeit>5m/s<br>Sonderbedingung, Motor darf bei Frost nicht laufen, Lufttemperatur<0°C                                                                                                    |
|             | 🔄 TOSS UNIKLIMA vario Terminal - 192.168.110.200                                                                                                    |
|             | [16] Schaltausgaenge anzeigen         [P]       Schaltausgaenge programmieren-         [R]       Return Grundmenue                                                                                                    |
|             | <pre>Relais2 : logische Tabelle der EIN-Schaltbedingung<br/>(([B1]=[LT=(nin)&gt;30.0]?[J]) &amp; ([B2]=[n.def.]) &amp; ([B3]=[n.def.])) oder<br/>(([B4]=[LT=(nin)&gt;25.0]?[J]) &amp; ([B5]=[n.def.]) &amp; ([B6]=[n.def.])) oder<br/>(([B7]=[RF=(nin)&gt;90.0]?[J]) &amp; ([B8]=[n.def.]) &amp; ([B9]=[n.def.]))<br/>Relais2 : logische Tabelle der AUS-Schaltbedingung<br/>(([B1]=[LT=(nin)&lt;25.0]?[N]) &amp; ([B2]=[RF=(nin)&lt;60.0]?[N]) &amp; ([B3]=[n.def.])) oder<br/>(([B4]=[H61=(nin)&gt;5.0]?[N]) &amp; ([B5]=[n.def.]) &amp; ([B6]=[n.def.])) oder<br/>(([B7]=[LT=(nin)&lt;5.0]?[N]) &amp; ([B5]=[n.def.]) &amp; ([B6]=[n.def.]))<br/>oder</pre>                                       |

#### 5.3.7.1 Schaltbedingung und SMS Versand

Verfügt die Wetterstation über ein GSM/GPRS Modem und eine SMS-Lizenz, können parallel zu den EIN- oder AUS-Schaltbedingungen SMS Meldungen definiert werden. Kritische Zustände, Warnungen, Alarmmeldungen oder Zustandsberichte sind so zeitnah über ein Handy verfügbar. Die Vorgehensweise der SMS-Generierung ist im Abschnitt: Funkmodem-SMS-Parameter [G] beschrieben. Die Verwendung des Schlüsselwortes "DOUT" in einem SMC-Sendebefehl bindet die aktuellen Schaltzustände und Bedingungen in die SMS ein.

Sind Telefonnummer, Textmeldungen und SMC-Sendebefehl eingegeben, kann die gewählte Schaltbedingung unter:

[S] Schaltausgänge bearbeiten

- [P] Schaltausgänge programmieren
  - [E] EIN-Bedingung, [A] AUS-Bedingung bearbeiten, [S] SMS Meldung=

setze neue SMC Nr.=6

mit dem zuvor erstellten SMC-Befehl (z.B. SMC6:NAME>TXT6>DOUT> TEL7) verknüpft werden.

Das Erreichen der jeweiligen Schaltbedingung führt dann zum einmaligen Versenden einer SMS, bestehend aus dem Namen der Station, gefolgt von einem Text der von Nutzer unter TXT6 eingegeben wurde, den aktuellen Messwerten und Stati der Schaltbedingung, an die Telefonnummer, die unter TEL7 hinterlegt ist.

#### 5.3.8 Versionsdaten anzeigen [V]

Mit der Taste "V" werden die Softwareversion, der freie Speicherplatz und die jeweilige Sensorkonfiguration der Wetterstation angezeigt.

----Automatische Wetterstation---------UNIKLIMA vario (c) TOSS GmbH-----Stationsname : TOSS LAN -----Geog.Koord: N52.2650° 013.0100° 45.0m üNN ---RTOS Version : V1.51 FULL SN:1AEEA-----Konfiguration: UKvario9 V9.099 ------Lizenzen: EMAIL+SNTP+FTPC+WEBCAM+FROST -----Messintervall: 60min -----Frostwarnung : aktiv -----FTPC-Betrieb : Upload aktiv/über LAN ------WEBCAM aktiv: Abrufintervall 015sec ------Zeitsynchronisation durch Timeserver aktiv -->free memory on Flash A: ----->A:= 3761152(7012352) Byte -----[01]Lufttemperatur in °C -----[02]Relative Luftfeuchte in % ------[03]Bodentemperatur in °C -----[04]Luftdruck [QNH] in hPa -----[05]Beleuchtungsstärke in Lux ------[06]Niederschlag in mm -----[07]Windgeschwindigkeit in m/s -----[08]Windmaximum in m/s -----[09]Windrichtung in ° \_\_\_\_\_ [10]Globalstrahlung CMP in  $W/m^2$  -----[11]UV-Strahlung in W/m<sup>2</sup> -----[12]Ortsdosisleistung in nSv/h -----[13] Sonnenscheindauer in min -----[14]Wind Chill Index in °C -----[15]Taupunkt-Temperat. in °C ------[16]Nasstemperatur in °C ------[17]Luftdichte in g/m3 ------[18] Verdunstung (Haude) in mm ------

#### 5.3.9 Tastaturkommandos anzeigen [H]

Die Taste "H" zeigt die verfügbaren Kommandos "M", "D", "C", "F", "W", "K", "P", "S", "N", "T", "I", "V", "H" und "E" an.

Eine Reihe von Kommandos wird erst bei Vorhandensein des jeweiligen Sensortyps oder spezieller Softwaremodule aktiviert.

- [C] WEB Parameter setzen
- [D] Luftdruck-Barometerhöhe
- [F] Frostwarn-Parameter setzen
- [K] Kommunikation-Parameter setzen
- [P] SYNOP-METAR-Parameter setzen
- [R] Windrad Rotorradius festlegen

| 🚈 TOSS UNIKLIMA vario Terminal - 192.168.110.200                                                                                                    | _ 🗆 🗵 |
|----------------------------------------------------------------------------------------------------|-------|
| Stationsname :<br>Messintervall: 60min                                                                                                    |       |
| Eingabe Tastaturkonnandos<br>[M] Messintervall festlegen<br>[D] Luftdruck-Moehendifferenz<br>[S] Schaltausgaenge bearbeiten<br>[N] Stationsname aendern<br>[T] Systen Datun/Zeit setzen<br>[T] Systen Datun/Zeit setzen<br>[T] IP-Adr. Netznaske Gateuay<br>[V] Versionsdaten anzeigen<br>[H] Tastaturkonnandos anzeigen<br>[E] Exit, Programmabbruch |       |
|                                                                                                    | •     |

#### 5.3.10 Kommunikation-Parameter setzen [K]

Die umfangreichen Kommunikationsmöglichkeiten und Datenübertragungswege der Wetterstation sind an die unterschiedlichsten kundenspezifischen Gegebenheiten angepasst und basieren durchweg auf sich derzeit rasant verbreitenden TCP/IP-Netzwerktechnologien.

Die stabilste Form ist nach wie vor die kabelgebundene LAN-Verbindung über ein Patchkabel. Für die Netzanbindung und Datenfernübertragungen (DFÜ) stehen verschiedene Modemvarianten (Analog, GSM, GPRS) oder die WLAN-Konnektivität zur Verfügung. Verschiedene netzwerkbasierende Dienste erweitern die Funktionalität in Abhängigkeit der realisierten Netzanbindung.

Zur Datenübertragung per Funk kann ein GSM-Modem in die Wetterstation integriert werden. Eine dadurch realisierbare PPP-Verbindung ermöglicht die TCP/IP basierenden Dienste wie FTP, HTTP, TELNET und darüber hinaus einen SMS Betrieb in verschiedenen Modi.

Die Parametrierung des PPP-Servers erfolgt über den Menüpunkt [A], ein weiterer Menüabschnitt befasst sich mit der SMS Generierung und dem Versand. Abgerechnet wird hier vergleichbar mit einem Handytelefonat nach Zeiteinheiten, solange die Wetterstation z. B. beim Datenabruf angerufen wird.

Eine andere Form der Funkanbindung ist mittels GPRS möglich und meist deutlich preiswerter und funktioneller als GSM. In diesem Fall baut die Wetterstation eigenständig mit einer Client-Verbindung den Zugang ins Internet auf. Damit ist die Wetterstation weltweit permanent erreichbar. Abgerechnet wird in dieser Betriebsart in Abhängigkeit des übertragenen Datenvolumens (Traffic). Die vom Provider dynamisch zugeteilte IP-Adresse kann durch die Dienste DynDNS.org oder z. B. no-ip.com einer statischen Internetadresse Ihrer Wahl zugeordnet werden (kostenfrei bis zu 5 IP-Adressen).

TCP/IP basierende Dienste wie FTP, HTTP, TELNET und SNTP (Timeserver), E-Mail Versand und automatischer FTP-Datenupload auf einen Server können optional gewählt werden. Bei der Auswahl eines geeigneten GPRS-Providers ist unbedingt darauf zu achten, dass die Wetterstation als Datenendgerät von außen über das Internet erreichbar ist. Viele Provider ermöglichen bei ihren GPRS-Tarifen das Einloggen der Wetterstation ins Internet, eine providereigene Firewall blockt aber den Zugang von außen auf die Wetterstation. Der Abruf von Daten oder z. B. der wetterstationsintern generierten Webpräsenz wäre so nicht gegeben. Fragen Sie bei Ihrem bevorzugten Anbieter nach "m2m"-Tarifen, die beide Kommunikationsrichtungen ermöglichen. T-D1 ermöglicht derzeit auch ohne m2m-Tarif beide Kommunikationsrichtungen.

Der Aufbau einer Punkt-zu-Punkt-Verbindung über einen gesicherten VPN-Tunnel ist eine weitere Kommunikationsoption der Wetterstation.

Steht eine Netzwerkanbindung (LAN/WLAN) an einen DSL-Router zur Verfügung, ist die gleiche Funktionalität wie bei einer GPRS-Client-Verbindung gegeben.

Übersicht der verfügbaren Parametereinstellungen:

Funkmodem-SMS-Parameter setzen

- [B] Betriebsart setzen
- [T] SMS-Telefonnummern bearbeiten
- [M] SMS-Meldungen/Texte bearbeiten
- [S] SMS-Sendebefehl zusammenstellen

[L] SMS-Kostenlimit setzen

- [Y] Test SMS senden
- [P] SIM-PIN der Telefonkarte setzen
- [G] Guthabenabfrage der Telefonkarte

Netzwerk Management [N] SNMP Parameter setzen

GSM: PPP-Server-Parameters setzen [A] Address, Remote, Netmask, Gateway, Status

GPRS: PPP-Client-Parameters setzen [C] PPP-Client-Parameter [D] DynDNS Parameter

Dienste über GPRS oder LAN [E] Emailparameter bearbeiten [U] FTP-Client ⇒ Server Upload [V] VPN Tunnel Parameters

- : [1]=SMS Versand, [2]=Autoanswer
- : bis zu 10 anzurufende Telefonnummern speichern
- : bis zu 10 zu sendende Botschaften editieren
- : bis zu 10 verschiedene Sendevorschriften
- Was/Wohin
- : max. zulässige Anzahl von SMS pro Stunde / Tag
- : eine Sendevorschrift abarbeiten

- : aktuelle oder historische Daten als E-Mail versenden
- : 2 separate Serverparametrierungen möglich
- : gesicherte Punkt-zu-Punkt-Verbindung für TCP/IP-Dienste

#### 5.3.10.1 Betriebsart setzen [B]

5.3.10.1.1 SMS Versand [1]

Der SMS Versand ist ein zusätzlicher Softwarebaustein (SMS-Lizenz) zur Erweiterung der Funktionalität.

Es können jeweils bis zu 10 verschiedene Telefonnummern "T" und Textmeldungen "M" durch den Nutzer eingegeben und gespeichert werden. Mit dem SMS-Sendebefehl "S" wird dann festgelegt, welche Textmeldungen und welche zusätzlichen Daten an welche Telefonnummern gesandt werden sollen. Die zusätzlichen Daten werden durch Schlüsselworte ausgewählt und beliebig, zusammen mit den Textmeldungen und den Telefonnummern, zu Sendebefehlen zusammengefügt.

Schlüsselworte, zusätzlich, dynamisch generierter Daten

| NAME  | : Stationsname                                  |
|-------|-------------------------------------------------|
| TXTn  | : frei editierbarer Textbaustein, n=09          |
| TELn  | : frei editierbarer Telefonnummer, n=09         |
| DATA  | : aktuelle Wetterdaten der Station              |
| FROST | : Frosttemperatur, Lufttemperatur, rel. Feuchte |
| SYNOP | : Wetterdaten im SYNOP-Format (Lizenz)          |
| METAR | : Wetterdaten im METAR-Format (Lizenz)          |
| DOUT  | : Digitaler Schaltausgang                       |
|       |                                                 |

Als Trennzeichen zwischen den Textmeldungen, Daten und Telefonnummern ist ein ">" zu setzen. Die Telefonnummer oder -nummern sind grundsätzlich am Ende des Sendebefehls anzuordnen! Auf eine korrekte Schreibweise ist zu achten. Es wird empfohlen den editierten Sendebefehl durch das Versenden einer Test-SMS zu verifizieren.

#### z. B. NAME>TXT0>DATA>TXT2>TEL0>TEL2

- sendet den Namen der Station, gefolgt von der Textmeldung die unter TXT0 gespeichert wurde, den aktuellen Wetterdaten, der Textmeldung TXT2 an die Telefonnummern, die in TEL0 und TEL2 hinterlegt wurden.

Überschreitet die automatisch generierte SMS die zulässige Zeichenanzahl von 160, wird sie in zwei SMS geteilt und wie gehabt an die Telefonnummern gesendet. Die maximale Zeichenanzahl je Sendebefehl ist damit auf 320 Zeichen begrenzt.

#### 5.3.10.1.2 Autoanswer [2]

Diese weitere SMS-Betriebsart, die allein oder quasi parallel zum Mode1 Verwendung finden kann, realisiert ein automatisches SMS-Anfrage/Antwort-Regime.

Wird durch einen Nutzer eine SMS mit dem Stichwort "Wetter" an die Wetterstation gesendet, antwortet diese mit einer automatischen SMS, mit den aktuellen Wetterdaten. Da das GSM/GPRS-Modem sowohl den PPP-Server/Client, als auch die zwei SMS-Betriebsarten behandeln muss, kann es 2-5min dauern, bis die Antwort versandt werden kann. Eine aufgebaute, d.h. bestehende PPP-Verbindung zur Datenfernübertragung hat diesbezüglich höchste Priorität, so dass ein SMS Betrieb in dieser Zeit nicht möglich ist. Eine bestehende GPRS-Verbindung zum WWW wird für den SMS-Betrieb vorübergehend unterbrochen.

#### 5.3.10.2 Telefonnummern bearbeiten [T]

Es können jeweils bis zu 10 verschiedene Telefonnummern durch den Nutzer eingegeben werden. Sie stellen ein kleines Telefonbuch dar und sind eine Voraussetzung für die Generierung von SMS-Sendebefehlen. Diese legen fest, an welche Telefonnummern welche SMS versandt werden. Eine Telefonnummer kann bis zu 30 Ziffern lang sein.

#### 5.3.10.3 Meldungen/Texte bearbeiten [M]

Meldungstexte sind durch den Nutzer vordefinierbare Textbausteine, welche beim Eintreten von Ereignissen (z. B. Frostwarnung, Über- und Unterschreiten von Schaltschwellen, Telefonkartenlimit, Autoanswer-Mode usw.) mit Hilfe eines SMS-Sendebefehls zusammengebaut und an die gespeicherten Telefonnummern versandt werden. Es können bis zu 10 Textbausteine vordefiniert werden.

#### 5.3.10.4 SMS-Sendebefehl zusammenstellen [S]

Mit dem SMS-Sendebefehl "S" wird festgelegt, welche Textbausteine und welche zusätzlichen Daten an welche Telefonnummern gesandt werden sollen. Die zusätzlichen Daten werden durch Schlüsselworte ausgewählt und beliebig, zusammen mit den Textbausteinen und den Telefonnummern, zu Sendebefehlen zusammengefügt.

Schlüsselworte, zusätzlich, dynamisch generierter Daten

| in, <i>n</i> =09<br>nmer, <i>n</i> =09 |
|----------------------------------------|
| tation                                 |
| eratur, rel. Feuchte                   |
| ormat (Lizenz)                         |
| ormat (Lizenz)                         |
|                                        |
|                                        |

Als Trennzeichen zwischen den Textmeldungen, Daten und Telefonnummern ist ein ">" zu setzen. Die Telefonnummer oder -nummern sind grundsätzlich am Ende des Sendebefehls anzuordnen! Auf eine korrekte Schreibweise ist zu achten. Es wird empfohlen den editierten Sendebefehl durch das Versenden einer Test-SMS zu verifizieren.

#### z. B. NAME>TXT0>DATA>TXT2>TEL0>TEL2

sendet den Namen der Station, gefolgt von der Textmeldung die unter TXT0 gespeichert wurde, den aktuellen Wetterdaten, der Textmeldung TXT2 an die Telefonnummern, die in TEL0 und TEL2 hinterlegt wurden.

Überschreitet die automatisch generierte SMS die zulässige Zeichenanzahl von 160, wird sie in zwei SMS geteilt und wie gehabt an die Telefonnummern gesendet. Die maximale Zeichenanzahl je Sendebefehl ist damit auf 320 Zeichen begrenzt.

#### 5.3.10.5 SMS-Kostenlimit setzen [L]

Aus Sicherheitsgründen, zur Limitierung von SMS-Kosten wird empfohlen, eine maximal zulässige Anzahl von SMS pro Stunde und pro Tag zu definieren (Voreinstellung ist 10 pro Stunde und 100 pro Tag). Wird dieser Grenzwert erreicht, wird das Senden weiterer SMS unterbunden. Nach dem Verstreichen des Zeitintervalls (Stunde oder Tag) wird der SMS-Versandzähler zurück gesetzt und vielleicht noch anhängige SMS versandt.

Achtung! Die Deaktivierung dieses Services durch Setzen des Grenzwertes auf Null wird ausdrücklich nicht empfohlen. Eine zu kleine Angabe verhindert aber das zeitnahe Versenden von SMS-Nachrichten. Hier ist Eigenverantwortung und eine sinnvolle Wahl entsprechend des SMS-Aufkommens gefragt.

#### 5.3.10.6 Test SMS senden [Y]

Es wird empfohlen, einen editierten SMS-Sendebefehl durch das Versenden einer Test-SMS zu verifizieren.

#### 5.3.10.7 SIM-PIN der Telefonkarte setzen [P]

Die im Funkmodem verwendete Telefonkarte kann, wie von einem Handy bekannt, durch eine vierstellige PIN gesichert werden. Dieser Menüpunkt erlaubt die Eingabe und dauerhafte Speicherung der persönlichen PIN in der Wetterstation und autorisiert diese, die Telefonkarte zu nutzen und dient dem Einloggen des Funkmodems ins GSM-Funknetz des Providers. Als Untermenüpunkt von "Kommunikation-Parameter" wird er durch einmalige Eingabe des Schlüsselwortes "PIN1" aktiviert und ist dann im Menü verfügbar, wenn der Kunde so mindestens einmal eine SIM-PIN definiert hat.

#### 5.3.10.8 Guthabenabfrage der Telefonkarte [G]

Bei Verwendung von Prepaid-Telefonkarten ist es hilfreich, das Guthaben der Telefonkarte zu wissen bzw. eine SMS bei Unterschreitung eines eingetragenen Limits als Hinweis zu erhalten.

#### 5.3.10.9 PPP-Server, Address, Remote, Netmask, Gateway, Status [A]

Die Wetterstation verfügt über einen eigenen PPP-Server. IP-Adresse, Remote Adresse, Netzwerkmaske und Gateway können an die kundenspezifischen Netzwerkanforderungen angepaßt werden.

neue PPP-Server-Configuration (J/N)? J

IPadr:192.168.0.220 RemIP:192.168.0.221 NMask:255.255.255.255 Gatew:192.168.0.1

PPP-Server Einstellungen IPadr:192.168.0.220 RemIP:192.168.0.221 NMask:255.255.255.255 Gatew:192.168.0.1 Port :1 Modem:1 Baud :57600 korrekt (J/N) ?

#### 5.3.10.10 GPRS: PPP-Client-Parameter setzen

Die GPRS-Anbindung ist ein zusätzlicher Softwarebaustein (GPRS-Lizenz) zur Erweiterung der Funktionalität.

Bei einer GPRS-Anbindung baut die Wetterstation als Client eine Verbindung zum Provider auf. Die Erreichbarkeit der Wetterstation über eine feste IP-Adresse wird durch DynDNS erreicht.

| 5.3.10.10.1 | PPP-Client-Parameter | [C] | l |
|-------------|----------------------|-----|---|
|-------------|----------------------|-----|---|

GPRS-Verbindungsparameter neu setzen

| [1] Enable    | =1                | : 1=ein, 0=aus                                                |
|---------------|-------------------|---------------------------------------------------------------|
| [2] Authenti. | =1                | : Authentifizierung: PAP=1,CHAP=2,PAPfP=3,CHAPfP=4,           |
|               |                   | No=0 (0<=4)                                                   |
| [3] APN       | =internet.t-d1.de | : APN des Providers                                           |
| [4] Tel.Nr.   | =*99***1#         | : GRPS-Telefonnummer des Providers                            |
| [5] User Name | =TOSS             | : User Name des Provider-Zugangs                              |
| [6] Passwort  | =t-d1             | : Passwort des Provider-Zugangs                               |
| [7] Tracemode | =1                | : 0 = aus, 1 = GPRS, DynDNS, SNTP, 2 = 1 + Empfangsfeldstärke |
|               |                   |                                                               |

Der Tracemode [7] protokolliert Ereignisse und schreibt diese in die Datei msg\_prot.txt, die sich im Verzeichnis A:\daten\system befindet. Es können so Probleme beim Einloggen analysiert werden. Die Standardeinstellung ist 0 = aus.

Ist die Wetterstation beim GPRS-Provider eingeloggt und Standby, kann letztlich eine bestehende Erreichbarkeit nur durch eine kurze Datenübertragung überprüft werden. Das Ping-Kommando zu einem von drei frei wählbaren Servern realisiert dies.

PING IP für GPRS Status-Check editieren ------

| : generelles Ein- oder Ausschalten des Ping Check |
|---------------------------------------------------|
| : IP's die angepingt werden                       |
|                                                   |
|                                                   |
| : manuelles Auslösen eines Ping Checks            |
| : Standard Ping-IP's setzen                       |
|                                                   |
|                                                   |

#### 5.3.10.10.2 DynDNS Parameter [D]

Die Erreichbarkeit der Wetterstation über eine feste IP-Adresse wird durch DynDNS erreicht. Hierbei gibt die Wetterstation die vom Provider zugeteilte temporäre dynamische IP-Adresse einem DNS-Server bekannt, der diese mit der festen öffentlichen URL (Internetadresse) des Kunden verknüpft.

Diese Anmeldeprozedur ist für die DNS-Server DynDNS.org und no-ip.com sowie einen eigenen Dienst beim Hersteller TOSS GmbH Potsdam kostenfrei möglich.

| DynDNS-Parar  | neter neu setzen                | : für DynDNS.org                             |
|---------------|---------------------------------|----------------------------------------------|
| [1] Enable    | =1                              | : 1=ein, 0=aus                               |
| [2] URL       | =members.dyndns.org/nic/update  | : URL für Update der dynamischen IP-Adresse  |
| [3] User Name | =username                       | : Kundenname bei DynDNS.org                  |
| [4] Passwort  | =password                       | : Kundenpasswort bei DynDNS.org              |
| [5] Host Name | =kundenwunsch.dyndns.biz        | : statische URL der Wetterstation des Kunden |
| DynDNS-Parar  | meter neu setzen                | : für no-ip.com                              |
| [1] Enable    | =1                              | : 1=ein, 0=aus                               |
| [2] URL       | =dynupdate.no-ip.com/nic/update | : URL für Update der dynamischen IP-Adresse  |
| [3] User Name | =username                       | : Kundenname bei no-ip.com                   |
| [4] Passwort  | =password                       | : Kundenpasswort bei no-ip.com               |
| [5] Host Name | =kundenwunsch.hopto.org         | : statische URL der Wetterstation des Kunden |
| DynDNS-Parar  | neter neu setzen                | : für TOSS-Server                            |
| [1] Enable    | =1                              | : 1=ein, 0=aus                               |
| [2] URL       | =www.tosswetter.de              | : URL für Update der dynamischen IP-Adresse  |
| [3] User Name | =kunde                          | : Kundenname beim TOSS-Server                |
| [4] Passwort  | =5-27755b165-m84                | : Kundenpasswort beim TOSS-Server            |
| [5] Host Name | =www.tosswetter.de/kunde        | : statische URL der Wetterstation des Kunden |

[6] http-upload =0

: 1=ein, 0=aus, Upload der Webpräsenz auf den : TOSS-Server www.tosswetter.de/kunde/index.htm

Sollte der gewünschte DNS-Dienst einen speziellen [2] URL-Updatestring erfordern, kann dieser mit definierten Platzhaltern (Wildcards) generiert werden, wie nachfolgend am Beispiel "goip.de" demonstriert wird. Syntax des erforderlichen URL-Updatestrings:

http://www.goip.de/setip?username=*xxxxxx*&password=*yyyyyy*&subdomain=*zzzzz.goip.de*&ip=*1.2.3.4*&html =false

Es stehen nachfolgende Platzhalter für konfigurierte DynDNS-Parameter zur Verfügung. So wird z. B. der User Name, der unter [3] definiert wurde, an der entsprechenden Stelle des URL-Updatestrings [2] eingesetzt.

| <username></username>   | für | [3] User Name = xxxxxx                                          |
|-------------------------|-----|-----------------------------------------------------------------|
| <password></password>   | für | [4] Passwort = yyyyyy                                           |
| <subdomain></subdomain> | für | [5] Host Name = zzzzzz.goip.de                                  |
| <ip></ip>               | für | intern vom Provider zugewiesene dynamische IP-Adresse = 1.2.3.4 |

Bei [2] URL ist dementsprechend für "goip.de" nachfolgender String mit Platzhaltern einzugeben: http://www.goip.de/setip?username=<username>&password=<password>&subdomain=<subdomain>&ip=<ip>&html=false

#### 5.3.10.11 Dienste über GPRS oder LAN

5.3.10.11.1 Emailparameter bearbeiten [E]

Der E-Mail-Versand ist ein zusätzlicher Softwarebaustein (E-Mail-Lizenz) zur Erweiterung der Funktionalität. Mit ihm können aktuelle oder historische Wetterdaten als E-Mail versandt werden. Die aktuellen Wetterdaten (Sekunden-, Minuten-, Stunden- und Tagesmittel usw.), die die Wetterstation sekündlich auf ihrem RAM-Drive Laufwerk C: aktualisiert, werden als einzelne Textzeilen im E-Mail-Textkörper eingebettet. Die historischen Wetterdaten (Flexibler Messwertspeicher und Tagesmittel), die die Wetterstation fortlaufend auf dem Flash-Drive A: speichert, werden auf Grund ihrer Größe als Originaldateien im E-Mail-Anhang versandt. Die Anzahl der jeweils zu versendenden Originaldateien ab der historisch jüngsten Datei werden unter "Kommandos" definiert.

| Enable          | : [1]=on, [0]=off     | E-Mail-Versand aktivieren                                                                              |
|-----------------|-----------------------|----------------------------------------------------------------------------------------------------|
| Sende ueber     | : [1]=GPRS, [0]=LAN   | Versand der E-Mail über eine bestehende GPRS-Verbindung<br>oder LAN (Firmennetz und/oder DSL-Anschluß) |
| Intervall A:    | : min, [-1]=off       | Sendeintervall in Minuten für historische Wetterdaten (LW A:)                                          |
| Intervall C:    | : min, [-1]=off       | Sendeintervall in Minuten für aktuelle Wetterdaten (LW C:)                                             |
| Email Server    | : IP xxx.xxx.xxx.xxx  | IP-Adresse des SMTP-Servers                                                                            |
| von @Adresse    | : xxxx@xxxxx max50Ch. | E-Mail-Adresse des Absenders                                                                           |
| von Alias       | : xxxxxxxxx max50Ch.  | Bezeichnung des Absenders                                                                              |
| nach @Adresse   | : xxxx@xxxxx max50Ch. | E-Mail-Adresse des Empfängers                                                                          |
| User Name       | : xxxxxxxxxx max50Ch. | User Name zur Authentifizierung beim SMTP-Server                                                       |
| Passwort        | : xxxxxxxxxx max50Ch. | Passwort zur Authentifizierung beim SMTP-Server                                                        |
| Betreff         | : xxxxxxxxx max100Ch. | Betreff der E-Mail                                                                                     |
| Anhang A:       | : edit.               | Festlegen der E-Mail-Dateianhänge historischer Wetterdaten                                             |
| Datenversand im | Emailanhang           |                                                                                                    |
|                 | · Tagaamittalwarta    | Anzahl dar Taga [1, 00] rückwirkand vom Aktuallatan                                                    |

| [D] DAY=Anzahl : Tagesmittelwerte    | Anzahl der Tage [199] rückwirkend vom Aktuellsten      |
|--------------------------------------|--------------------------------------------------------|
| [F] FLEX=Anzahl : flexible Messwerte | Anzahl der FlexDaten [199] rückwirkend vom Aktuellsten |
| [S] STATUS : Statusinformationen     | uk stat.txt, msg prot.txt                              |
| [C] lösche Kommando                  |                                                        |

5.3.10.11.2 FTP-Client - Server Upload [U]

Der FTP-Uploader ist ein zusätzlicher Softwarebaustein (FTPC-Lizenz) zur Erweiterung der Funktionalität. Mit ihm können aktuelle oder historische Wetterdaten in vordefinierten Intervallen auf zwei separate FTP-Server zyklisch hochgeladen werden.

| Enable<br>Upload | : [1]=on, [0]=off<br>: over [1]=GPRS, [0]=LAN | Upload aktivieren<br>Upload über eine bestehende GPRS-Verbindung oder LAN<br>(Firmennetz und/oder DSL-Anschluß) |
|------------------|-----------------------------------------------|----------------------------------------------------------------------------------------------------|
| Intervall        | : min                                         | Uploadintervall in Minuten                                                                                      |
| Datentyp<br>C:)  | : [1]=historisch , [2]=aktuell                | historische Wetterdaten (LW A:), aktuelle Wetterdaten (LW                                                       |
| Server IP        | : xxx.xxx.xxx.xxx                             | IP-Adresse des FTP-Servers                                                                                      |
| Serv.Pfad<br>"/" | ://                                           | Unterverzeichnis auf dem FTP-Server mit abschließendem                                                          |
| User Name        | : xx50Ch.xxxxxxxxxxxxx                        | Zugangsname auf dem FTP-Server                                                                                  |
| Passwort         | : xx50Ch.xxxxxxxxxxxxx                        | Passwort auf dem FTP-Server                                                                                     |
| FTP Type         | : [0]=binary(default), [1]=ascii              |                                                                                                    |
| FTP Mode         | : [0]=passiv(default), [1]=active             |                                                                                                    |
| Kommandos        | :                                             | FTPC-Befehle editieren                                                                                          |
| TestTrace        | : [0]=off [160]min on                         | Tracemodus für xx Minuten einschalten                                                                           |

Für die Inbetriebnahme der Upload-Kommandos können mit dem Tracemodus die Einzelschritte des Uploadvorgangs zu Testzwecken verfolgt werden.

#### Kommandos

In Abhängigkeit des gewählten Datentyps ([1]=historisch, [2]=aktuell) können die Dateien für den Upload definiert werden. Beim Upload von jeweils bis zu 99 historischen Wetterdateien besteht die Auswahl zwischen Flex-, Tages- und Statusdateien. Die auf dem RAM-Drive gespeicherten aktuellen Wetterdaten (Sekunden-, Minuten-, Stunden- und Tagesmittel usw.) können beim Datentyp [2] mit Hilfe der bekannten FTP-Kommandos PUT, GET, DEL, REN, MKD, RMD und CD als Skriptabarbeitung hochgeladen werden. Alle verfügbaren Dateien werden vorangestellt angezeigt.

Beispiel für historische Wetterdaten: als drittes Kommando Statusdatei hochladen

Befehle: UKvario FTP-Client -> FTP-Server(80.237.132.91) FTPC[1]: PUT FLEX=2 : die 2 aktuellsten Dateien vom flexiblen Meßwertspeicher hochladen FTPC[2]: PUT DAY=2 : die 2 aktuellsten Dateien der Tagesmittelwerte hochladen FTPC[3]: FTPC[4]: FTPC[5]: FTPC[6]: FTPC[7]: FTPC[8]: FTPC[9]: FTPC[10]: FTPC-Befehl[1..10] Nr.=3 PUT FLEX=xx, PUT DAY=xx,(xx=[1..99]) PUT STATUS PUT STATUS

Beispiel für aktuelle Wetterdaten: als drittes Kommando flexiblen Meßwertspeicher hochladen

Befehle: UKvario FTP-Client -> FTP-Server(80.237.132.91) FTPC[1]: PUT tag.txt FTPC[2]: PUT stunde.txt FTPC[3]: FTPC[4]: FTPC[5]: FTPC[6]: FTPC[6]: FTPC[7]: FTPC[8]: FTPC[9]: FTPC[10]: FTPC-Befehl[1..10] Nr.=3

5.3.10.11.3 VPN Tunnel Parameter [V]

Der VPN (Virtuelles Privates Netzwerk) ermöglicht die Herstellung eines vertraulichen und sicheren Netzwerks über öffentliche und unsichere Netzwerke. Dies ist also empfehlenswert, wenn sich die Wetterstation über z. B. GPRS im öffentlichen Internet befindet und ein gesicherter Zugang zur Station gewünscht ist, sicherheitsrelevante Parametereinstellungen vorgenommen werden müssen oder aber auch die Firewall des Providers für einen externen Zugang von außen zu überwinden ist. Den Verbindungsaufbau durch eine Firewall muss durch die UNIKLIMA vario initiiert werden, da diese für den außenstehenden PC vorerst nicht sichtbar ist. Bei einem VPN wird ein Tunnel zwischen VPN-Client und VPN-Server aufgebaut. Die IP-Pakete der verschiedenen Anwendungen (http, ftp, telnet...) werden dabei codiert und von außen nicht sichtbar durch einen gesicherten, virtuellen Tunnel zwischen zwei Endpunkten ausgetauscht. Es gibt verschiedene Möglichkeiten dies zu realisieren.

So kommen wahlweise UDP oder TCP Protokolle und verschiedene Verschlüsselung- und Authentisierungsmethoden (Preshared-Key oder zertifikatbasierte Authentifizierung mit PKI, SSL/TLS) zum Einsatz. Preshared-Keys eignen sich für einzelne VPN-Verbindungen, mit wenigen Teilnehmern, die alle den gleichen Schlüssel benutzen, der vorab vertraulich ausgetauscht wurde. Zertifikate sind eine wesentlich sichere Methode zur Authentisierung. Ein Client benötigt ein gültiges Zertifikat, um sich am VPN-Server anzumelden. Die Erstellung eigener Zertifikate erfordert einigen Aufwand und ist nicht ganz einfach (easy-rsa).

Als Tunnelendpunkte werden virtuelle Interfaces (TUN/TAP) mit einer eigenen lokalen IP (Ifconfig) verwendet. Der Verbindungsaufbau beginnt mit dem "An-Pingen" des anderen Tunnelpartners. Bei der Erstinbetriebnahme liefert der Tracemode = 9 (0=aus) hilfreiche Zusatzinformationen über die TELNET-Konsole.

Der VPN-Tunnel ist ein zusätzlicher Softwarebaustein (VPN-Lizenz) der auf der UNIKLIMA vario im geschützten Systemverzeichnis vorinstalliert ist. Auf dem PC, am anderen Tunnelende, ist ebenfalls ein VPN-Softwaretreiber (www.OpenVPN.net, Version 2.1.1) erforderlich. Grundsätzlich befinden sich alle für den Tunnelaufbau notwendigen Parameter in einer Konfigurierungsdatei, die vom Nutzer zu erstellen bzw. anzupassen ist. Über den Menüpunkt "Kommunikation-Parameter setzen [K]"  $\rightarrow$  "VPN Tunnel Parameter [V]" kann diese Konfigurierungsdatei "vario.vpn" für die Wetterstationsseite editiert werden.

Die Standardeinstellung (Werksauslieferung) beinhaltet eine Punk zu Punkt Verbindung mit beidseitig ausgetauschtem Preshared-Key, einer 2048bit großen Verschlüsselungsdatei namens "static.key".

Die öffentlich zu erreichende Remote-IP des PC's kann unter "Connect to" individuell eingegeben werden.

| Enable<br>Protokoll<br>Connect to | : [1]=on, [0]=off<br>: udp, tcp-client, tcp-server<br>: xxx.xxx.xxx max50Ch. | VPN-Tunnel aktivieren<br>UDP = Standardprotokoll<br>öffentliche IP-Adresse des Remote PC |
|-----------------------------------|------------------------------------------------------------------------------|------------------------------------------------------------------------------------------|
| Port Nummer                       | : 1194, 165535                                                               | 1194 = Standard VPN Port                                                                 |
| Device type                       | : tun, tap                                                                   | virtuelle Interfaces tun = Standard                                                      |

| tun-mtu     | : 1500                        |                                                           |
|-------------|-------------------------------|-----------------------------------------------------------|
| lfconfig    | : 10.1.1.2 10.1.1.1           | interne private, lokale Tunneladressen der beiden Partner |
| Ping        | : 10, 1100                    | sendet alle 10 Sekunden ein Ping an die Gegenstelle       |
| Pingrestart | : 15, 1600                    | Neuaufbau der Verbindung nach 15 Sekunden                 |
| Trace mode  | : verb[09]                    | Tracemode aktivieren (verbose 09)                         |
| ExtUserParm | : Import Secret.key   SSL/TLS | Übernahme eines kundenspezifischen Sicherheitsschlüssels  |
|             |                               | oder SSL/TLS Zertifikate und einer VPN-                   |
|             |                               |                                                           |

Konfigurierungsdatei

Der VPN-Tunnel ist mit den vorangegangenen Standardeinstellungen vordefiniert. Mit dem Menüpunkt "ExtUserParm" können komplexere, individuellere kundenspezifische Konfigurierungseinstellung, Verschlüsselungsdateien und Zertifikate, in die Wetterstation importiert werden. Die Importierung der kundenspezifische Dateien erfolgt von einem Unterverzeichnis "/update" vom Flashdrive a: der UNIKLIMA vario. Mit dem FTP-Zugang (Username:"ftpadmin", Passwort:"ftpadmin") ist dieses Unterverzeichnis zu erzeugen und die gewünschten Files mit vorbestimmtem Namen dort zu hinterlegen. Ein nachfolgend erläutertes Untermenü ermöglicht alle weiteren notwendigen Abfolgen:

Externe VPN-Nutzerkonfigurationen importieren:

[1] Verfügbare Parameter und Optionen (help)

[2] Laden Nutzer-Schlüssel (VPN Secret: static.key + Konfig.File: vario.vpn)

[3] Laden Nutzer-Zertifikate (SSL/TLS: ca.crt,vario.crt,vario.key,dh1024.pem + Konfig: vario.vpn)

[4] Zurück zu TOSS Grundeinstellungen (TOSS Secret: static.key + Konfig: vario.vpn)

[0] Return

Ein Überblick über die verfügbaren Tunneleinstellungen- und Optionen sowie die Auflistung der der aktuell gültigen Konfigurierungsdatei "vario.vpn" realisiert der Menüpunkt [1].

Punkt [2] gestattet es dem Nutzer einen eigenen Sicherheitsschlüssel (Preshared-Key) mit der Bezeichnung "static.key" und eine extern erstellte Konfigurierungsdatei "vario.vpn" zu importieren und netzausfallsicher zu speichern. In Analogie können über Punkt [3], zertifikatbasierte Authentifizierungdateien für SSL/TSL-Verbindungen geladen werden. Es ist zu Beachten, dass die erforderlichen Dateien den vorbestimmten Dateinamen (CA-Zertifikat: "ca.crt", Vario-Zertifikat: "vario.crt", Vario-Schlüssel: "vario.key", Diffie-Hellman-Verschlüsselung: "dh1024.pem") tragen um importiert zu werden. Die Diffie-Hellman Datei ist dabei nur auf der VPN-Serverseite erforderlich. Punkt [4] setzt die die UNIKLIMA vario in den TOSS Auslieferungszustand zurück. Es werden die Dateien TOSS-Standard-Sicherheitsschlüssel: "static.key" und Standard-Konfigurierungsdatei: "vario.vpn" generiert. Die Tunnelparameter wie z.B. "Connect to" und "Ifconfig" sind zu überprüfen.

Beispiel1: Preshared-Key, UNIKLIMA vario operiert tunnelseitig als Server Konfigurierungsdatei "vario.vpn" auf a:/openvpn/ sieht dann so aus:

# OpenVPN TOSS GmbH Potsdam (c) 2011 # Config file: 'vario.vpn' & 'static.key' # 01.12.10 11:42 MEZ verb 0 proto udp remote tosswetter.dyndns.biz port 1194 dev tun tun\_mtu 1500 ifconfig 10.1.0.2 10.1.0.1 ping 10 ping-restart 15 secret a:/openvpn/static.key

Konfigurierungsdatei WINDOWS-PC-Seite als Client:

# TOSS-Config-Static-Key.ovpn - Config file for PC-Seite als Client1 # TOSS GmbH Potsdam (c) 2011 # verb 0 proto udp dev tun remote 192.168.110.222 ifconfig 10.1.0.1 10.1.0.2 ping 10 ping-restart 15 secret "C:/Programme/OpenVPN/config/static.key"

Die Verschlüsseldatei auf UNIKLIMA vario im Verzeichnis "a:/openvpn/static.key" und dem PC "C:/Programme/OpenVPN/config/static.key" müssen identisch sein.

Beispiel:

#

# 2048 bit OpenVPN static key #

-----BEGIN OpenVPN Static key V1----c2c841562b5c29a0c9d6f21d99075604 c9f297552908697b7272df21f3f55534 a5634ca291fc620830a827331bd4b36e 5c0a7a9aadbffc917f3653085e4f2b14 7e4d2188ed11e2a53bf4791752cab28e 772fc2542fd88484b00ca71ecd589ff0 08a0446cce5961a30d6fc97c8c6031a4 513c9c4bade5e865ee50234a34012e79 a5634caf91fc620830a827331bd4b36e 8e4e2d61771708fa603f8facdd08069c 1d1a046abba6aa57aaa700dc67f3bdf0 6c096aad3990ea869a4670c97529eb8e a4787729c906fb9c43a9ec10fa55d079 86fc4ebdfd51ea27f90c4b0d8d148dc3 a86b32122fd1bdebe66616b52d864863 e1cadddfc11504feb8445f61bcb9f626 -----END OpenVPN Static key V1----

Beispiel2: zertifikatbasierte Authentifizierung SSL/TLS, UNIKLIMA vario operiert tunnelseitig als Server

Konfigurierungsdatei "vario.vpn" auf a:/openvpn/ sieht dann so aus:

# OpenVPN TOSS GmbH Potsdam (c) 2011 # Config file: 'vario.vpn' TLS/SSL # 01.12.11 11:42 MEZ # verb 0 proto tcp-client remote 192.168.110.74 port 1194 dev tap tun-mtu 1500 ifconfig 10.1.0.100 255.255.255.0 ping 10 ping-restart 15 cipher AES-256-CBC # SSL/TLS parms. tls-server ca A:/OpenVPN/ca.crt cert A:/OpenVPN/vario.crt key A:/OpenVPN/vario.key dh A:/OpenVPN/dh1024.pem

Konfigurierungsdatei WINDOWS-PC-Seite als Client mit zertifikatbasierte Authentifizierung SSL/TLS:

# TOSS-Config-TSL-SSL-Client.ovpn - Config file for PC-Seite als client1 # TOSS GmbH Potsdam (c) 2011 # dev tap ifconfig 10.1.0.1 255.255.255.0 cipher AES-256-CBC ping 10 ping-restart 15 proto tcp-server # SSL/TLS parms. tls-client ca C:/Programme/OpenVPN/config/ca.crt cert C:/Programme/OpenVPN/config/client1.crt key C:/Programme/OpenVPN/config/client1.key

Folgende Chiffriermethoden stehen zur Verfügung, wobei "Blowfish" die Voreinstellung ist:

| // AES-128            |
|-----------------------|
| // AES-192            |
| // AES-256            |
| // DES                |
| // 3-DES              |
| // keine Chiffrierung |
|                       |

Die VPN-Technologie ist zu komplex, um an dieser Stelle alle Einzelheiten zu beschreiben. Bitte informieren Sie sich vorab umfassend im Internet z.B. unter "http://openvpn.net/index.php/open-source/documentation/manuals". Für eine kundenspezifische Installation helfen wir Ihnen gerne. Zögern Sie nicht uns zu fragen.

#### 5.3.10.12 Netzwerk Management - SNMP Parameter bearbeiten [N]

Das Simple Network Management Protocol ist ein Netzwerkprotokoll, um diverse netzwerkfähige Geräte zentral steuern und überwachen zu können. Im Rahmen eines Netzwerkmanagements können so verschiedene Komponenten (Sensorik, Drucker, Router etc.) ausgelesen, überwacht, ferngesteuert und parametriert werden, aber auch eigenständige Fehlermeldungen generiert und Fehlerbenachrichtigungen an die Zentrale versandt werden. UNIKLIMA vario mit einer großen Auswahl verschiedener Klimasensoren stellt als eigenständiger SNMP-Agent diese Messwerte im Netz standardisiert bereit. Der SNMP-Agent in der UNIKLIMA vario realisiert nachfolgende Funktionalität:

- GET:
   Anfordern eines Management-Datensatzes

   GETNEXT:
   Abruf des nachfolgenden Datensatzes, kundenspezifische Sensorbelegung und Parametersätze wie z. B. Systemzeit, Standort, IP-Adresse, Meßintervall etc. (siehe
- MIB)

**SET**: Modifikation von Parametersätzen durch die Zentrale

**RESPONSE**: Antwort auf eines der vorherigen Pakete.

**TRAP:** UNIKLIMA vario versendet eigenständig Fehlermeldungen wie z. B. Sensor defekt, Meßbereichsüberschreitung

Die Managed Objects, die in der UNIKLIMA vario realisiert sind, stehen in der Management Information Base (kurz MIB) zum Download bereit und ermöglichen so eine kurzfristige und reibungslose Einbindung in das Managementsystem des Anwenders. Die spezifischen Strukturen wie Name, Datentyp, Zugriffsberechtigung (read-only, read-write, not-accessible), Status (Mandatory, Optional, Deprecated, Obsolete), Beschreibungstext und OID können der MIB entnommen werden

(http://www.toss.de/content/download/toss-uniklima-vario.mib).

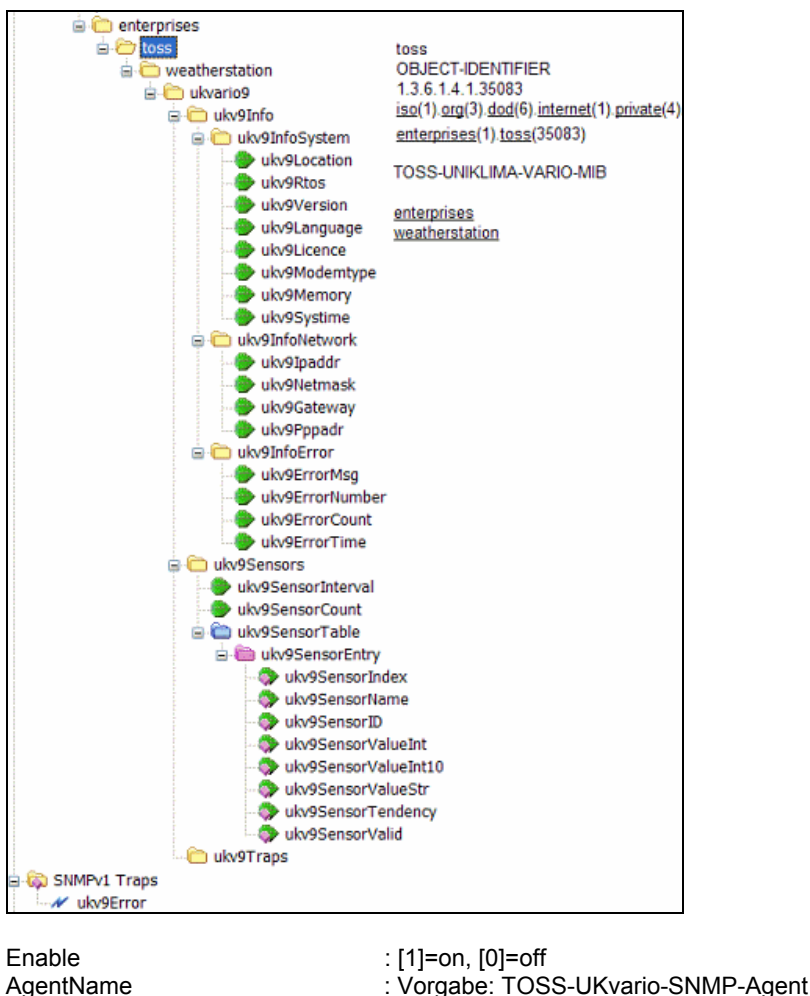

Enable: [1]=on, [0]=offAgentName: Vorgabe: TOSS-UKvario-SNMP-AgentTraps EIN: [1]=on, [0]=offTrap->IP: IP xxx.xxx.xxxTrap-Community: xx20Ch.xxxxxxxxx, Vorgabe: trapWrite-Community: xx20Ch.xxxxxxxxx, Vorgabe: privateRead-Community: xx20Ch.xxxxxxxxx, Vorgabe: public

Der Zugriff über Object Identifier (OID) wird anhand nachfolgender Beispiele erläutert. Da die Sensoren in einer Index-Tabelle strukturiert sind, muß an den jeweiligen OID die Indexnummer des Sensors angefügt werden.

| Basis-OID der Wetterstation: | 1.3.6.1.4.1.35083.1.1                                |
|------------------------------|------------------------------------------------------|
| OID von ukv9Location:        | 1.3.6.1.4.1.35083.1.1.1.1.1                          |
| OID von ukv9lpaddr:          | 1.3.6.1.4.1.35083.1.1.1.2.1                          |
| OID von ukv9SensorInterval:  | 1.3.6.1.4.1.35083.1.1.2.1                            |
| OID von ukv9SensorName[i]:   | 1.3.6.1.4.1.35083.1.1.2.3.1.2.i (i = Sensorindex 1n) |
|                              | (z. B. 1.3.6.1.4.1.35083.1.1.2.3.1.2.3 für Sensor 3) |

#### 5.3.10.13 Gebäudeautomation - KNX Parameter bearbeiten [X]

Im Bereich des Gebäudemanagement hat sich der KNX Standard weltweit etabliert. Dieses Bussystem, als vereinheitlichende Plattform für Facility Management Anwendungen, benötigt aufeinander abgestimmte hard- und softwaretechnische Komponenten, die auch für die UNIKLIMA vario zur Verfügung stehen. Der schon aus dem EIB-Standard kommende Zwei-Draht-Feldbus (TP) und das moderne netzwerkbasierende KNX-NetIP Protokoll ermöglichen die Einbindung aller Klimasensoren, der digitalen Schaltausgänge und der Statusinformationen der Wetterstation in ein KNX-Projekt (ETS) über einen Datenbankeintrag "ukvario\_tp.pr4" bzw. "ukvario\_netip.pr4". Für eine TP-Busanbindung sorgt ein integriertes KNX-SIM-Steckmodul (SIM 250, Fa. Tapko). KNX-NetIP läuft über den ohnehin vorhandenen Netzwerkanschluss (RJ45). Die KNX-Funktionalität muss optional erworben werden.

| KNX-Parameter neu setzen |                                                                  |
|--------------------------|------------------------------------------------------------------|
| [1] Enable KNX =1        | // globale Aktivierung (On=1/Off=0) der KNX-Funktionalität       |
| [2] Phys.Adr. =1.0.16    | // Physische Geräteadresse der KNX-Wetterstation                 |
| [3] SIM_Modul =1         | <pre>// TP Steckmodul aktivieren (On=1/Off=0)</pre>              |
| [4] SIM_Lesen            | // Datenobjekte des TP Steckmoduls auslesen und Anzeigen         |
| [5] KNX-NetIP =0         | // KNX-NetIP Applikation aktivieren (On=1/Off=0)                 |
| [6] Trace Mode =0        | // Kommunikationsgeschehen zu Testzwecken verfolgen (On=1/Off=0) |
| [7] Return               | // Untermenü verlassen                                           |
|                          |                                                                  |

Die Wetterstation betreffende Einstellungen können in diesem Menüpunkt [X] vorgenommen werden. KNX-Parameter neu setzen------

- nachfolgend ein Beispiel für abgebildete Datenobjekte der UNIKLIMA vario

KNX-SIM: Datenpunkte auslesen------KNX-SIM: UKvario-Informationen-----KNX-SIM: Location =TOSS Potsdam KNX-SIM: Oper.System=FULL\_V1.51 KNX-SIM: Version =V9.099 KNX-SIM: Language =DEUTSCH KNX-SIM: Licence = SNTP+SNMP+KNX KNX-SIM: Modultype =KNX KNX-SIM: Memory =A:4194K B:0K KNX-SIM: SytemDate =15.12.11 KNX-SIM: SystemTime =16:04 25 KNX-SIM: IPaddress =192.168.222 KNX-SIM: Netmask =255.255.0 KNX-SIM: Gateway =192.168.1 KNX-SIM: PPPaddress =192.168.220 KNX-SIM: ErrorMsg =ERROR[54] KNX-SIM: ErrorNumber=54 KNX-SIM: ErrorCount =30 KNX-SIM: ErrorDate =15.12.11 KNX-SIM: ErrorTime =14:54 26 KNX-SIM: SenInterval=15 KNX-SIM: SensorCount=12 KNX-SIM: Aktuelle-Sekunden-Messwerte--KNX-SIM: LT= 0.1 °C 32.0 % KNX-SIM: RF= KNX-SIM: LD= 1004.3 hPa KNX-SIM: WG1= 0.2 m/s KNX-SIM: WM1= 0.3 m/s KNX-SIM: WR1= 177.9 ° KNX-SIM: I01= 0.0 µA KNX-SIM: NR= 1.0 mm KNX-SIM: SGP= 0.0 W/m<sup>2</sup> KNX-SIM: LDW= 0.0 hPa KNX-SIM: SDC= 0.0 min KNX-SIM: LAD= 0.0 g/m3 KNX-SIM: Minutenmittel-Messwerte-------0.1 °C KNX-SIM: LT= KNX-SIM: RF= 32.0 % KNX-SIM: LD= 1003.5 hPa KNX-SIM: WG1= 0.2 m/s NX-SIM: WM1= 0.2 m/s KNX-SIM: WR1= 179.3 ° KNX-SIM: I01= 0.0 µA KNX-SIM: NR= 10.0 mm KNX-SIM: SGP= 0.0 W/m<sup>2</sup> KNX-SIM: LDW= 0.0 hPa KNX-SIM: SDC= 0.2 min KNX-SIM: LAD= 0.0 g/m3 KNX-SIM: Stundenmittel-Messwerte------KNX-SIM: LT= 0.4 °C KNX-SIM: RF= 32.1 % KNX-SIM: LD= 1006.0 hPa KNX-SIM: WG1= 0.2 m/s KNX-SIM: WM1= 0.3 m/s KNX-SIM: WR1= 179.3 °

| KNX-SIM: I01=<br>KNX-SIM: NR=<br>KNX-SIM: SGP=<br>KNX-SIM: LDW=<br>KNX-SIM: SDC=<br>KNX-SIM: LAD= | 0.0 μA<br>249.9 mm<br>0.0 W/m²<br>0.0 hPa<br>4.2 min<br>0.0 g/m3 |
|---------------------------------------------------------------------------------------------------|------------------------------------------------------------------|
| KNX-SIM <sup>.</sup> Tagesmittel-Messwerte                                                        |                                                                  |
| KNX-SIM: LT=                                                                                      | -1.8 °C                                                          |
| KNX-SIM: RF=                                                                                      | 31.8 %                                                           |
| KNX-SIM: LD=                                                                                      | 997.8 hPa                                                        |
| KNX-SIM: WG1=                                                                                     | 0.2 m/s                                                          |
| KNX-SIM: WM1=                                                                                     | 2.2 m/s                                                          |
| KNX-SIM: WR1=                                                                                     | 177.9 °                                                          |
| KNX-SIM: 101=                                                                                     | 0.0 µA                                                           |
| KNX-SIM: NR=                                                                                      | 53493.0 mm                                                       |
| KNX-SIM: SGP=                                                                                     | 0.0 W/m <sup>2</sup>                                             |
| KNX-SIM: LDW=                                                                                     | 0.0 hPa                                                          |
| KNX-SIM: SDC=                                                                                     | 69.2 min                                                         |
| KNX-SIM: LAD=                                                                                     | 0.0 g/m3                                                         |
| KNX-SIM: Flex.Mittel-Messwerte1                                                                   | 5min Intevall                                                    |
| KNX-SIM: LT=                                                                                      | 0.4 °C                                                           |
| KNX-SIM: RF=                                                                                      | 32.1 %                                                           |
| KNX-SIM: LD=                                                                                      | 1006.0 hPa                                                       |
| KNX-SIM: WG1=                                                                                     | 0.2 m/s                                                          |
| KNX-SIM: WM1=                                                                                     | 0.4 m/s                                                          |
| KNX-SIM: WR1=                                                                                     | 179.3 °                                                          |
| KNX-SIM: I01=                                                                                     | 0.0 µA                                                           |
| KNX-SIM: NR=                                                                                      | 249.9 mm                                                         |
| KNX-SIM: SGP=                                                                                     | 0.0 W/m²                                                         |
| KNX-SIM: LDW=                                                                                     | 0.0 hPa                                                          |
| KNX-SIM: SDC=                                                                                     | 4.2 min                                                          |
| KNX-SIM: LAD=                                                                                     | 0.0 g/m3                                                         |

KNX-SIM: Inputs I[1]=0 I[2]=0 I[3]=1 I[4]=1 I[5]=1 I[6]=1 KNX-SIM: Outputs O[1]=1 O[2]=0 O[3]=1 O[4]=0 O[5]=0 O[6]=0

#### 5.3.11 Check Windsensor System [W]

Die zum Einsatz kommenden Ultraschall-Windsensor-Systeme verfügen über einen autonomen Prozessor und kommunizieren mit der UKvario über einen seriellen Datenbus. Da jeder Windsensor über eine eigene Geräteadresse verfügt können mehrere Windsysteme am selben Datenbus betrieben werden. Dieser Programmpunkt dient der Kontrolle des Windsystems.

#### 5.3.12 Optionale Softwaremodule

#### 5.3.12.1 SYNOP-METAR-Parameters [P]

Zum Austausch von Wetterdaten von bemannten und automatischen Wetterstationen zwischen national und international Einrichtungen, und im Flugwetterdienst kommen standardisierte Protokolle zum Einsatz. Sind entsprechende optionale Protokolle im SYNOP und METAR Format integriert, können diese an Standortbedingungen und Wetterstationsausstattung angepasst werden. Für bemannte Stationen steht eine Terminalprogramm (WINDOWS über FTP) zur Verfügung, das die Eingabe diversen Wetterbeobachtungen erlaubt, die dann beim automatischen Generieren der Protokolle zu den synoptischen Haupt-, Neben- und Zwischenterminen eingeflochten werden. 180 nationale(DWD) und internationale Gruppen, der nachfolgenden Abschnitte sind realisiert.

Abschnitt 0 - Identifikation und Ortung (globale Schlüsselgruppen)

Abschnitt 1 - Bodenbeobachtungen (globale Schlüsselgruppen)

Abschnitt 2 - Meeresoberflächenbeobachtungen (maritime globale Schlüsselgruppen)

Abschnitt 3 - Klimatologische Daten (regionale Schlüsselgruppen)

Abschnitt 4 - Wolken unter Stationsniveau (nationale Schlüsselgruppen)

Abschnitt 5 - Ergänzende klimatologische Daten (nationale Schlüsselgruppen)

Die Beschreibung der Protokolle ist äußerst umfangreich und kann nicht Gegenstand dieser Dokumentation sein. Bitte nutzen Sie entsprechende Fachliteratur und Standards. (z.B. www.met.fu-berlin.de/~stefan/fm12.html, Autor: Jochen Wichmann)

Übersicht der verfügbaren Parametereinstellungen:

| SYNOP-Parameter setzen<br>[0] SYNOP-Protokoll aus 15 Abschnitten, 0=disable[5]                                                                            | : aktiviert SYNOP-Generierung bis zum                           |
|----------------------------------------------------------------------------------------------------|-----------------------------------------------------------------|
| [1] Protokolltype AAXX, BBXX, OOXX(0_MiMiMjMj)[AAXX]<br>[2] Windindikator i=04(0_YYGGggi)-[///4]<br>[3] WMQ-Kennziffer der Station(1_IIII)[68110]         | : Protokolltype FM12(AAXX) verwenden                            |
| <ul> <li>[4] Niederschlagsindikator u. Stationstyp -(1_iRiXhVV)[16///]</li> <li>[5] QNH(1_4PPP:hPa) o. Geopotential(1_48PPP,1_47PPP:gpm)[4////</li> </ul> | ]: Geopotentialdruckflächen für<br>Berastationen möglich        |
| [6] SYNOP-SMS-Sendebefehl setzen SMC09[6]                                                                                                    | :SMS-Sendebefehl für SYNOP-SMS-<br>Versand, siehe Funkmodem SMS |
| Param.                                                                                                    |                                                                 |
| METAR-Parameter setzen                                                                                                    |                                                                 |
| [7] METAR-Protokoll enable=1 disable=0[1]                                                                                                    |                                                                 |
| [8] WMO-ID der Station(CCCC)[FYWW]                                                                                                    |                                                                 |
| [9] METAR-SMS-Sendebefehl setzen SMC09[7]                                                                                                    |                                                                 |
| [A] Barometerhöhe, Höhe der Station üNN(Meter)[0000.0]                                                                                                    | :für QFE/QNH Umrechnung                                         |
| [B] SYNOP-Header1=                                                                                                    | Koptzelle1 Z.B. ZCZC UU2                                        |
| [C] STNOP-Headerz=<br>"7FIT"                                                                                                    | Kopizellez Z.B. SIVIVIOT WMO-ID                                 |
| IDI SYNOP-End of text=                                                                                                    | ·Protokollende z B NNNN                                         |
| [E] METAR-Header1=                                                                                                    |                                                                 |
| [F] METAR-Header2=                                                                                                    |                                                                 |
| [G] METAR-End of text=                                                                                                    |                                                                 |
| [H] SMS-Versand SYNOP-METAR 1=an 0=aus[1]                                                                                                    | :SMS-Sendebefehl für METAR-SMS-<br>Versand, siehe Funkmodem SMS |
| Param.                                                                                                    |                                                                 |
| [I] Aktivierung des Trace modes 1=an 0=aus[0]: Verfol<br>[R] Return                                                                                       | gung, wird Mitternacht rückgesetzt                              |
|                                                                                                    |                                                                 |

#### 5.3.12.2 Windrad Rotorradius [R]

Zur Berechnung der Windleistung von Windkraftanlagen sind die Windgeschwindigkeit, die Luftdichte (Lufttemperatur, rel. Luftfeuchte, Luftdruck) und der Volumenstrom erforderlich. Ein für diese Berechnungen erforderlicher Parameter ist der Rotordurchmesser, welcher hier zu definieren ist.

#### 5.3.12.3 Frostwarn-Parameter [F]

Auf Basis der Nasstemperatur und dem Gradienten seiner Änderung wird eine Frostwarnung bzw. Entwarnung generiert, die per SMS und/oder Email an bis zu 10 Nutzer versendet werden kann (SMS bzw. Email Lizenz erforderlich).

– siehe Abschnitt: Funkmodem SMS Parameter, GSM-Modem erforderlich

Für die Warnung bzw. Entwarnung ist die Einstellung der Frostwarntemperaturgrenzen/Warnlimits entscheidend. Jeweils eine Warnung wird beim Überschreiten dieser Grenzwerte generiert. Ein Frostwarnzyklus setzt sich somit wie folgt zusammen:

- Temperatur fällt bis Frostwarntemperaturgrenze, z. B. Warnlimit Ein = 0.5°C, erreicht wird ⇒ Frostwarnung per SMS
- Temperatur steigt bis Frostentwarntemperaturgrenze, z. B. Warnlimit AUS = 1.0°C, erreicht wird ⇒ Frostentwarnung per SMS

Beachte: Es empfiehlt sich, die Frost<u>entwarn</u>temperaturgrenze nahe aber nicht gleich der Frost<u>warn</u>temperaturgrenze zu wählen, um beim Pendeln um die Warn-/Entwarngrenze nicht permanent SMS zu generieren. Ein zu großer Abstand, z. B. Warnlimit Ein = 0.5°C und Warnlimit AUS = 20.0°C, führt dazu, daß erst beim Überschreiten der Entwarngrenze der Zyklus mit einer Entwarn-SMS beendet wird und erst jetzt wieder eine neue Warnung möglich ist.

Zusätzlich kann der Nutzer die Option "Gradient" aktivieren, der die Geschwindigkeit des Temperatursturzes (Lufttemperatur LT) berücksichtigt und so bei extremen Witterungsbedingungen eine frühzeitigere Warnung auslöst. Aus dem gleitenden Minutenmittel (LT) und dem gleitenden Stundenmittel (LT) wird die Differenz gebildet. Diese Differenz, begrenzt auf 0...-3°C, wird mit dem Wichtungsfaktor 0.5 zur Nasstemperatur addiert, d. h. maximal -1.5°C bei einem Temperatursturz von 3°C in einer Stunde. Die Gradientenbetrachtung kann auch deaktiviert werden.

Übersicht der verfügbaren Parametereinstellungen:

| Frostwarn-Parameter neu setzen |
|--------------------------------|
|--------------------------------|

| [01] Einschalten      | =0    | : Ein- (1) und Ausschalten (0) der Frostwarnung                                  |
|-----------------------|-------|----------------------------------------------------------------------------------|
| [02] Warnlimit Ein    | =0.5  | : Frostwarntemperaturgrenze in °C, bei deren Unterschreitung alarmiert wird      |
| [03] Warnlimit AUS    | =1.0  | : Frostentwarntemperaturgrenze in °C, bei deren Überschreitung entwarnt wird     |
| [04] Temp.Gradient    | =1    | : 1 = mit Temperaturgradient, 0 = Temperaturgradient aus                         |
| [05] WarnEin Kommando | edit. | : SMS-Sendebefehl für Warnmeldung (SMC8)                                         |
| [06] WarnAus Kommando | edit. | : SMS-Sendebefehl für Entwarnung (SMC9)                                          |
| [07] SMS Ein/Aus      | =0    | : SMS Versand Ein/Aus (SMS Lizenz erforderlich)                                  |
| [08] Test SMS senden  |       | : Überprüfung der Einstellungen, Test SMS versenden (SMS Lizenz<br>erforderlich) |
| [09] Email Ein/Aus    | =1    | : Email Versand Ein/Aus (Email Lizenz erforderlich)                              |
| [10] Sende Test Email |       | : Überprüfung der Einstellungen, Test Email versenden (Email Lizenz erforderl.)  |
| Werkseinstellungen    |       |                                                                                  |
| Warnlimit Ein =0.5    |       |                                                                                  |
| Warnlimit AUS =1.0    |       |                                                                                  |
| Temp.Gradient =1      |       |                                                                                  |
| WarnEin Kommando =SM  | C8    |                                                                                  |
| WarnAus Kommando =SM  | 1C9   |                                                                                  |

Korrespondierende Werkseinstellungen (– siehe Abschnitt: Funkmodem SMS Parameter) TXT8=ACHTUNG: Frostwarnung! TXT9=Frost-Entwarnung OK. SMC8=NAME>TXT8>FROST>TEL9 SMC9=NAME>TXT9>FROST>TEL9

#### Frostwarnparametrierung durch SMS-Kommandos

Die vorangehend beschriebene Parametrierung mittels der Telnet-Konsole ist teilweise auch durch SMS-Kommandos durchführbar. Diesbezüglich überträgt der Nutzer nachfolgend beschriebene Schlüsselwörter und Parameter per SMS an die Wetterstation, welche dann den aktuellen Frostwarnparameterstand als Antwort-SMS quittiert. So können z. B. schnell die Frostwarngrenzen oder Handynummern der zu benachrichtigenden Teilnehmer modifiziert werden.

Die Parameter-SMS muß mindestens das Schlüsselwort "Frostwarn" enthalten. Schlüsselwörter sind mit einem Leerzeichen zu trennen. Folgen keine weiteren Parameter, wird der aktuelle Frostwarnparametersatz als Antwort übertragen.

SMS Ein/Aus =1 Email Ein/Aus =1 verfügbare Schlüsselwörter:

| Frostwarn                | : Hauptschlüsselwort, Grundbestandteil der SMS-Nachricht                                                                                                    |
|--------------------------|----------------------------------------------------------------------------------------------------|
| Start                    | : schaltet das Frostwarnmodul und den Frostwarn-SMS-Versand ein                                                                                                    |
| Stop                     | : schaltet das Frostwarnmodul und den Frostwarn-SMS-Versand aus                                                                                                    |
| Tein=0.5                 | : Frostwarntemperaturgrenze in °C, bei deren Unterschreitung alarmiert wird                                                                                                    |
| Gradient=1<br>Tel[x]=01… | <ul> <li>: 1 = mit Temperaturgradient, 0 = Temperaturgradient aus</li> <li>: die bis zu 10 Handynummern [09], die bei einer Warnung/Entwarnung informiert werden, folgt keine Ziffer hinter dem Gleichheitszeichen (TeI5= ), führt das zum Löschen des Eintrags</li> </ul> |

Beispiel-SMS, die an die Telefonnummer der Wetterstation gesendet wird:

Frostwarn Start Tein=0.5 Taus=1.0 Gradient=1 Tel1=0123456789 Tel3= Tel6=00491561234567 Tel9=0987654321

Antwort-SMS von der Wetterstation:

```
Stationsname Frostaktiv=1
Tein=0.5C Taus=1.0C
Gradient=1
Tel0=0151754767
Tel1=0123456789
Tel2=0153868689
Tel4=0156452892
Tel5=0152493474
Tel6=00931561234567
Tel7=0159446623
Tel8=0159148257
Tel9=0987654321
```

In der Antwort-SMS kann die Korrektheit der Einstellungen überprüft werden.

#### 5.3.13 Licence Master Key [L]

Jede Wetterstation verfügt über einen eigenen Freischaltcode, der nach der Herstellung dieses Produkts die einzelnen Softwaremodule (Lizenzen) autorisiert. Erwirbt der Kunde im Nachhinein weitere Software wie z. B. den SMS-Versand oder den FTP-Upload, ist die Erneuerung dieses Licence Master Key's erforderlich. Eine unautorisierte Nutzung von Softwaremodulen führt zur Sperrung der Hauptfunktionen der Wetterstation. Das [L]-Kommando ist dementsprechend nur dann verfügbar, wenn die Softwareausstattung nicht mehr mit den Lizenzangaben übereinstimmt. In diesem Fall erfragen Sie den neuen Lizenzschlüssel beim Hersteller und geben ihn über dieses Kommando ein.

| SN: xxxxxx                                            | : Seriennummer des Gerätes   |
|-------------------------------------------------------|------------------------------|
| GPRS+SMS+SNTP                                         | : vergebene Softwarelizenzen |
| Licence Master Key old=xxxxxxxxxxxxxxxxxxxxxxxxxxxxxx | : alter Licence Master Key   |
| Licence Master Key new=                               | : neuer Licence Master Key   |

#### 5.3.14 Programmende [E]

Durch das Drücken der Taste "E" kann das Hauptprogramm der Wetterstation beendet werden. Das Gleiche wird durch das kurze dreimalige Drücken des RESET-Tasters (rechte Seite vario-Box) erreicht.

Hinweis: Die Wetterstation muß vor dem Ausschalten analog einem PC heruntergefahren werden. Deshalb muß vor der Trennung der Wetterstation vom Stromnetz zuerst immer das Hauptprogramm durch Drücken der Taste "E" beendet werden. Dadurch wird vermieden, daß im Moment der Trennung vom Stromnetz nicht gerade eine Datenspeicherung abläuft, deren Unterbrechung das interne Laufwerk A: beschädigen könnte.

#### 5.4 Messwerte anzeigen

#### 5.4.1 Daten per FTP abrufen

Die Daten können mit jedem beliebigen FTP-Tool entsprechend nachfolgend beschriebenen Zugangsbedingungen abgerufen werden. Auf der mitgelieferten CD-ROM befindet sich ein im Internet frei beziehbares FTP-Programm.

Für den FTP-Zugang gibt es zwei unterschiedliche Benutzernamen und Passwörter, die den Zugang zu getrennten Bereichen der Wetterstation ermöglichen.

Das Laufwerk A: ist ein netzausfallsicherer Programmspeicher. Laufwerk C: ist als RAM-Drive organisiert und verliert somit nach einer Netzabschaltung seinen Inhalt, wird aber sekündlich aktualisiert.

| Hinweis: | Bei der Wetterstation UNIKLIMA vario handelt es sich um einen Single-FTP-Server, d. |
|----------|-------------------------------------------------------------------------------------|
|          | h. zwei Nutzer können nicht zugleich am internen FTP-Server angemeldet sein.        |

| Nutzer   | Paßwort  | Zugang zu                                                                                                    |  |  |  |  |  |  |  |
|----------|----------|----------------------------------------------------------------------------------------------------|--|--|--|--|--|--|--|
| ftpadmin | ftpadmin | <ul> <li>Daten des flexiblen Messwertspeichers und den Tagesmitteln A:\DATEN</li> <li>Vorlage der Webseite einschließlich Bannern und Stylesheet<br/>A:\DATEN\WEB</li> </ul>                                                                                                    |  |  |  |  |  |  |  |
| ftp      | ftp      | <ul> <li>aktuelle Wetterdaten C:\DATEN         <ul> <li>SEKUNDE.TXT aktuelle Werte</li> <li>MINUTE.TXT letztes gleitendes Minutenmittel</li> <li>MINUTE00.TXT letztes Minutenmittel seit Minutendurchgang 00sec</li> <li>FLEXnn.TXT letzter flex. Messwert (nn = Intervall, z.B. 60)</li> <li>STUNDE.TXT letztes gleitendes Stundenmittel</li> <li>STUNDE00.TXT letztes gleitendes Stundenmittel</li> <li>STUNDE00.TXT letztes gleitendes Tagesmittel</li> <li>TAG.TXT letztes Tagesmittel seit Mitternacht 00h</li> <li>DAYMAX.TXT Maxima seit 00:00Uhr</li> <li>DAYMIN.TXT letzte SYNOP Meldung (soweit implementiert)</li> <li>METAR.TXT letzte METAR Meldung (soweit implementiert)</li> </ul> </li> <li>Webseite mit aktuellen Wetterdaten C:\WEB         <ul> <li>INDEX.HTM (wird aus der Vorlage in A:\DATEN\WEB generiert)</li> </ul> </li> </ul> |  |  |  |  |  |  |  |

Die Dateinamen der Datendateien setzen sich folgendermaßen zusammen:

#### flexibler Messwertspeicher: JJMMTTFF.TXT

Hierbei bedeuten:

| JJ: | das Jahr                                      |
|-----|-----------------------------------------------|
| MM: | der Monat                                     |
| TT: | der Tag                                       |
| FF: | das Intervall des flexiblen Messwertspeichers |

Alle vier Angaben erfolgen zweistellig.

So lautet z. B. der Dateiname für die Messwerte vom 20. Oktober 2004 bei einem Intervall des flexiblen Messwertspeichers von 60 Minuten "04102060.TXT".

Die Struktur der Datendateien ist wie folgt definiert:

Die Datensätze werden als Tabelle erstellt. In der Kopfzeile befindet sich die Spaltenbezeichnung. Alle Daten sind mit Semikolon getrennt und können z.B. mit Excel problemlos eingelesen werden.

# Kopf:Datum;Zeit;Zeitzone;Sensor1;Sensor2;Sensor3;Daten:TT.MM.JJ;HH:MM;ZZZ;Messwert1;Messwert2;Messwert3

Hierbei bedeuten:

HH: die Stunde zweistellig MM: die Minute zweistellig ZZZ: Zeitzonen (GMT, MEZ, MESZ, ...) Messwert: eine Zahl mit einer Stelle nach dem Komma (ggf. 0), als Dezimaltrenner dient das Komma

Die Anzahl der Messwerte entspricht der Anzahl der Sensoren in der Wetterstation UNIKLIMA vario.

#### Beispiel mit Flex.Messintervall 5min:

Datum;Zeit;Zeitzone;Lufttemperatur [°C];Relative Luftfeuchte [%];Luftdruck; 27.11.05;14:02;MEZ;22,3;45,9;999,3;

27.11.05;14:05;MEZ;22,3;45,8;999,1; 27.11.05;14:10;MEZ;22,4;45,6;999,7;

27.11.05;14:15;MEZ;22,4;45,6;1000,7;

#### Tagesmittel: JJMMDAY.TXT

Hierbei bedeuten:

JJ: das Jahr MM: der Monat

Alle Angaben erfolgen zweistellig.

So lautet z. B. der Dateiname für die Messwerte vom Oktober 2004 "0410DAY.TXT".

Die Struktur der Datendateien ist wie folgt definiert:

Die Datensätze werden als Tabelle erstellt. In der Kopfzeile befindet sich die Spaltenbezeichnung. Alle Daten sind mit Semikolon getrennt und können z.B. mit Excel problemlos eingelesen werden. Bei den Tagesmitteln folgt auf jeden Sensorwert sein Maximum mit Zeit des Auftretens (HH:MM) und Minimum mit Zeit des Auftretens (HH:MM).

Kopf: Datum;Zeit;Zeitzone;Sensor1;Max1;ZeitMax1;Min1;ZeitMin1;Sensor2;ZeitMax2;Min2;ZeitMin2 ...

Daten:TT.MM.JJ;HH:MM;ZZZ;Messwert1;Maximum1;HH:MM;Minimum1;HH:MM;Messwert2;Maximun2; HH:MM; ...

Hierbei bedeuten:

HH: die Stunde zweistellig MM: die Minute zweistellig ZZZ: Zeitzonen (GMT, MEZ, MESZ, ...) Messwert: eine Zahl mit einer Stelle nach dem Komma (ggf. 0), als Dezimaltrenner dient das Komma

Die Anzahl der Meßwerte mit Max.Min. entspricht der Anzahl der Sensoren in der Wetterstation UNIKLIMA vario.

#### Beispiel Tagesmittel

 $Datum; Zeit; Zeit; Zeitzone; Lufttemperatur[^{c}C]; Max[^{c}C]; t-Max; Min[^{c}C]; t-Min; RelativeLuftfeuchte[\%]; Max[\%]; t-Max; Min[\%]; t-Min; 01.10.05; 00:00; MEZ; 10.5; 18,7; 12:38; 5,0; 01:45; 58,7; 92,3; 05:36; 72,1; 12:48$ 

#### Aktuelle Daten auf RAM-Drive

Die aktuellen Daten in C:\DATEN (siehe obige Tabelle) sind grundsätzlich gleich aufgebaut. Da es momentane Einzelwerte, Mittel oder aktuelle Extremwerte sind, beinhalten sie nur eine aktuelle Datenzeile.

Der Datenabruf kann mit einem FTP-Tool (z.B. WS-FTP, Perfect FTP) aber auch z. B. mit dem Windows eigenen FTP-Kommandozeilentool erfolgen. Folgendes Skript braucht dafür nur in einer Textdatei **SKRIPT.TXT** gespeichert zu werden:

open 192.168.110.200 ftp ftp cd daten get SEKUNDE.TXT get MINUTE.TXT get FLEX60.TXT get STUNDE.TXT get TAG.TXT get DAYMAX.TXT get DAYMIN.TXT bye // IP Adresse // Nutzername // Passwort

// beim Intervall 60 min

Der Aufruf des Skriptes unter WINDOS erfolgt mit diesem Kommando:

#### ftp -s:SKRIPT.TXT

Zwei auf der CD mitgelieferte Datentransfertools können ebenfalls für die Datenübernahme genutzt werden. Beide Programme müssen jeweils mit mindestens 3 Parametern aufgerufen werden. Dies sind die IP-Adresse der UNIKLIMA vario, der jeweilige FTP-Nutzername und das zugehörige FTP-Paßwort. Der Pogrammaufruf kann z. B. über eine Stapeldatei erfolgen.

| get_dat_a.exe 192.168.110.200 ftpadmin ftpadmin | holt alle Daten vom Laufwerk A: der  |
|-------------------------------------------------|--------------------------------------|
|                                                 | Wetterstation UNIKLIMA vario         |
| get_dat_c.exe 192.168.110.200 ftp ftp           | holt alle Daten vom RAM-Drive C: der |
|                                                 | Wetterstation UNIKLIMA vario         |
|                                                 |                                      |

Über einen optionalen 4. Kommandozeilenparameter kann bei Bedarf die Anzahl der abzurufenden Monate mit angegeben werden.

# get\_dat\_a.exe 192.168.110.200 ftpadmin ftpadmin 2 holt nur die Daten der letzten 2 Monate vom Laufwerk A: der Wetterstation

**Hinweise:** Haben Sie die IP-Adresse Ihrer UNIKLIMA vario geändert, müssen Sie die 192.168.110.200 entsprechend ersetzen.

Die von der UNIKLIMA vario geholten Dateien werden im Arbeitsverzeichnis des Programms GET\_DAT\_A.EXE bzw. GET\_DAT\_C.EXE abgelegt. Bereits vorhandene Dateien werden dabei ohne Rückfrage überschrieben.

Der komfortabelste Weg die Daten automatisch zu Erfassen, Darzustellen und Auszuwerten ist die Nutzung der optionalen PC-Software UK-TOSS Basic. Bestell-Nr. 30300, siehe Anhang.

#### 5.4.2 Daten über einen Webbrowser anzeigen

Die Wetterstation UNIKLIMA vario generiert eigene Webseiten mit den gemessenen Wetterdaten, die vom integrierten Webserver abgerufen werden können. Geben Sie in die Adresszeile Ihres Browsers einfach "http://" gefolgt von der IP-Adresse ein. Im Auslieferungszustand lautet die Adresse http://192.168.110.200.

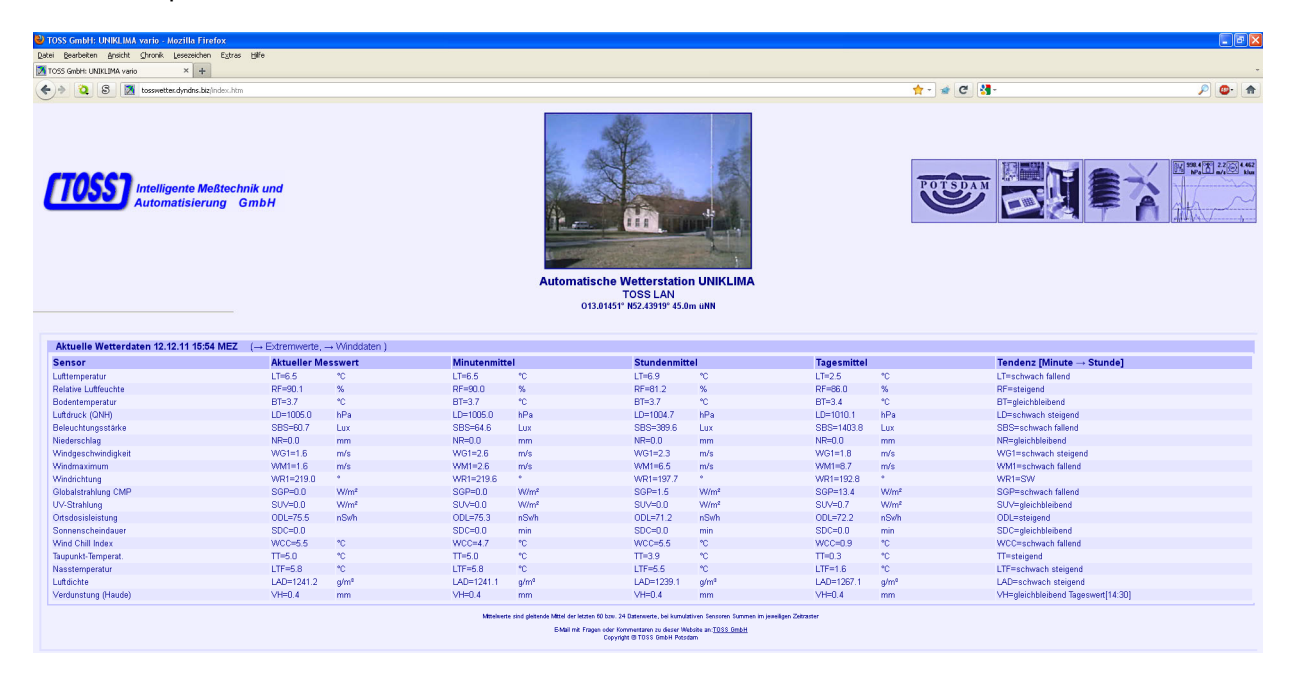

Neben den aktuellen Messwerten steht auch eine Extremwertdarstellung zur Verfügung.

| <text></text>                                                                                                    | TOSS Intelligent<br>Automatis                                                                                                    | te Meßtechnik ur<br>sierung GmbH                      | nd<br>1                                                                                                    |                                  |                                                                             |                        | Automatische<br>013.01451                                                                                                    | Wetterstati<br>TOSS LAN<br>1* NS2,43919* 45                                                                                                    | on UNIKLIMA                                                                                                    |                    |              | TOTSDAN                                                                                                    |                                                                                                    |                  |                                                                                                    |
|----------------------------------------------------------------------------------------------------|----------------------------------------------------------------------------------------------------|-------------------------------------------------------|----------------------------------------------------------------------------------------------------|----------------------------------|-----------------------------------------------------------------------------|------------------------|----------------------------------------------------------------------------------------------------|----------------------------------------------------------------------------------------------------|----------------------------------------------------------------------------------------------------|--------------------|--------------|----------------------------------------------------------------------------------------------------|----------------------------------------------------------------------------------------------------|------------------|----------------------------------------------------------------------------------------------------|
| Image     Norw     Norw                                                                                                    | Extremwerte vom 11.12.11 ME                                                                                                    | EZ und aktuelles Ma                                   | iximum. Minimu                                                                                                    | m seit 00:00Uhr                  | (→ Aktuelle '                                                               | Wetterdaten . →        | Winddaten )                                                                                                    |                                                                                                    |                                                                                                    |                    |              |                                                                                                    |                                                                                                    |                  |                                                                                                    |
|                                                                                                    | Sensor                                                                                                    | Tagesmittel                                           | vom 11.12.11                                                                                                    | Max. vom 11                      | .12.11                                                                      | Max. Zeit              | Min. vom 11.                                                                                                    | .12.11                                                                                                    | Min. Zeit                                                                                                    | Maximum [se        | it 00:00]    | Max. Zeit                                                                                                    | Minimum [s                                                                                                    | eit 00:00]       | Min. Zeit                                                                                                    |
|                                                                                                    | uftemperatur                                                                                                    | LT-1.9                                                | *C                                                                                                    | LT-4.6                           | 10                                                                          | 14:23 MEZ              | LT-0.3                                                                                                    | *0                                                                                                    | 08:07 MEZ                                                                                                    | LT-7.2             | 10           | 15:19 MEZ                                                                                                    | LT= 1.2                                                                                                    | *C               | 03:65 MEZ                                                                                                    |
|                                                                                                    | Relative Luftfeuchte                                                                                                    | RF=79.1                                               | %                                                                                                    | RF=88.7                          | %                                                                           | 08:12 MEZ              | RF=61.5                                                                                                    | %                                                                                                    | 14:25 MEZ                                                                                                    | RF=96.5            | %            | 04:03 MEZ                                                                                                    | RF=75.6                                                                                                    | %                | 14:56 MEZ                                                                                                    |
| maximpling       model       model                                                                                                    | Bodentemperatur<br>unduruntu                                                                                                    | BT=3.8                                                | °C                                                                                                    | BT=4.5                           | °C                                                                          | 00:00 MEZ              | BT=3.5                                                                                                    | *C                                                                                                    | 23:59 MEZ                                                                                                    | BT=3.8             | °C           | 00:00 MEZ                                                                                                    | BT=3.1                                                                                                    | °C               | 07:48 MEZ                                                                                                    |
| $ \begin{array}{c c c c c c c c c c c c c c c c c c c $                                                                                                    | uttaruck<br>eleuchtunnsstärke                                                                                                    | SBS=2324.6                                            | nea<br>Lux                                                                                                    | SBS=16907.3                      | nea<br>Lux                                                                  | 10:46 MEZ<br>12:04 MEZ | SBS=0.0                                                                                                    | n Pa<br>Lux                                                                                                    | 00:00 MEZ                                                                                                    | SBS=9864.6         | nea<br>Lux   | 10:57 MEZ                                                                                                    | S85±0.0                                                                                                    | nea<br>Lux       | 14:27 MEZ<br>00:00 ME7                                                                                                    |
| microscopy<br>microscopy<br>                                                                                                    | iederschlag                                                                                                    | NR=0.0                                                | mm                                                                                                    | NR=0.0                           | mm                                                                          | 01:00 MEZ              | NR=0.0                                                                                                    | mm                                                                                                    | 00:00 MEZ                                                                                                    | NR=0.0             | mm           | 01:00 MEZ                                                                                                    | NR=0.0                                                                                                    | mm               | 00.00 MEZ                                                                                                    |
| Weissen<br>Weissen<br>W                                                                                                    | Vindgeschwindigkeit                                                                                                    | WG1=2.1                                               | m/s                                                                                                    | WG1=8.3                          | m/s                                                                         | 00:65 MEZ              | WG1=0.0                                                                                                    | m/s                                                                                                    | 06:13 MEZ                                                                                                    | WG1=8.7            | m/s          | 09:36 MEZ                                                                                                    | WG1=0.0                                                                                                    | m/s              | 01:39 MEZ                                                                                                    |
| Name And App         Note 1         Note 1         N                                                                                                    | Vindmaximum                                                                                                    | WM1=8.3                                               | m/s                                                                                                    | WM1=8.3                          | m/s                                                                         | 00:55 MEZ              | VVM1=0.0                                                                                                    | m/s                                                                                                    | 16:23 MEZ                                                                                                    | WM1=8.7            | m/s          | 09:36 MEZ                                                                                                    | VVM1=0.1                                                                                                    | m/s              | 06:06 MEZ                                                                                                    |
| $\frac{1}{2} \int_{0}^{\infty} \int_{0}^{\infty} \int_{0}^$                                                                                                    | Vindrichtung<br>Stabaletrablung CMD                                                                                                    | WR1=229.8                                             | Wimi                                                                                                    | WR1=359.0                        | Mind                                                                        | 12:04 MEZ              | WR1=0.0                                                                                                    | W/ml                                                                                                    | 06:13 MEZ                                                                                                    | WR1=359.2          | W/m²         | 04:03 MEZ                                                                                                    | WR1=0.0                                                                                                    | \h/mi            | 00:31 MEZ                                                                                                    |
|                                                                                                    | //-Strahlung Cmm                                                                                                    | SUV=1.3                                               | W/m²                                                                                                    | SUV=7.5                          | W/m²                                                                        | 12:04 MEZ              | SUV=0.0                                                                                                    | W/m²                                                                                                    | 00:00 MEZ                                                                                                    | SUV=5.6            | W/m²         | 10:57 MEZ                                                                                                    | SUV=0.0                                                                                                    | W/m²             | 00:00 MEZ                                                                                                    |
| $ \begin{array}{c c c c c c c c c c c c c c c c c c c $                                                                                                    | Ortsdosisleistung                                                                                                    | ODL=71.8                                              | nSwh                                                                                                    | ODL=79.5                         | nSwh                                                                        | 12:34 MEZ              | ODL=65.3                                                                                                    | nSwh                                                                                                    | 21:16 MEZ                                                                                                    | ODL=80.7           | nSwh         | 07:18 MEZ                                                                                                    | ODL=62.7                                                                                                    | nSwh             | 00:33 MEZ                                                                                                    |
| Wate Manie         Wolch B         V         Wich AB         V         H 44 MEZ         Wich AB         V         B 40 MEZ         Wich AB         V         B 40 MEZ         Wich AB         V         B 40 MEZ         Wich AB         V         B 40 MEZ         Wich AB         V         B 40 MEZ         Wich AB         V         B 40 MEZ         Wich AB         V         B 40 MEZ         Wich AB         V         B 40 MEZ         Wich AB         V         B 40 MEZ         Wich AB         V         B 40 MEZ         Wich AB         V         B 40 MEZ         Wich AB         V         B 40 MEZ         Wich AB         V         B 40 MEZ         Wich AB         V         B 40 MEZ         Wich AB         V         D 40 MEZ         Wich AB         V         D 40 MEZ         Wich AB         V         D 40 MEZ         Wich AB         V         D 40 MEZ         Wich AB         V         D 40 MEZ         Wich AB         V         U 40 MEZ         Wich AB         V         D 40 MEZ         Wich AB         V         D 40 MEZ         Wich AB         V         D 40 MEZ         Wich AB         Wich AB         Wich AB         Wich AB         Wich AB         Wich AB         Wich AB         Wich AB         Wich AB         Wich AB         Wich AB                                                                                                    | Sonnenscheindauer                                                                                                    | SDC=110.1                                             | min                                                                                                    | SDC=53.6                         | min                                                                         | 14:53 MEZ              | SDC=0.0                                                                                                    | min                                                                                                    | 00:00 MEZ                                                                                                    | SDC=0.0            | min          | 01:00 MEZ                                                                                                    | SDC=0.0                                                                                                    | min              | 00:00 MEZ                                                                                                    |
| name         no         19-52         0         19-52         0         19-52         0         19-52         0         19-52         0         19-52         0         19-52         0         19-52         0         19-52         0         19-52         0         19-52         0         19-52         0         19-52         0         19-52         0         19-52         0         19-52         0         19-52         0         19-52         0         19-52         0         19-52         0         19-52         0         19-52         0         19-52         0         19-52         0         19-52         0         19-52         19-52         19-52         19-52         19-52         19-52         19-52         19-52         19-52         19-52         19-52         19-52         19-52         19-52         19-52         19-52         19-52         19-52         19-52         19-52         19-52         19-52         19-52         19-52         19-52         19-52         19-52         19-52         19-52         19-52         19-52         19-52         19-52         19-52         19-52         19-52         19-52         19-52         19-52         19-52         19-52                                                                                                    | Mind Chill Index                                                                                                    | WCC=-0.1                                              | *0                                                                                                    | WCC=4.6                          | 10                                                                          | 14:24 MEZ              | WCC=-5.0                                                                                                    | *0                                                                                                    | 22:50 MEZ                                                                                                    | WCC=7.2            | *0           | 15:19 MEZ                                                                                                    | WCC=-6.0                                                                                                    | *0               | 04:18 MEZ                                                                                                    |
| $\frac{1}{120000} \underbrace{0 + 0 + 0 + 0}{12 + 0 + 0} + 0 + 0 + 0 + 0 + 0 + 0 + 0 + $                                                                                                    | laupunkt-lemperat.                                                                                                    | 11=-1.4<br>LTE=0.7                                    | *0                                                                                                    | 11=-0.2<br>1.TE=2.2              | *C<br>90                                                                    | 02:51 MEZ              | 11=-2.4<br>LTE= 0.2                                                                                                    | *0                                                                                                    | 15:01 MEZ<br>09:07 MEZ                                                                                                    | 11=4.6<br>1 TE-E 9 | *C<br>*C     | 15:37 MEZ                                                                                                    | 11=-2.3<br>LTE= 1.4                                                                                                    | *0               | 02:00 MEZ                                                                                                    |
| Weekenderg Word         Weide         Ne         14 200 Z         Weide         No         14 200 Z         Weide         No         14 200 Z         Weide         No         14 200 Z         Weide         No         14 200 Z         Weide         No         14 200 Z         Weide         No         Max 200 Z         Weide         No         Max 200 Z         Weide         No         Max 200 Z         Weide         No         Max 200 Z         Weide         No         Max 200 Z         Weide         No         Max 200 Z         Weide         No         Max 200 Z         Weide         No         Max 200 Z         Weide         No         Max 200 Z         Weide         Max 200 Z         Weide         Max 200 Z                                                                                                    | uftdichte                                                                                                    | LAD=1277.2                                            | a/m <sup>e</sup>                                                                                                    | LAD=1286.0                       | a/mª                                                                        | 08:08 MEZ              | LAD=1264.1                                                                                                    | a/m <sup>a</sup>                                                                                                    | 00:00 MEZ                                                                                                    | LAD=1285.2         | a/mª         | 02:08 MEZ                                                                                                    | LAD=1238.2                                                                                                    | a/m <sup>a</sup> | 15:18 MEZ                                                                                                    |
|                                                                                                    | /erdunstung (Haude)                                                                                                    | VH=0.6                                                | mm                                                                                                    | VH=0.6                           | mm                                                                          | 14:30 MEZ              | VH=0.6                                                                                                    | mm                                                                                                    | 14:30 MEZ                                                                                                    | VH=0.4             | mm           | 14:30 MEZ                                                                                                    | VH=0.4                                                                                                    | mm               | 14:30 MEZ                                                                                                    |
| Madeen 16-12-11430 MEZ       (Aduele Wettridten – Ederemente)         Mardene Massevert       Mindres huminglike Lit.         Mindres huminglike Lit.       Mindres huminglike Lit.       Mindres huminglike Li                                                                                                    | TOSS Intelligent<br>Automatis                                                                                                    | te Meßtechnik ur<br>sierung GmbH                      | nd<br>I                                                                                                    |                                  |                                                                             |                        | Copy                                                                                                    | nget @ TOSS OribH Po                                                                                                    | ts dan                                                                                                    |                    |              | POTSDAM                                                                                                    |                                                                                                    |                  |                                                                                                    |
| Kurlei Messeerie         Windrichtung         Windresstwindigkeit         Seider und volgen           Munder Messeerie         WR1+55.0         •         WR1+25.0         m6           Zehnet Messeerie         WR1+25.0         •         WR1+25.0         m6           Zehnet Messeerie         WR1+10.0         •         WR1+25.0         m6           Zehnet Messeerie         WR1+10.0         •         WR1+25.0         m6           Zehnet Messeerie         WR1+10.0         •         WR1+25.0         m6           Jondersenstelle         WR1+10.3         •         WR1+25.0         m6           gegenstelle         WR1+10.3         •         WR1+25.0         m6           gegenstelle         WR1+10.3         •         WR1+25.0         m6           Subserverke         WR1+10.3         •         WR1+25.0         m6           Kilderberkmannen         WR1+20.0         4.00         WR1+20.0         0.00         0.00         0.00         0.00         0.00         0.00         0.00         0.00         0.00         0.00         0.00         0.00         0.00         0.00         0.00         0.00         0.00         0.00         0.00         0.00         0.00         0.00                                                                                                    | TOSS Intelligent<br>Automatis                                                                                                    | te Meßtechnik ur<br>sierung GmbH                      | nd<br>I                                                                                                    |                                  |                                                                             |                        | Cigner<br>Cigner<br>Ci | Wetterstatti<br>TOSS LAN<br>1º KSZ.43919* 43                                                                                                    | on UNIKLIMA<br>5.0m UNI                                                                                                    |                    |              |                                                                                                    |                                                                                                    |                  |                                                                                                    |
| Mindler Materixed         Mindle Schwindigkeit         Zeit           Mindler Materixed         Witels 0         Witels 2.6         m/s           Mindler Materixed         Witels 0         Witels 2.6         m/s           Jünndermittel         Witels 0         Witels 2.6         m/s           Jünndermittel         Witels 0.5         Witels 2.6         m/s           Jünndermittel         Witels 0.5         Witels 2.6         m/s           Jünndermittel         Witels 0.5         Witels 2.6         m/s           genometel         Witels 0.5         Witels 2.7         m/s           september 15.12.11         Witels 0.5         44 sec MeZ         Witels 0.7           1. Mudlet-Maximum         Witels 0.5         44 sec MeZ         Witels 0.7           1. Sturder Maximum         Witels 0.5         44 sec MeZ         Witels 0.7           1. Sturder Maximum         Witels 0.6         1.60 MeZ         Witels 0.7           1. Sturder Maximum         Witels 0.6         1.60 MeZ         Witels 0.7         2.5           1. Sturder Maximum         Witels 0.6         1.60 MeZ         Witels 0.7         1.25 MeZ           1. Sturder Maximum         Witels 0.6         6.60 MeZ         Witels 0.7         1.25 MeZ <t< th=""><th>TOSSS Intelligent<br/>Automatis</th><th>te Meßtechnik ur<br/>sierung GmbH</th><th>nd<br/>/</th><th>mwette)</th><th></th><th></th><th>Copy<br/>Copy<br/>Line Copy<br/>Line Copy<br/>Line Copy<br/>Line Copy<br/>Copy<br/>Line Copy<br/>Line Copy<br/>L</th><th>Wetterstati<br/>TOSS LAN<br/>Wetterstati</th><th>on UNIKLIMA<br/>6.8m uN</th><th></th><th></th><th>Windrich</th><th>tungs-Geschwin</th><th>ndigkeits-Diag</th><th>ramm</th></t<>                                                                                                    | TOSSS Intelligent<br>Automatis                                                                                                    | te Meßtechnik ur<br>sierung GmbH                      | nd<br>/                                                                                                    | mwette)                          |                                                                             |                        | Copy<br>Copy<br>Line Copy<br>Line Copy<br>Line Copy<br>Line Copy<br>Copy<br>Line Copy<br>Line Copy<br>L                                                                                                    | Wetterstati<br>TOSS LAN<br>Wetterstati                                                                                                    | on UNIKLIMA<br>6.8m uN                                                                                                    |                    |              | Windrich                                                                                                    | tungs-Geschwin                                                                                                    | ndigkeits-Diag   | ramm                                                                                                    |
| indexential       WPI-194       •       W01-28       m/s         Quadramental       WPI-105.0       •       W01-25       m/s         Quadramental       WPI-105.0       •       W01-25       m/s         generative       WPI-105.3       •       W01-25       m/s         generative       WPI-105.3       •       W01-27       m/s         understring       WPI-105.3       •       W01-27       m/s         understring       WPI-105.3       •       W01-27       m/s         understring       WPI-105.3       •       W01-27       m/s         understring       WPI-105.0       •       W01-27       m/s         understring       WPI-105.0       •       W01-27       m/s         understring       WPI-105.0       •       MIndeperstring       See MEZ         undeperstring       WPI-105.0       •       MIndeperstring       Moleck       WD1-0       m/s       125 MEZ         ustring       WPI-105.0       •       Market WPI       WPI-105.0       •       01-0       m/s       125 MEZ         ustring       ustring       WPI-105.0       •       01-0       01-0       125 MEZ       WPI-10                                                                                                    | Intelligent<br>Automatis                                                                                                    | te Meßtechnik un<br>sierung GmbH<br>( Aktuelle Wette  | nd<br>/<br>rdaten , → Extre                                                                                                    | mwette)                          |                                                                             | Ā                      | Correction of the second second                                                                                                    | Wetterstatt<br>TOSS LAN<br>TOSS LAN                                                                                                    | on UNIKLIMA<br>Sām uNI                                                                                                    |                    | Win          | Vindrich<br>geschioringiga at Wie<br>dirkhung Wiel                                                                                                    | tungs-Geschwih                                                                                                    | ndigkeits-Diag   | ramm<br>Balarong W01<br>0 015 5 mm                                                                                                    |
| Vindennitial         With H08.00         ·         W01-2.5         m/s           Undennitial         WR1=10.8.0         ·         W01-2.5         m/s           Undennitial         WR1=10.3.3         ·         W01-2.5         m/s           gesemital         WR1=10.3.3         ·         W01-2.5         m/s           gesemital         WR1=10.3.1         ·         W01-2.5         m/s           gesemital         WR1=10.3.1         ·         W01-2.5         m/s           Undennitial         WR1=10.3.1         ·         W01-2.5         m/s           Undennitial         WR1=10.3.1         ·         W01-2.5         m/s           Undennitial         WR1=10.3.1         ·         W01-2.5         m/s           Undennitial         WR1=10.3.1         ·         W01-2.5         m/s           Undennitial         WR1=10.3.1         ·         W01-2.5         m/s           Undennitial         WR1=0.3.0         ·         40.10         m/s         20.10           Minden Minitum         WR1=0.30.0         ·         40.10         m/s         20.12         m/s           S.Unden Minitum         WR1=0.90.0         ·         14.20 M2Z         W01-0 <td< td=""><td>Intelligent<br/>Automatis</td><td>te Meßtechnik ur<br/>sierung GmbH<br/>( Aktuelle Wette</td><td>nd<br/>∤<br/>rdaten, → Extre<br/>Windrichtung<br/>Windrichtung</td><td>mwerte)</td><td></td><td>Ā</td><td>Lutomatische<br/>O13.0145<br/>Windgeschwitz</td><td>wetterstatt<br/>TOSS LAN<br/>I'' TOSS LAN<br/>I'' NS2.43919* 4:</td><td>on UNIKLIMA<br/>5.0m UNN</td><td></td><td>Win</td><td></td><td>tungs-Geschwin</td><td>digkeits-Diag</td><td>ramm<br/>Statisrung WO1<br/>0.05.5.0 ms</td></td<>                                                                                                    | Intelligent<br>Automatis                                                                                                    | te Meßtechnik ur<br>sierung GmbH<br>( Aktuelle Wette  | nd<br>∤<br>rdaten, → Extre<br>Windrichtung<br>Windrichtung                                                                                                    | mwerte)                          |                                                                             | Ā                      | Lutomatische<br>O13.0145<br>Windgeschwitz                                                                                                    | wetterstatt<br>TOSS LAN<br>I'' TOSS LAN<br>I'' NS2.43919* 4:                                                                                                    | on UNIKLIMA<br>5.0m UNN                                                                                                    |                    | Win          |                                                                                                    | tungs-Geschwin                                                                                                    | digkeits-Diag    | ramm<br>Statisrung WO1<br>0.05.5.0 ms                                                                                                    |
| Underentital         Wind Lob U         •         W01+2.5         m/s           gesimital         W11+105.3         •         W01+2.5         m/s           gesimital         W11+105.3         •         W01+2.5         m/s           gesimital         W11+105.3         •         W01+2.5         m/s           gesimital         W11+105.3         •         W01+2.5         m/s           Extremework         Windrehtung         Zeit         Windgeschwindigkeit         Zeit           K. Mindleh Minimum         W11+05.0         •         44ace MEZ         W01+0.7         m/s         23ace MEZ         1.6         0.0         0.0         0.0         0.0         0.0         0.0         0.0         0.0         0.0         0.0         0.0         0.0         0.0         0.0         0.0         0.0         0.0         0.0         0.0         0.0         0.0         0.0         0.0         0.0         0.0         0.0         0.0         0.0         0.0         0.0         0.0         0.0         0.0         0.0         0.0         0.0         0.0         0.0         0.0         0.0         0.0         0.0         0.0         0.0         0.0         0.0         0.                                                                                                    | Intelligent<br>Automatis                                                                                                    | te Meßtechnik ur<br>sierung GmbH<br>( Aktuelle Wette  | rdaten , → Extre<br>Windrichtung<br>WR1=15 0                                                                                                    | mwefte)                          |                                                                             | ٩                      | Windgeschwir<br>Wolf28                                                                                                    | Wetterstath<br>TOSS LAN<br>Wetterstath<br>TOSS LAN<br>Migkeit<br>Migkeit                                                                                                    | on UNIKLIMA<br>5.6m uNN                                                                                                    |                    | Wind         | Windrich<br>genetioning die two<br>richburg wet                                                                                                    | ntung-Geschwith<br>1 N.4.4<br>2 2.2                                                                                           | ndgkeits-Diag    | ramm<br>Statisrung WO1<br>D b 8 5 Juny<br>NO                                                                                                    |
| Wind Human         Wind Human         Wind Human         Wind Human         Wind Human         Zelt         Wind Human         Zelt         Zelt         Zelt                                                                                                    | Indeligent<br>indelaten 16.12.11 14.43 MEZ<br>Wuelle Messwert<br>Mueller Messwert<br>Indeenstel                                                                                                    | te Meßtechnik un<br>sierung GmbH<br>(→ Aktuelle Wette | nd<br>f<br>Winterburg<br>Winterburg<br>Winterburg                                                                                                    | mwerte)                          |                                                                             | ٩                      | utomatische<br>013,0145<br>Wolf2,5<br>Wolf2,8                                                                                                    | Wetterstatti<br>TOSS LAN<br>TOSS LAN<br>TOSS LAN<br>TOSS LAN<br>TOSS LAN<br>TOSS LAN<br>TOSS LAN<br>TOSS LAN                                                                                                    | on UNIKLIMA<br>.Sm uNN                                                                                                    |                    | Wind         | Vindtich<br>digeschwindiget W                                                                                                    | ntungs-Gasechuid<br>1<br>1<br>1<br>2<br>2                                                                                     | ndgkeits-Diag    | ramm<br>Balanang Woi<br>Do S. S. ma<br>NO                                                                                                    |
| Extremwerte         Windrichtung         Zeit         Windgeschwindigkeit         Zeit           Kil Minder Munimum         WRI-1979         *         40 see MEZ         7 m/s           Extremwerte         Windrichtung         Zeit         Windgeschwindigkeit         Zeit           Kil Minder Munimum         WRI-1979         *         40 see MEZ         V051-02         n/s           Statuere Munimum         WRI-1980         *         40 see MEZ         W051-02         n/s         29 see MEZ           Li Studere Munimum         WRI-1980         *         44 see MEZ         W051-02         n/s         29 see MEZ         12 see MEZ           Li Studere Munimum         WRI-1980         *         14 27 MEZ         W051-01         n/s         12 28 MEZ         28 see MEZ           Li Studere Munimum         WRI-1980         *         16 20 see MEZ         W051-01         n/s         12 28 MEZ         28 see MEZ           Li Studere Munimum         WRI-1980         *         06 til MEZ         W051-01         n/s         12 28 MEZ         SW         40         38 see MEZ           Listamer Munimum (seit 2000]         WRI+380         *         00 til MEZ         W051-01         n/s         112 MEZ         SW         40                                                                                                    | Indiaten 16.12.11 14:43 MEZ<br>Kutomatis<br>Suddaten 16.12.11 14:43 MEZ<br>Kutolis Messwert<br>Suddarmital<br>Joharemital                                                                                                    | te Meßtechnik un<br>sierung GmbH                      | rdaten , → Extre<br>Windrichtung<br>Windrichtung<br>Mittelss 0<br>Mittelss 0<br>Mittelss 0<br>Mittelss 0<br>Mittelss 0                                                                                                    | mwette)                          |                                                                             | A                      | Country Country     Country     Count                                                                                                    | Wetterstatt<br>TOSS LAN<br>VSL 43919 45<br>ndigkeit<br>m/s<br>m/s<br>m/s                                                                                                    | on UNIKLINA<br>6.0m UNIKLINA<br>6.0m UNIKLINA                                                                                                    |                    | Win          | Under<br>Sector Apple Apple Appl                                                                                                    | ntung-Geschuit<br>1 N.4<br>2<br>2<br>2<br>2<br>2<br>2<br>2<br>2<br>2<br>2<br>2<br>2<br>2                                      | ndgkeits-Diag    | ram<br>Staterog Wot<br>Do 5.5 ms<br>NO                                                                                                    |
| Kit Mudder-Maximum         Windrichtung         Zeit         Windgeschwindigkeit         Zeit           Kit Mudder-Maximum         Will-204.0         •         40 Jasc. MEZ         Wold + 8         m/d           Kit Mudder-Maximum         Will-204.0         •         40 Jasc. MEZ         Wold + 8         m/d           Kit Mudder-Maximum         Will-30.0         •         44 sec. MeZ         Wold + 8         m/d           Kit Studer-Maximum         Will-30.0         •         14.20 MEZ         Wold + 0         m/d           Kit Studer-Maximum         Will-30.0         •         14.20 MEZ         Wold + 0         m/d           Kit Studer-Maximum         Will-30.0         •         14.20 MEZ         Wold + 0         m/d           Kitsumer (std 0.00]         Will+39.0         •         0.618 MEZ         Wold + 0         m/d           Kitsumer (std 0.00]         Will+39.0         •         0.618 MEZ         Wold + 0         m/d           Kitsumer (std 0.00]         Will+38.0         •         0.018 MEZ         Wold + 0         m/d           Kitsumer (std 0.00]         Will+38.0         •         0.018 MEZ         Wold + 0         m/d           Kitsumer (std 0.01)         Will+38.0         •         0.018 MEZ<                                                                                                    | Indiaten 16.12.11 14.43 MEZ<br>Mutomatis<br>Indiaten 16.12.11 14.43 MEZ<br>Mutelle Messwert<br>Mutelle Messwert<br>Mutelle Messwer                                                                                                    | te Meßtechnik un<br>sierung GmbH                      | rdaten , Extre<br>Windrichtung<br>WR1=119.0<br>WR1=119.0<br>WR1=10.0<br>WR1=10.0<br>WR1=10.0                                                                                                    | mwefte)                          |                                                                             |                        | Conversion     Conversion     C                                                                                                    | Wetterstatt<br>TOSS LAN<br>TOSS LAN<br>TOSS LAN<br>TOSS LAN<br>TOSS LAN<br>TOSS LAN<br>TOSS LAN<br>TOSS LAN<br>TOSS LAN<br>TOSS LAN<br>TOSS LAN<br>TOSS LAN<br>TOSS LAN<br>TOSS LAN<br>TOSS CONTRACTOR                                                                                                    | on UNIKLIMA<br>.ôm uN                                                                                                    |                    | Win          | Vinded<br>aparchang view<br>NV                                                                                                    | ntungs-Geschwir<br>4<br>3<br>2<br>2<br>2<br>2<br>2<br>2<br>2<br>2<br>2<br>2<br>2<br>2<br>2                                    | ndigkeits-Diag   | ramm<br>Batterng WO1<br>Distances Wo1<br>NO                                                                                                    |
| Extremwerte         Windrichtung         Zeit         Windgeschwindigkeit         Zeit           4: Minderk-Miximum         WRI=204.0         4/// Blase.MEZ         WGI=4.6         m/s         23ate.MEZ           4: Minderk-Miximum         WRI=204.0         4// Blase.MEZ         WGI=4.0         m/s         23ate.MEZ           4: Stunderk-Miximum         WRI=204.0         14.27 MEZ         WGI=4.0         m/s         23ate.MEZ           4: Stunderk-Miximum         WRI=202.0         14.27 MEZ         WGI=4.0         m/s         14.26 MEZ           4: Stunderk-Miximum         WRI=202.0         14.27 MEZ         WGI=4.0         m/s         14.27 MEZ           4: Stunderk-Miximum         WRI=202.0         0.06 m/s         14.27 MEZ         WGI=4.0         2.3           4: Stunderk-Miximum         WRI=200.0         m/s         11.27 MEZ         3.8           10: Stunders         0.001.0         WRI=200.0         m/s         0.17 MEZ           10: Stunders         0.012 MEZ         WGI=0.0         m/s         0.17 MEZ           10: Stunders         0.012 MEZ         WGI=0.0         m/s         0.12 MEZ           10: Stunders         0.12 MEZ         WGI=0.0         m/s         0.12 MEZ                                                                                                    | Intelligent<br>Automatis                                                                                                    | te Meßtechnik ur<br>sierung GmbH<br>(→ Aktuelle Wette | rdaten , → Extre<br>Windrichtung<br>Wittesto<br>Wittesto<br>Wittesto<br>Wittesto<br>Wittesto<br>Wittesto<br>Wittesto                                                                                                    | mwerte)                          |                                                                             | Å                      | Utomatische<br>013.0145<br>Windgeschwir<br>Wolf2.5<br>Wolf2.5<br>Wolf2.5<br>Wolf2.5<br>Wolf2.5                                                                                                    | Wetterstati<br>TOSS GANA A<br>Wetterstati<br>TOSS LAN<br>TOSS LAN<br>TOSS LAN<br>TOSS LAN<br>TOSS LAN<br>TOSS AN<br>TOS<br>TOS<br>TOS<br>TOS<br>TOS<br>TOSS AN<br>TOS<br>TOS<br>TOSS AN<br>TOSS AN<br>T | on UNIKLIMA<br>5.0m UNI                                                                                                    |                    | Wine         |                                                                                                    | nungs-Gaschwin<br>1<br>1<br>1<br>1<br>2<br>2<br>2<br>2<br>2<br>2<br>2<br>2<br>2<br>2<br>2<br>2<br>2                           | ndigkeits-Diag   | rame<br>Datarony WC1<br>2016 50 min<br>NO                                                                                                    |
| d. Minuten Maimum WR1=204.0 * 40 sec MEZ WG1=4.6 m/s 23 sec MEZ<br>4. Minuten Minimum WR1=30.0 * 44 sec MEZ WG1=0.7 m/s 23 sec MEZ<br>5. Student Minimum WR1=390.0 * 1427 MEZ WG1=9.1 m/s 14.25 MEZ<br>4. Student Minimum WR1=0.0 * 1408 MEZ WG1=9.1 m/s 14.25 MEZ<br>4. Student Minimum WR1=0.0 * 1608 MEZ WG1=1.8 m/s 11.39 MEZ<br>1. Student Minimum Sec MG1=0.0 m/s 01.22 MEZ WG1=0.0 m/s 0.122 MEZ<br>1. Student Minimum Sec MG1=0.0 m/s 01.22 MEZ                                                                                                    | Indeligent<br>Indelaten 16.12.11 14.43 MEZ<br>Kutormatis<br>Indeantal<br>Jungemental<br>genemital<br>genemital<br>genemital<br>genemital<br>genemital                                                                                                    | te Meßtechnik un<br>sierung GmbH<br>(→ Aktuelle Wette | rdaten , Extre<br>Windrichtung<br>WR1=194<br>WR1=194<br>WR1=193<br>WR1=197.9                                                                                                    | mwefte)                          |                                                                             |                        | Video Construction Construction                                                                                                    | Wetterstatt<br>Toss Lan<br>rys 82,43919* 4:<br>ndigkeit<br>m <sup>6</sup><br>m <sup>6</sup><br>m <sup>6</sup><br>m <sup>6</sup><br>m <sup>6</sup><br>m <sup>6</sup>                                                                                                    | on UNIKLIMA<br>.ôm uNI                                                                                                    |                    | Wine         | Vinded<br>dysechology of the topology of the topology of topology of topology                                                                                                    | ntungs-Geschwir<br>3<br>1<br>2<br>2<br>1<br>3<br>2<br>2<br>2<br>4<br>4<br>4<br>4<br>4<br>4<br>4<br>4<br>4<br>4<br>4<br>4<br>4 | ndigkeits-Diag   | ramm<br>Ramm<br>Ramm |
| d. MinderMinimum         WR1+330         4 Hase MEZ         W01+91         m/s         29sec MEZ           d. Student-Minimum         WR1+390         1 427 MEZ         W01+91         m/s         1427 MEZ           d. Student-Minimum         WR1+900         1 427 MEZ         W01+91         m/s         1422 MEZ           d. Student-Minimum         WR1+900         1 610 MEZ         W01+00         m/s         1422 MEZ           d. Student-Minimum         WR1+900         0 616 MEZ         W01+00         m/s         0.712 MEZ           linimum (set 00.00)         WR1+920         0 500 / MEZ         W01+00         m/s         0.712 MEZ           linimum (set 10.01)         WR1+920         0 501 MEZ         W01+00         m/s         0.0712 MEZ           linimum (set 10.02)         WR1+920         0 501 MEZ         W01+02         m/s         0.0712 MEZ           linimum (set 10.01)         WR1+920         0 102 MEZ         W1+04         4.5         0 0 0 0 0 0 0 0 0                                                                                                    | Indexen 16:12:11 14:43 MEZ<br>Kucle Messverte<br>Multi Messverte<br>Multi Messverte<br>Multi Messverte<br>Multi Messverte<br>Multi Messverte<br>Multi Messverte                                                                                                    | te Meßtechnik ur<br>sierung GmbH                      | rdaten, → Extre<br>Windrichtung<br>Wites50<br>Wrt=1080<br>Wrt=1080<br>Wrt=1083<br>Wrt=1653<br>Wrt=16533<br>Wrt=16533<br>Wrt=16533<br>Wrt=16533Wrt=16533<br>Wrt=16533<br>Wrt= | nwerte)<br>•<br>•<br>•<br>•      | Zeit                                                                        | P                      | Windgeschwir           World 25           World 25                                                                                                    | Wetterstati<br>TOSSLAN<br>Wetterstati<br>TOSSLAN<br>Migkeit<br>migkeit                                                                                                    | on UNIKLIMA<br>6.0m uNN                                                                                                    |                    | Wine<br>Wine | Vinded<br>declamage of the second second secon                                                                                                    |                                                                                                    |                  | ram<br>Balarany Wit<br>S BB S D MA<br>NO                                                                                                    |
| d. student-Minimum         WR1=550 0         14.27 MEZ         WG1=9.1 m/s         n/s         14.25 MEZ           d. Student-Minimum         WR1=500 0         14.08 MEZ         WG1=9.1 m/s         14.25 MEZ         23.0 m/s           d. Student-Minimum         WR1=500 0         06 ls MEZ         WG1=01 m/s         11.39 MEZ         23.0 m/s           d. Student-Minimum         0.01 0 m/s         0.01 10 m/s         07.12 MEZ         WG1=01 m/s         0.01 MEZ           d. storman-Minimum (sel 0.00]         WR1=590 0         0.650 MEZ         WG1=00 m/s         0.12 MEZ         SO           d. storman-Minimum (sel 0.01)         WR1=590 0         0.01 MEZ         WG1=00 m/s         0.02 MEZ         SO         SO           d. storman-Minimum vm fs12.11         WR1=590 0         0.01 MEZ         WG1=00 m/s         0.02 MEZ         SO         SO                                                                                                    | Inddaten 16.12.11 14.43 MEZ<br>kutomatis<br>Inddaten 16.12.11 14.43 MEZ<br>kutolis Masswert<br>kutolis Masswert<br>gesmittel<br>gesmittel<br>gesmittel vom 15.12.11<br>Extremverte<br>d. Mindere Masimum                                                                                                    | te Meßtechnik ur<br>sierung GmbH                      | nd<br>rdaten , → Extre<br>Windrichtung<br>MR1=55.0<br>WR1=10.0<br>WR1=10.0<br>WR1=10.0<br>WR1=10.3<br>WR1=157.9<br>WR1=157.9<br>WR1=157.9<br>WR1=204.0<br>WR1=204.0                                                                                                    | mwette)                          | Zeit<br>Jüse ME                                                             | z                      | Windgeschwir         Windgeschwir           Windgeschwir         Windgeschwir           Windgeschwir         Windgeschwir           Windgeschwir         Windgeschwir           Windgeschwir         Windgeschwir                                                                                                    | Wetterstatt<br>Toss LAN<br>ry Sz. 43919' 4:<br>mágkeit<br>mágkeit<br>mágkeit                                                                                                    | on UNIKLIMA<br>.om UNIKLIMA<br>.om UNIKLIMA<br>.om UNIKLIMA<br>.om UNIKLIMA                                                                                                    |                    | Wind         | Windtiet<br>geschindigket Wo                                                                                                    | tungs-Geschwin<br>3<br>1<br>1<br>1<br>1<br>1<br>1<br>1<br>1<br>1<br>1<br>1<br>1<br>1                                          |                  | rame<br>Balarung WOT<br>0 bit 5 bin<br>NO                                                                                                    |
| Mill definition         With H=0.0         Inclus ME2         With H=0         Inclus ME2         With H=0         Inclus ME2         Inclus ME2 <thinclus me2<="" th=""> <thinclus me2<="" th=""></thinclus></thinclus>                                                                                                    | TOSSS Intelligent<br>Automatis<br>Indelaten 16.12.11 14.43 MEZ<br>Kuelle Messwerte<br>Autoelm Kesswerte<br>Johnsemittel<br>Undermittel<br>Syndermittel<br>gesimittel von 15.12.11                                                                                                    | te Meßtechnik un<br>sierung GmbH                      | rdaten, → Extre<br>Windrichtung<br>WR1=55.0<br>WR1=10.8<br>WR1=10.8<br>WR1=10.8<br>WR1=10.8<br>WR1=10.9<br>WR1=20.0<br>WIndrichtung<br>WR1=20.0                                                                                                    | mwerte)<br>•<br>•<br>•<br>•      | <b>Zeit</b><br>40sec МЕ:<br>44sec ME:                                       | م<br>ع<br>z            | Windgeschwir           World 25           World 25           World 25           World 25           World 25           World 25           World 25           World 25           World 26           World 27                                                                                                    | Mettersteinen her<br>Mettersteinen<br>Toss Lan<br>migkeit<br>mis<br>mis<br>mis<br>mis<br>mis<br>mis<br>mis<br>mis                                                                                                    | in UNIKLIMA<br>Grownski Stander<br>Grownski Stander<br>Grownski Stander<br>Zaste MEZ<br>Zaste MEZ<br>Zaste MEZ                                                                                                    |                    | Win<br>Wind  | Vindeich<br>Beschwindige I W<br>Beschwindige I W<br>Beschwindige I |                                                                                                    | digkeits-Diag    | rame<br>Data reneg WC1<br>Data s 0 ma<br>NO                                                                                                    |
| Itemmung (set 00:00)         WR1=0.0         •         05:07 MEZ         WR1=0.0         •         05:07 MEZ         40         50           Maximum versi (51:21)         WR1=58:0         •         09:16 MEZ         WR1=50         m/s         01712 MEZ         SW         4.0         SO           Maximum versi (51:21)         WR1=58:0         •         09:16 MEZ         WR1=50         m/s         0122 MEZ         SW         4.0         SO         SO <t< td=""><td>Indiaten 16.12.11 14.43 MEZ<br/>Andersen 16.12.11 14.43 MEZ<br/>Asteller Messvert<br/>Madermitel<br/>2. Amstermitel<br/>2. Amstermitel<br/>agesmittel von 15.12.11<br/>Ettermwert<br/>Ist Madre Mainrum<br/>1: Madre Minrum</td><td>te Meßtechnik ur<br/>sierung GmbH</td><td>rdaten , → Extre<br/>Windrichtung<br/>WH1=55.0<br/>WH1=108.0<br/>WH1=108.0<br/>WH1=108.3<br/>WH1=108.3<br/>WH1=109.0<br/>WH1=59.0<br/>WH1=59.0<br/>WH1=59.0</td><td>mwerte)</td><td><b>Zeit</b><br/>40sec ME<br/>44sec ME<br/>1427 ME2</td><td>Z</td><td>Windgeschwir           Windgeschwir           Worlz 8           Worlz 8           Worlz 4           Worlz 4           Worlz 5           Worlz 4           Worlz 4           Worlz 5</td><td>wetterstatt<br/>wetterstatt<br/>migkeit<br/>migkeit<br/>migk</td><td>Con UNIKLIMA<br/>S.6m UNIKLIMA<br/>S.6m UNIKLIMA<br/>Z.3dec MEZ<br/>24dec MEZ<br/>14 25 Mez<br/>14 25 Mez</td><td></td><td>Wind</td><td>Windfield<br/>gracebingdget Wo</td><td>tung-Geschwin<br/>3 N 4<br/>4<br/>4<br/>4<br/>4<br/>4<br/>4<br/>4<br/>4<br/>4<br/>4<br/>4<br/>4<br/>4<br/>4<br/>4<br/>4<br/>4<br/>4</td><td></td><td>rame<br/>Balarung WOT<br/>0 0 8 5 000<br/>NO</td></t<> | Indiaten 16.12.11 14.43 MEZ<br>Andersen 16.12.11 14.43 MEZ<br>Asteller Messvert<br>Madermitel<br>2. Amstermitel<br>2. Amstermitel<br>agesmittel von 15.12.11<br>Ettermwert<br>Ist Madre Mainrum<br>1: Madre Minrum                                                                                                    | te Meßtechnik ur<br>sierung GmbH                      | rdaten , → Extre<br>Windrichtung<br>WH1=55.0<br>WH1=108.0<br>WH1=108.0<br>WH1=108.3<br>WH1=108.3<br>WH1=109.0<br>WH1=59.0<br>WH1=59.0<br>WH1=59.0                                                                                                    | mwerte)                          | <b>Zeit</b><br>40sec ME<br>44sec ME<br>1427 ME2                             | Z                      | Windgeschwir           Windgeschwir           Worlz 8           Worlz 8           Worlz 4           Worlz 4           Worlz 5           Worlz 4           Worlz 4           Worlz 5                                                                                                    | wetterstatt<br>wetterstatt<br>migkeit<br>migkeit<br>migk                                                                                                    | Con UNIKLIMA<br>S.6m UNIKLIMA<br>S.6m UNIKLIMA<br>Z.3dec MEZ<br>24dec MEZ<br>14 25 Mez<br>14 25 Mez                                                                                                    |                    | Wind         | Windfield<br>gracebingdget Wo                                                                                                    | tung-Geschwin<br>3 N 4<br>4<br>4<br>4<br>4<br>4<br>4<br>4<br>4<br>4<br>4<br>4<br>4<br>4<br>4<br>4<br>4<br>4<br>4              |                  | rame<br>Balarung WOT<br>0 0 8 5 000<br>NO                                                                                                    |
| taximum vom 15.12.11 WRI=398.0 ° 09.16 MEZ WGI=9.0 m/s 04.07 MEZ WINNerste 25 SO timeward war 15.12.11 WRI=0.0 ° 01.22 MEZ WG1=0.0 m/s 01.22 MEZ Qetunda since since si                                                                                                    | Industre 16.12.11 14.43 MEZ<br>Automatis<br>Andaten 16.12.11 14.43 MEZ<br>Attelle Messwert<br>Madernatid<br>Oj-Anatematel<br>Oj-Anatematel<br>Oj-Anatematel<br>Attelle Messwert<br>Madernatid<br>Madernatid<br>Oj-Anatematel<br>Madernatid<br>Madernatid    | te Meßtechnik un<br>sierung GmbH                      | rdaten, Extre<br>Windrichtung<br>WR1=05.0<br>WR1=104.0<br>WR1=104.0<br>WR1=105.0<br>WR1=105.0<br>WR1=105.0<br>WR1=00.0<br>WR1=00.0                                                                                                    | mwerte)                          | Zeit<br>0.05c ME<br>1427 ME<br>1420 ME<br>16 16 ME                          | р<br>2<br>2<br>2       | Windgeschwir         Windgeschwir           Wolfac5         Windgeschwir           Wolfac5         Wolfac5           Wolfac5         Wolfac5           Wolfac5         Wolfac5           Wolfac5         Wolfac5           Wolfac5         Wolfac5           Wolfac5         Wolfac5           Wolfac5         Wolfac5           Wolfac5         Wolfac5           Wolfac5         Wolfac5                                                                                                    | Wetterstatt<br>TOSS LAN<br>TY SSS LAN<br>TY SSS LAN<br>T                                                                                                    | Som UNIKLIMA<br>Som UNIKLIMA<br>So |                    | Win<br>Win   | Vinded<br>dysecharbard of a two                                                                                                    | ntungs-Geschwir<br>3<br>1<br>1<br>1<br>1<br>1<br>1<br>1<br>1<br>1<br>1<br>1<br>1<br>1                                         |                  | rame<br>Batterng WOT<br>Batterng WOT<br>Batterng WOT<br>Batterng WOT<br>Batterng WOT                                                                                                    |
| Inimum vem 15.12.11 WR1=0.0 ° 01.22 MEZ WG1=0.0 m/s 01.22 MEZ € Stunds _ c.s.S • • • • • • • • • • • • • • • • • • •                                                                                                    | Vinddaten 16.12.11 14.43 MEZ<br>Automatik<br>Vinddaten 16.12.11 14.43 MEZ<br>Aktuelle Masswerte<br>Madernafi d<br>2. Mardenmitel<br>D. Marken Masimum<br>ageemitel<br>ageemitel<br>Madernafi d<br>S. Marken Masimum<br>Marken Masimum<br>Marken Masimum<br>Marken Masimum<br>Marken Masimum<br>Marken Masimum<br>Marken Marineman<br>Marken Marineman<br>Marken Marken Marineman<br>Marken Marken Marineman<br>Marken Marken                                                                                                    | te Meßtechnik ur<br>sierung GmbH                      | nd<br>rdaten , → Extre<br>Windrichtung<br>Wit=to 0.<br>Wit=108.3<br>Wit=108.3<br>Wit=108.3<br>Wit=109.0<br>Wit=109.0<br>Wit=100.0<br>Wit=100.0<br>Wit=100                                                                                                    | mwerte)<br>•<br>•<br>•<br>•<br>• | Zeit<br>40sec ME<br>14.27 ME2<br>14.00 ME2<br>6.61 ME2<br>05.07 ME2         |                        | Windgeschwin         Windgeschwin           Windgeschwin         Windgeschwin           World 2         Windgeschwin           World 2         Windgeschwin           World 3         Windgeschwin           World 4         Windgeschwin           World 5         Windgeschwin           World 6         Yingreich           Windgeschwin         Windgeschwin           World 6         Yingreich           Windgeschwin         Windgeschwin                                                                                                    | Here and the second second sec                                                                                                    | CONTROL STATES                                                                                                    |                    | Win<br>Wind  | Vinded<br>Space-in-register W                                                                                                    | 100 - Caschard                                                                                                    |                  | rame<br>No                                                                                                    |
|                                                                                                    | TOSSS) Intelligent<br>Automatis<br>Undersen 16, 12, 11, 14, 43, MEZ<br>Atualite Messwert<br>Atualite Messwert<br>Atualite<br>Atualite Messwert<br>Atualite<br>Atualite<br>Atua | te Meßtechnik un<br>sierung GmbH                      | rdaten, → Extre<br>Windrichtung<br>MR1=650<br>MR1=150<br>MR1=150<br>MR1=100<br>MR1=100<br>MR1=107<br>MR1=197<br>9<br>Windrichtung<br>MR1=300<br>MR1=300                                                                                                    | mwefte)                          | Zeit<br>40sec ME<br>422 M2<br>40 ME<br>6: 16 M2<br>6: 07 ME<br>5: 09 116 M2 |                        | Windgeschwin         Copy           Windgeschwin         013,0145'           Wolf25         013,0145'           Wolf25         W0125           W0125         W0125           W0125         W0125           W0125         W0125           W0125         W0125           W0125         W0125           W0126         W0127           W0127         W0126           W0127         W0127           W0128         W0127           W0129         W0129           W0129         W0129                                                                                                    | Metterstatt<br>TOSS LAN<br>TY TSSS LAN<br>TY TSSS TY TSS TY TSS TY TSS<br>TY TSS TY TSS TY TSS TY TSS TY TSS TY TSS<br>TY TSS TY TSS                                                                                                    | Carls and a second second seco                                                                                                    |                    | Wind         | Windfield<br>agreesting version                                                                                                    | xturge-Geschwin<br>3<br>N 44<br>2<br>2<br>2<br>4<br>4<br>4<br>4<br>4<br>4<br>4<br>4<br>4<br>4<br>4<br>4<br>4                  |                  | rame<br>Page 1 and 1 and 1                                                                                                    |

Verfügt die Wetterstation über Windsensoren wird eine eigene Wind-Übersichtsseite mit numerischen Werten und einem Windrichtungs-Geschwindigkeits-Diagramm bereitgestellt. Die aktuellen Messwerte, das Minuten-, 2Minuten-, 10Minuten-, Stunden- und Tagesmittel sowie die zugehörigen Extremwerte stehen zur Verfügung. Das Windgeschehen, d.h. die letzten 60 Minutenmittel und 24 Stundenmittel werden in der Grafik als Punktwolke dargestellt.

Die HTML-Seiten in A:\DATEN\WEB können auf eigene Verantwortung modifiziert werden. So können z. B. die integrierten Bilddateien (LOGO.GIF und LEISTE.JPG sowie toss.css und copyright.htm) an eigene Designwünsche angepaßt, d.h. ersetzt werden. Die durch die Wetterstation auf Basis der Sensorkonfiguration automatisch generierten Webseiten index.htm, max\_min.htm und wind.htm (nur wenn Sensorik vorhanden) werden bei Aufruf aktuell generiert. Ein Seitenrefresh, das automatisch Nachladen der Seite durch den Browser, ist in der UNIKLIMA vario einstellbar.

Die Einbindung einer WEBCAM über einen Link, von wo aus das Bild bezogen wird, ist optional möglich. Ist diese nicht vorhanden, kann stattdessen ein kundenspezifisches Standbild/Foto mit dem Dateinamen FIXIMG.JPG eingefügt werden, das zu diesem Zweck in das Webverzeichnis A:\DATEN\WEB kopiert werden muß. Ein Neustart [E] ist zur Einbindung und Anzeige erforderlich.

# 6 Technische Daten und Parameter UNIKLIMA vario

IP 65

80186

RJ45

230V AC / 50 Hz

RS-232 / V24-Standard

## 6.1 Technische Parameter

- Spannungsversorgung:
- Schutzgrad:
- Prozessor:
- PC/COM-Anschluss:
- PC/Ethernet-Anschluss:

#### 6.2 Anschlussbelegung

- Relais Schaltkontakte (Wechsler): max. 42VDC; 12W

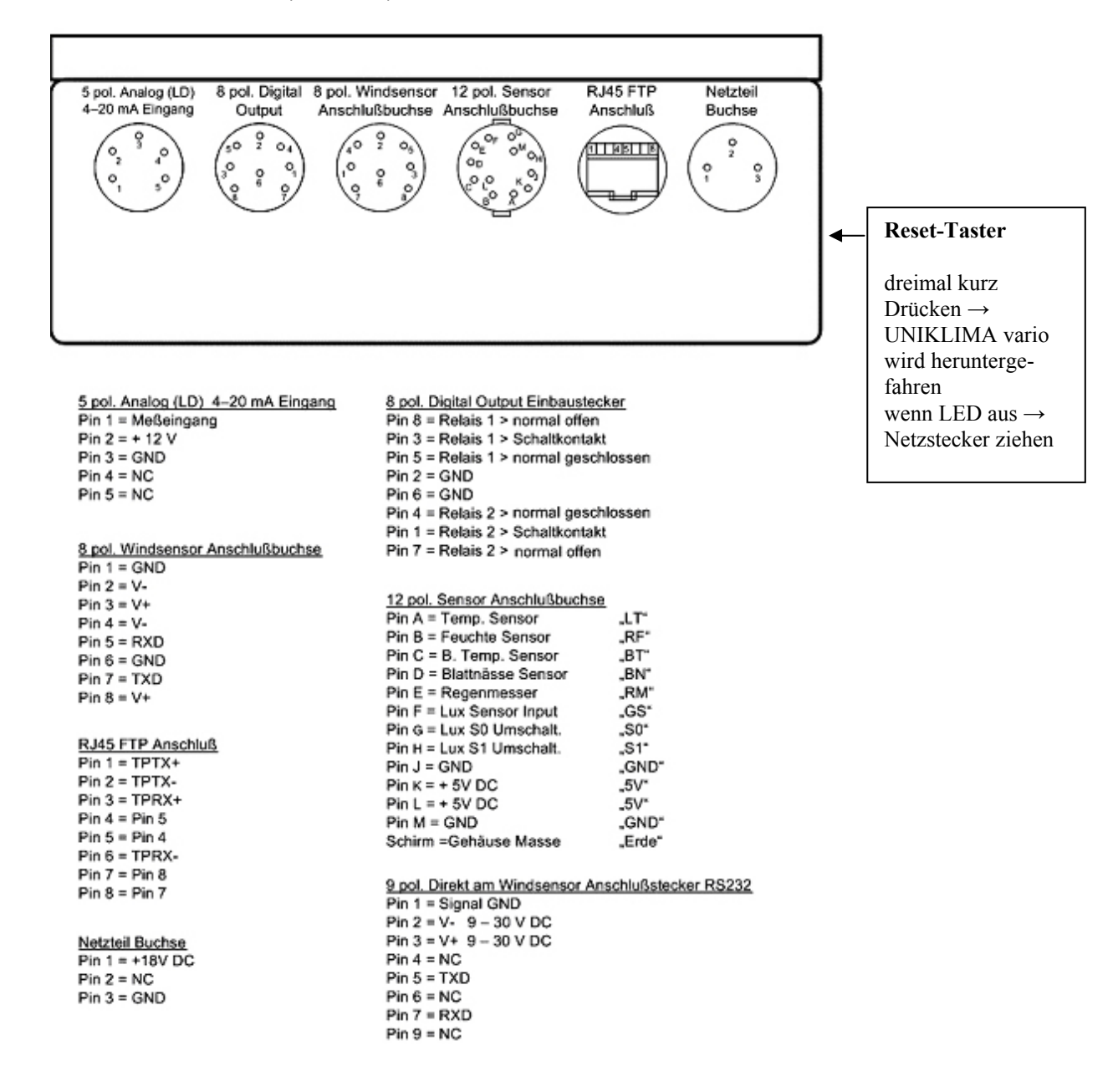

# Kundenspezifische Nutzung der digitalen Ein-/Ausgänge

| Relais 1  | Digilnput 1 |  |
|-----------|-------------|--|
| Relais 2  | Digilnput 2 |  |
| DigiOut 3 | Digilnput 3 |  |
| DigiOut 4 | Digilnput 4 |  |
| DigiOut 5 | Digilnput 5 |  |
| DigiOut 6 | Digilnput 6 |  |

# 6.3 Charakteristik optional verfügbarer Sensorik

Für den Anschluss an die UNIKLIMA vario steht eine große Auswahl von Standardsensoren bereit. Die Einbindung von kundenspezifischen Sonderwünschen übernehmen wir gern für Sie. Bitte fragen Sie nach. Die konkreten Sensorspezifika sind ausführlich unter <u>www.toss.de</u> einsehbar.

| 10103    | Sensor Lufttemperatur LT                                                                                                    |
|----------|----------------------------------------------------------------------------------------------------|
| 10104    | Sensor rel. Luftfeuchte RLF                                                                                                    |
| 10106    | Bodeneinstichthermometer, Einstichtiefe 030cm                                                                                                    |
| 10108    | Bodenthermometer zum Vergraben                                                                                                    |
| 10187    | Wassertemperatur, 15m Kabel                                                                                                    |
| XXXX     | Bodenfeuchte TRIME-EZ (TDR-Messprinzip)                                                                                                    |
| 10109    | Sensor Beleuchtungsstärke                                                                                                    |
| 10114    | Regenmesser unbeheizt, Auflösung 0,1mm Doppelkippwaage                                                                                                    |
| 10116    | Regenmesser beheizt, Auflösung 0,1mm Doppelkippwaage                                                                                                    |
| 10117    | Regenmesser beh., 0,1mm Doppelkippwaage, mit analogen Intensitätsausgang 420mA                                                                            |
| 10180    | Ultraschall-Windmesssystem (Windrichtung, Windgeschwindigkeit)                                                                                            |
| 10128    | Tau-Blattnässesensor BLN1                                                                                                    |
| 10146    | Pyranometer CMP3 inkl. Messverstärker                                                                                                    |
| 10148    | Pyranometer LP2 inkl. Messverstärker                                                                                                    |
| 10143    | Phar-Sensor 4007000nm, 02000µmd/m <sup>2</sup> s                                                                                                    |
| 10141    | Globalstrahlungssensor GBV                                                                                                    |
| M10141.1 | UV Breitbandradiometer CUV3 inkl. Messverstärker                                                                                                    |
| 10151    | Luftdrucksensor BARO                                                                                                    |
| 10155    | Differenzdrucksensor BARO Diff mit Standardausgang 420mA                                                                                                  |
| 20901    | berechneter Sensor: Luftdichte/spez. Volumen [m³/kg] (benötigte Sensoren: Luftdruck, Lufttemperatur, relative Luftfeuchte)                                |
| 20902    | berechneter Sensor: Windleistung (benötigte Sensoren: Luftdruck, Lufttemperatur, relative Luftfeuchte, Windgeschwindigkeit, Rotorradius)                  |
| 20903    | berechneter Sensor: Windvolumenstrom (benötigte Sensoren: Windgeschwindigkeit, Windrad-Rotordurchmesser)                                                  |
| 20904    | berechneter Sensor: Sättigungsdampfdruck über Wasser (benötigte Sensoren:<br>Lufttemperatur, relative Luftfeuchte)                                        |
| 20905    | berechneter Sensor: Sättigungsdampfdruck über Eis (benötigte Sensoren: Lufttemperatur, relative Luftfeuchte)                                              |
| 20906    | Spezialsensor: Verdunstungsmodul nach Penman-Monteith (benötigte Sensoren:<br>Lufttemperatur, relative Luftfeuchte, Globalstrahlung, Windgeschwindigkeit) |
| 20907    | Spezialsensor: Verdunstungsmodul nach Turc-Wendling (benötigte Sensoren: Lufttemperatur, relative Luftfeuchte, Globalstrahlung)                           |
| 20908    | Spezialsensor: Verdunstungsmodul nach Haude (benötigte Sensoren: Lufttemperatur, relative Luftfeuchte)                                                    |
| 20909    | berechneter Sensor: Sonnenscheindauer (benötigte Sensoren: Globalstrahlung, Standortkoordinaten, Datum, Uhrzeit)                                          |
| 20910    | berechneter Sensor: Windchill (benötigte Sensoren: Lufttemperatur, Windgeschwindigkeit)                                                                   |
| 20911    | berechneter Sensor: Frost-Nasstemperatur (benötigte Sensoren: Lufttemperatur, relative Luftfeuchte)                                                       |
| 20912    | berechneter Sensor: Taupunkttemperatur (benötigte Sensoren: Lufttemperatur, relative Luftfeuchte)                                                         |
| 20913    | Spezialsensor: Hopfenindexmodul (benötigte Sensoren: Lufttemperatur, relative Luftfeuchte, Niederschlag)                                                  |
| 20914    | berechneter Sensor: Sonnenstand (benötigte Sensoren: Standortkoordinaten, Datum, Uhrzeit)                                                                 |
| 20915    | berechneter Sensor: Absolute Luftfeuchtigkeit g/m <sup>3</sup> (benötigte Sensoren: Lufttemperatur, relative Luftfeuchte)                                 |
| 20924    | SNMP-Applikation für UNIKLIMAvario (Netzwerkmanagement)                                                                                                   |
| 30101    | SMS-Versand-Autoanswer                                                                                                    |

- 30102 SYNOP-Generierung
- 30103 METAR-Generierung
- 30104 Email Versand mit UNIKLIMA vario
- 30105 FTP-Upload mit UNIKLIMAvario auf kundenspezifischen Server
- 30106 Zeitsynchronisation über Time-Server
- 30107 Frostwarnmodul UKvario inkl. SMS-Versand
- 30108 Frostwarnmodul UKvario ohne SMS-Versand

# LUFTDRUCKSENSOR BARO2

# **Charakteristik**

- Erfassung des atmosphärischen Luftdrucks von 900hPa bis 1100hPa
- laserabgeglichener Meßwertaufnehmer
- Kompensation des Temperaturganges zwischen –40°C und +60°C durch separaten Signalprozessor in 1,5 Grad Schritten

Der primäre Druckaufnehmer basiert auf einem Silizium-Absolutdrucksensorelement, dessen Funktion auf dem piezoresistiven Effekt beruht. Es wird gegen ein Vakuum als Referenz gemessen. Er verfügt über eine interne aktive Temperaturkompensation für einen weiten Temperaturbereich.

Das elektrische Messsignal wird in einem nach geschalteten Signalprozessor in ein normiertes Ausgangssignal gewandelt.

Nach der Inbetriebnahme ist eine Einschwingzeit von 30 Minuten einzuräumen.

Der gemessene Luftdruck ist abhängig von der Höhe des Messortes über dem Meeresspiegel. Aus diesem Grund werden in der Meteorologie alle Druckangaben auf Meereshöhe bezogen. Zur Auslieferung ist der Luftdrucksensor auf 0m über normal Null (NN) kalibriert.

Ein Unterprogrammpunkt "Luftdruck-Hoehendifferenz" im Systemmenü ermöglicht die Aufaddierung eines Offsetwertes (siehe barometrische Höhenformel), der der Messorthöhe über NN entspricht. Diese Einstellung auf Ihre Standorthöhe kann auf zwei Wegen erfolgen.

#### 1. Barometrische Höhenformel

Ihr Messort befindet sich z.B. 40m über NN (Potsdam). 40m entsprechen einem Offset laut barometrischer Tabelle von 4,8hPa. Dieser Wert ist als LD-Höhendifferenz einzutragen. Ein ursprünglicher Luftdruckwert von z.B. 950,0hPa würde danach dann 954,8hPa anzeigen.

#### 2. Der aktuelle Luftdruck ist bekannt

Der Wert für die LD\_Höhendifferenz ist so festzulegen, daß der korrekte Luftdruck (LD) angezeigt wird.

LD(Standort) + LD\_Höhendifferenz = LD(NN)

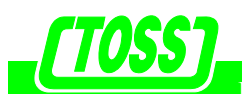

Intelligente Meßtechnik und Automatisierung GmbH Potsdam Tel./Fax (0331) 504853 / 54

# Barometrische Höhentabelle gemäß barometrischer Höhenformel für LD-Sensor Baro2

| Höhe üNN | + Offset | + Offset | Höhe üNN | + Offset | + Offset | Höhe üNN | + Offset | + Offset |
|----------|----------|----------|----------|----------|----------|----------|----------|----------|
| in m     | In hPa   | in V     | in m     | in hPa   | in V     | in m     | In hPa   | in V     |
| 0        | 0,0      | 0,00     | 500      | 58,6     | 0,488    | 1000     | 114,5    | 0,954    |
| 10       | 1,2      | 0,01     | 510      | 59,8     | 0,498    | 1010     | 115,6    | 0,963    |
| 20       | 2,4      | 0,02     | 520      | 60,9     | 0,507    | 1020     | 116,7    | 0,972    |
| 30       | 3,6      | 0,03     | 530      | 62,1     | 0,547    | 1030     | 117,8    | 0,981    |
| 40       | 4,8      | 0,04     | 540      | 63,2     | 0,526    | 1040     | 118,9    | 0,991    |
| 50       | 6,0      | 0,05     | 550      | 64,4     | 0,536    | 1050     | 119,9    | 0,999    |
| 60       | 7,2      | 0,06     | 560      | 65,5     | 0,546    | 1060     | 121,0    | 1,008    |
| 70       | 8,4      | 0,07     | 570      | 66,6     | 0,555    | 1070     | 122,1    | 1,017    |
| 80       | 9,6      | 0,08     | 580      | 67,8     | 0,565    | 1080     | 123,2    | 1,026    |
| 90       | 10,8     | 0,09     | 590      | 68,9     | 0,574    | 1090     | 124,3    | 1,036    |
| 100      | 12,0     | 0,10     | 600      | 70,0     | 0,583    | 1100     | 125,4    | 1,045    |
| 110      | 13,1     | 0,109    | 610      | 71,2     | 0,563    | 1110     | 126,4    | 1,053    |
| 120      | 14,3     | 0,119    | 620      | 72,3     | 0,602    | 1120     | 127,5    | 1,062    |
| 130      | 15,5     | 0,139    | 630      | 73,4     | 0,611    | 1130     | 128,6    | 1,071    |
| 140      | 16,7     | 0,139    | 640      | 74,6     | 0,621    | 1140     | 129,7    | 1,08     |
| 150      | 17,9     | 0,149    | 650      | 75,7     | 0,631    | 1150     | 130,7    | 1,089    |
| 160      | 19,1     | 0,159    | 660      | 76,8     | 064      | 1160     | 131,8    | 1,098    |
| 170      | 20,3     | 0,169    | 670      | 77,9     | 0,649    | 1170     | 132,9    | 1,107    |
| 180      | 21,4     | 0,178    | 680      | 79,1     | 0,659    | 1180     | 134,0    | 1,116    |
| 190      | 22,6     | 0,188    | 690      | 80,2     | 0,668    | 1190     | 135,0    | 1,125    |
| 200      | 23,8     | 0,198    | 700      | 81,3     | 0,677    | 1200     | 136,1    | 1,134    |
| 210      | 25,0     | 0,208    | 710      | 82,4     | 0,686    | 1210     | 137,2    | 1,143    |
| 220      | 26,2     | 0,218    | 720      | 83,6     | 0,696    | 1220     | 138,2    | 1,151    |
| 230      | 27,3     | 0,227    | 730      | 84,7     | 0,705    | 1230     | 139,3    | 1,161    |
| 240      | 28,5     | 0,237    | 740      | 85,8     | 0,715    | 1240     | 140,4    | 1,17     |
| 250      | 29,7     | 0,247    | 750      | 86,9     | 0,724    | 1250     | 141,4    | 1,178    |
| 260      | 30,8     | 0256     | 760      | 88,0     | 0,733    | 1260     | 142,5    | 1,187    |
| 270      | 32,0     | 0,266    | 770      | 89,1     | 0,742    | 1270     | 143,6    | 1,196    |
| 280      | 33,2     | 0,276    | 780      | 90,3     | 0,752    | 1280     | 144,6    | 1,205    |
| 290      | 34,4     | 0,286    | 790      | 91,4     | 0,761    | 1290     | 145,7    | 1,214    |
| 300      | 35,5     | 0,296    | 800      | 92,5     | 0,771    | 1300     | 146,7    | 1,222    |
| 310      | 36,7     | 0,305    | 810      | 93,6     | 0,78     | 1310     | 147,8    | 1,231    |
| 320      | 37,9     | 0,316    | 820      | 94,7     | 0,789    | 1320     | 148,8    | 1,24     |
| 330      | 39,0     | 0,325    | 830      | 95,8     | 0,798    | 1330     | 149,9    | 1,249    |
| 340      | 40,2     | 0,335    | 840      | 96,9     | 0,807    | 1340     | 151,0    | 1,258    |
| 350      | 41,3     | 0,344    | 850      | 98,0     | 0,816    | 1350     | 152,0    | 1,266    |
| 360      | 42,5     | 0,354    | 860      | 99,1     | 0,826    | 1360     | 153,1    | 1,276    |
| 370      | 43,7     | 0,364    | 870      | 100,2    | 0,835    | 1370     | 154,1    | 1,284    |
| 380      | 44,8     | 0,373    | 880      | 101,3    | 0,844    | 1380     | 155,2    | 1,293    |
| 390      | 46,0     | 0,383    | 890      | 102,4    | 0,853    | 1390     | 156,2    | 1,301    |
| 400      | 47,1     | 0,392    | 900      | 103,5    | 0,862    | 1400     | 157,3    | 1,311    |
| 410      | 48,3     | 0,402    | 910      | 104,6    | 0,871    | 1410     | 158,3    | 1,319    |
| 420      | 49,4     | 0,41     | 920      | 105,7    | 0,881    | 1420     | 159,4    | 1,328    |
| 430      | 50,6     | 0,42     | 930      | 106,8    | 0,89     | 1430     | 160,4    | 1,336    |
| 440      | 51,8     | 0,43     | 940      | 107,9    | 0,899    | 1440     | 161,4    | 1,345    |
| 450      | 52,9     | 0,44     | 950      | 109,0    | 0,908    | 1450     | 162,5    | 1,354    |
| 460      | 54,1     | 045      | 960      | 110,1    | 0,917    | 1460     | 163,5    | 1,362    |
| 470      | 55,2     | 0,46     | 970      | 111,2    | 0,926    | 1470     | 164,6    | 1,371    |
| 480      | 56,4     | 0,47     | 980      | 112,3    | 0,936    | 1480     | 165,6    | 1,38     |
| 490      | 57,5     | 0,479    | 990      | 113,4    | 0,945    | 1490     | 166,7    | 1,389    |

#### PC-Software UK\_TOSS Basic (optional)

#### Charakteristik

- umfangreiches Auswertungs-, Kommunikations- und Archivierungsprogramm für MS-Windows 9x / NT/ 2000 / XP
- vollautom. Abruf von Wetterdaten mit ausführl. Protokollierung: seriell, Modem, Funk(GSM/GPRS), Ethernet-FTP
- grafische und numerische Darstellung
- mathemat. Auswertungsfunktionen, Summenbildung, lokale Extrema, Glättung usw.
- spezielle Winddiagramme
- Tastatureingabemöglichkeit für Wetterdaten
- Konvertierungsfunktionen
- manueller Excel-Export
- Softwareprogrammierung von UNIKLIMA

#### Bestellnummer: 30300

**UK\_TOSS Basic** ist eine Software zum Abruf und zur Darstellung der Wetterdaten aus den Wetterstationen UNIKLIMA 7, UNIKLIMA net, UNIKLIMA vario und UNIKLIMA frost. Der Hauptunterschied zwischen UK\_TOSS Standard und UK\_TOSS Basic besteht darin, daß nur UK\_TOSS Standard die diversen Schnittstellen zur Nutzung weiterer Softwaremodule zur Verfügung stellt.

Die Software UK\_TOSS Basic **für MS-Windows 9x/NT/2000/XP** bietet eine Vielzahl von Möglichkeiten zur Darstellung, Auswertung und Bearbeitung von Wetterdaten, einschliesslich der Organisation der Datenerfassung und Kommunikation mit der automatischen Wetterstation **UNIKLIMA** vor Ort.

Die **Datenübernahme** aus der Wetterstation UNIKLIMA erfolgt wahlweise über Modem (Telefonnetz), GSM/GPRS (Funk), Ethernet-FTP oder über ein serielles Kabel vor Ort. Das Programm bietet die Möglichkeit, die Daten vollautomatisch oder manuell zu festgelegten Zeitpunkten und in beliebigen Zeitintervallen abzurufen.

Die **Archivierung** erfolgt in 7 verschiedenen Zeitintervallen (Minuten-, Stunden-, Tageswerten sowie einem frei wählbaren Intervall), wobei jeder Datenpool per **Tastatureingabe** manuell bearbeitet werden kann.

Die **Darstellung** der Daten erfolgt **grafisch und numerisch**. Die grafische Darstellung als Sensor-Zeit-Diagramm bietet umfangreiche Positionierungs- und Anpassungsmöglichkeiten, wie

- Darstellung ab bestimmtem Zeitpunkt
- Grafisches Zoomen / wählbare Kurvenform
- Separate/überlappende Kurvendarstellung
- Sensordarstellung mit Min/Max-Kurven
- Dynamische Kurvenanpassung an Bildschirmgrösse

Die numerische Darstellung umfasst die Anzeige in Datensätzen ab einem beliebigen Zeitpunkt sowie die wahlweise Sortierung nach Sensoren oder der Zeit.

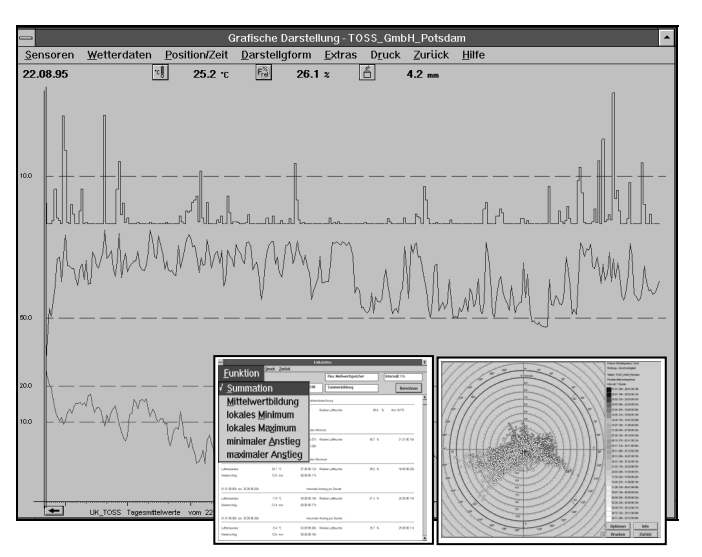

Die **Druckerausgabe** erfolgt farbig oder schwarz/ weiss unter Verwendung verschiedener Linientypen.

UK\_TOSS Basic umfasst mathematische Auswertungsfunktionen für beliebige Zeiträume

- Summen / Mittelwertsbildung
- Lokale Extremwerte / Kurvenanstiege
- mathematische Glättung.

Für die Darstellung von Winddaten wird ein spezielles **Wind-Richtungs-Geschwindigkeitsdiagramm** sowie ein **3D-Diagramm** für Windrichtung-Windhöhe angeboten.

Eine **Mailbox-Funktion** ermöglicht den Informationsaustausch (Briefe, Programmdateien) über Modem / Telefon. Dies umfasst

- den automatischen und manuellen Abruf von Mailbox-Zentralen
- sich selbst als Mailbox-Zentrale einzurichten
- Senden und Empfangen von Daten
- Telefonverzeichnis
- Texteditor

UK\_TOSS Basic bietet die Möglichkeit der **Softwareprogrammierung von UNIKLIMA-Stationen** über die serielle Schnittstelle oder das Modem (nur für UNIKLIMA-Logger ohne Anzeige und Tastatur zwingend notwendig). Dies umfasst das Setzen von Datum, Uhrzeit und Gerätecode sowie die Modeminitialisierung, einen Gerätetest und die Urstartinformationen.

Eine ausführliche **Hilfefunktion** (Programmbeschreibung) erleichtert den Einstieg in die Arbeit mit UK\_TOSS.

#### Systemvoraussetzungen:

- Intel Pentium Prozessor (bzw. kompatibler) und höher
- MS Windows 9x, NT, 2000, XP, Vista, 7
- 512 Mbyte RAM
- mind. 100 Mbyte freier Festplattenspeicher
- freie RS-232 Schnittstelle f
  ür Modem oder Direktanschluss an UNIKLIMA oder Netzwerkanschlu
  ß RJ45